Fecha: 26/08/2016 - Rev.1 Responsables: CG -PG Vo.Bo.: LH

### INSTRUCTIVO MÓDULO NIIF MEKANO ERP

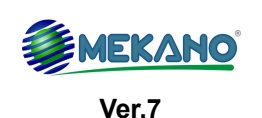

Objetivo Conocer los aspectos fundamentales para realizar la parametrización de las NIIF desde el sistema Mekano ERP, aprovechando dicha herramienta para la automatización de la Norma Internacional.

"Las Normas Internacionales de Información Financiera corresponden a un conjunto de único de normas legalmente exigibles y globalmente aceptadas, comprensibles y de alta calidad basados en principios claramente articulados; que requieren que los estados financieros contengan información comparable, transparente y de alta calidad, que ayude a los inversionistas, y a otros usuarios, a tomar decisiones económicas."

Apolo Ingeniería S.A, tiene el gusto de presentarles la manera fácil, dinámica y práctica de parametrizar en Mekano las NIIF para pequeñas y medianas entidades (Pymes) a través del Módulo **NIIF**, que contiene en sus últimas versiones, opciones que facilitan los procesos de conversión e implementación de los Estándares Internacionales de acuerdo a las necesidades de cada empresa, convirtiéndose en una poderosa herramienta por su fácil manejo y configuración.

## TABLA DE CONTENIDO

(Para su mayor comprensión, recuerde que al finalizar cada tema, encontrará el respectivo video)

- 01. PRESENTACIÓN Y OBJETIVO
- 02. CRONOGRAMA DE APLICACIÓN
- 03. POLÍTICAS CONTABLES
- 04. REESTRUCTURACIÓN PLAN DE CUENTAS
- 05. DOCUMENTOS NIIF
- 06. ESFA (Estado de Situación Financiera de Apertura)
- 07. ESFA AUTOMÁTICO PARA PPyE
- 08. ESFA AUTOMÁTICO PARA IMPUESTO DIFERIDO
- 09. ESFA AUTOMÁTICO PARA INVENTARIOS
- 10. ESFA AUTOMÁTICO PARA CXC Y CXP
- 11. CREACIÓN AUTOMÁTICA DETERIORO DE ACTIVOS
- 12. ESFA AUTOMÁTICO OTRAS CUENTAS MAPEO Y CÁLCULO NIIF
- 13. MAPEO PARA ACTIVOS Y DEPRECIACIONES
- 14. DIGITACIÓN MANUAL DEL ESFA PARA OTRAS CUENTAS
- 15. SIMULADOR NIIF Y MAPEO CON ESCENARIOS
- 16. REVELACIONES
- 17. CONSULTAS REVELACIONES Y NOTAS ESTADOS FINANCIEROS
- 18. ACTIVOS Y DEPRECIACIONES (COLGAAP NIIF)
- 19. GENERACIÓN AUTOMÁTICA DE DEPRECIACIONES (COLGAAP NIIF)
- 20. SALDOS ACTIVOS COLGAAP Y NIIF
- 21. CÁLCULOS NIIF POSTERIORES AL ESFA
- 22. DETERIORO DE CARTERA
- 23. DETERIORO DE INVENTARIO
- 24. EQUIVALENCIA CUENTAS COLGAAP Y VÍNCULO PARA XBRL
- 25. CONSULTAS COMPARATIVAS COLGAAP VS NIIF
- 26. CONSULTA DE REPORTES NIIF

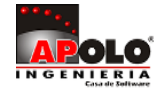

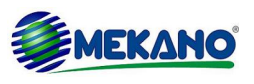

# 01. PRESENTACIÓN Y OBJETIVO

Familiarizar al usuario en el paso a paso requerido, donde se resalta que el usuario final en su labor diaria no tiene que conocer la norma para facturar en la aplicación. <u>www.vimeo.com/apolosoft/niif01</u>

# 02. CRONOGRAMA DE APLICACIÓN

En el artículo 3 del Decreto 3022 de 2013 se encuentra el cronograma de aplicación que deben cumplir las empresas que deban adoptar las NIIF para Pymes, allí se habla de los siguientes periodos:

- Preparación obligatoria: Desde el 1° de enero hasta el 31 de diciembre de 2014. Las empresas que aplicarán este nuevo marco técnico normativo, deben presentar un plan de implementación según el modelo establecido.
- Transición: Desde el 1° de enero hasta el 31 de diciembre de 2015. Las empresas deben llevar la contabilidad según los decretos 2649 y 2650 de 1993 cumpliendo los requerimientos legales; y, simultáneamente, deben generar información financiera con el nuevo marco técnico normativo, para ser utilizada en la elaboración de estados financieros comparativos bajo el marco normativo mencionado. Al inicio del periodo de transición, (1° de enero de 2015), la empresa presentará el ESFA, en el cual se miden por primera vez de acuerdo con el nuevo marco técnico normativo los activos, pasivos y patrimonio que posea la empresa..
- Estados financieros: Los últimos estados financieros bajo los decretos 2649 y 2650 de 1993 y demás normatividad vigente: Serán preparados con corte de diciembre 31 de 2015.
- Aplicación: Entre el 1° de enero y el 31 de diciembre de 2016. Por primera vez se lleva la contabilidad según el nuevo marco técnico normativo, a partir de esta fecha, pierden vigencia los decretos 2649 y 2650 de 1993, por lo que la contabilidad que se lleve bajo esa normatividad, no tendrá efecto legal.
- > Fecha de reporte: 31 de diciembre de 2016, a esta fecha se deben presentar los primeros estados financieros de acuerdo con el nuevo marco técnico normativo.

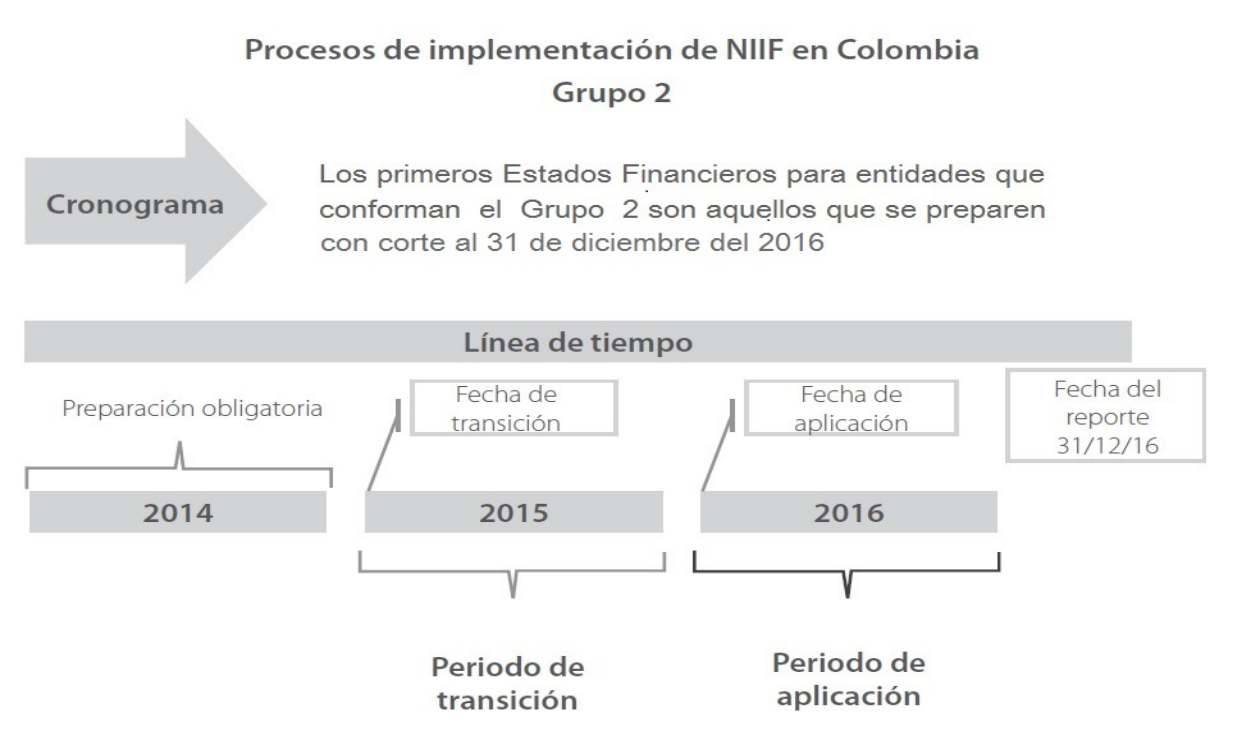

**MATERIAL EN VIDEO**: Para conocer en detalle su funcionalidad, desde la siguiente ruta y en cualquier momento (7/24) podrá consultar el video completo <u>www.vimeo.com/apolosoft/niif02</u>

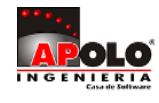

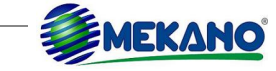

# 03. POLÍTICAS CONTABLES

De acuerdo con la NIIF para las PYMES, son políticas contables los principios, bases, convenciones, reglas y procedimientos específicos adoptados por una entidad al preparar y presentar estados financieros, estas garantizan que los Estados Financieros cumplan con los requisitos de la NIIF y suministren información relevante y oportuna para la toma de decisiones de los usuarios.

Previo a la elaboración del Estado de Situación Financiera de Apertura (ESFA), la entidad debe definir las políticas contables que utilizará (de acuerdo con la NIIF para las PYMES) para su preparación. Es decir, con base en los principios que señala la NIIF para las PYMES, se deben establecer las políticas contables específicas que va a usar la entidad para cada uno de sus hechos económicos.

Por ejemplo, definir la moneda funcional, la moneda de presentación, las vidas útiles de activos, los métodos de depreciación, el modelo de medición posterior de activos y pasivos, el método de determinación del deterioro del valor de los activos, la forma de determinación de valores razonables, entre otros, todos basados en los principios generales establecidos en cada una de las Secciones de la NIIF para las PYMES.

Estas políticas contables son el punto de partida para la aplicación de la NIIF para las PYMES y la preparación del ESFA. Además, prescriben los criterios que la entidad adoptará para realizar el reconocimiento, medición, presentación y revelación de su información financiera. Deberán aplicarse de manera retroactiva al preparar el ESFA y de manera uniforme para los períodos siguientes al de transición

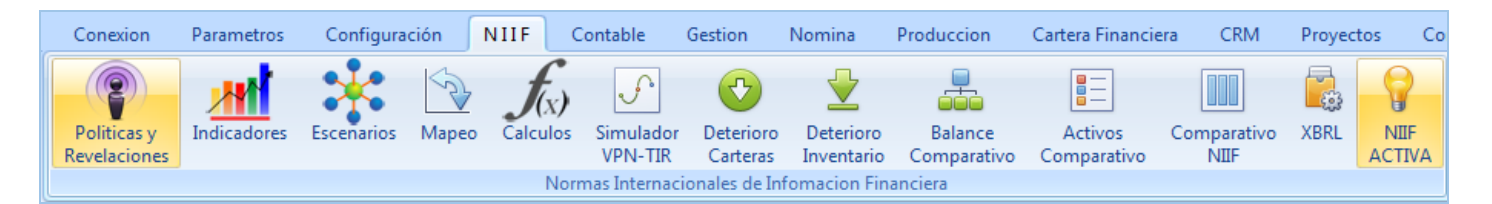

En Mekano, en la ventana Políticas contables el usuario puede definir las cada unas de las políticas que se han diseñado para la empresa por parte de la alta gerencia y un grupo interdisciplinario de asesores, para su creación configure los siguientes campos:

| Ventanas 🛛 🔅              |                                                                                                    | POLITICAS |                                                                                 |                    |       |          |         |  |  |  |  |  |  |
|---------------------------|----------------------------------------------------------------------------------------------------|-----------|---------------------------------------------------------------------------------|--------------------|-------|----------|---------|--|--|--|--|--|--|
| Politicas<br>Revelaciones | Buscar                                                                                                    |           |                                                                                 |                    |       |          |         |  |  |  |  |  |  |
|                           | *                                                                                                    | CODIGO    | NOMBRE                                                                          | ASPECTO            | NIVEL | REVISION | VIGENTE |  |  |  |  |  |  |
| $( \bigcirc )$            | >                                                                                                    | 0         | Políticas Contables.                                                            | RECONOCIMIENTO INI | Ø     | 1        | Ø       |  |  |  |  |  |  |
|                           |                                                                                                    | 01        | Aspectos generales                                                              |                    |       | 0        |         |  |  |  |  |  |  |
|                           |                                                                                                    | 01.000    | La Norma Internacional de Información Financiera para las Pequeñas y Medianas E |                    |       | 0        |         |  |  |  |  |  |  |
|                           |                                                                                                    | 01.005    | Periodo Contable sobre el cual se Informa.                                      |                    |       | 0        |         |  |  |  |  |  |  |
| Ventanas                  | H                                                                                                    | • •• • 1  | de 85 → → → +                                                                   |                    | _     |          |         |  |  |  |  |  |  |
| La gerencia de la entidac | a gerencia de la entidad ha seleccionado las siguientes políticas contables para garantizar que los Estados Financieros cumplan con los requisitos de la NIIF para PYMES y suministren informació |           |                                                                                 |                    |       |          |         |  |  |  |  |  |  |
| Principal Ayuda           |                                                                                                    |           | ©                                                                               | - *                |       |          |         |  |  |  |  |  |  |

| САМРО  | DESCRIPCIÓN                                                                                                    |
|--------|----------------------------------------------------------------------------------------------------|
| Código | Es el código de la política contable y es de libre definición. Se recomienda crear las políticas en forma de árbol, para realizar una agrupación de políticas homogéneas y permitir adicionar nuevas políticas sin que se modifique la estructura de las mismas |

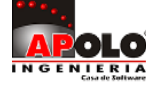

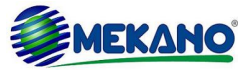

| Nombre   | Nombre de la política contable.                                                                                                    |
|----------|----------------------------------------------------------------------------------------------------|
| Aspecto  | En esta columna podrá seleccionar a qué tema específico corresponde cada política, es decir si es Reconocimiento inicial, Medición Inicial, Medición posterior, Eliminación - Baja en cuenta, Presentación - Revelación. |
| Nivel    | Se activa este campo siempre y cuando la política sea de nivel, es decir, que agrupe una serie de políticas, así se podrán crear en forma de árbol                                                                       |
| Revisión | Esta columna permite asignar una versión a cada política, utilizando numeración consecutiva partir del número 0.                                                                                                    |
| Vigente  | Campo que se activa para señalar las políticas actuales que están siendo usadas por la empresa.                                                                                                    |

La definición de las políticas contables permitirá tener un horizonte en la contabilizaron de la empresa y la base para la definición de los diferentes escenarios y normas que se crearán en la aplicación.

**MATERIAL EN VIDEO**: Para conocer en detalle su funcionalidad, desde la siguiente ruta y en cualquier momento (7/24) podrá consultar el video completo <u>www.vimeo.com/apolosoft/niif03</u>

## 04. REESTRUCTURACIÓN PLAN DE CUENTAS

Mekano tiene predefinidos los PUC más usados (Comerciantes, Sector Financiero, Sector Salud, Sector Seguros y Sector Solidario), adicionalmente existe un Catálogo General de Cuentas Niif (CGC Niif), expedido por la Contaduría General de la Nación para las empresas que no cotizan en bolsa y requieren digitar la información bajo este PUC, también se utiliza para la taxonomía al generar los informes XBRL para Niif.

El plan de cuentas es el mismo que se tiene configurado para registrar las transacciones bajo norma local, para la contabilizaciones bajo NIIF, es necesario crear las cuentas relacionadas con el proceso de transición (ajustes, traslados, reclasificaciones, etc).

Ingrese al Menú «Configuración», «Opción Cuentas» e inserte un nuevo registro configurando los campos necesarios para la creación de una nueva cuenta.

Ver Plan de Cuentas www.apolosoft.com/documentos/mekano/TFCuentas.pdf

|   | PLAN DE CUE | NTAS NORMA LOCAL PLAN DE CUENTAS N | IIIF        |            |          |         |         |         |             |
|---|-------------|------------------------------------|-------------|------------|----------|---------|---------|---------|-------------|
|   |             |                                    | ∳ م         | Buscar 🔭 🕈 | Todo     |         |         |         |             |
| * | CODIGO      | NOMBRE DE LA CUENTA                | PRESUPUESTO | NIVEL      | TERCEROS | ACTIVOS | CENTROS | CARTERA | AJUSTE NIIF |
|   | 1590        | ACTIVOS BIOLOGICOS                 |             |            |          |         |         |         |             |
|   | 159005      | ACTIVOS BIOLOGICOS                 |             |            |          |         |         |         |             |
|   | 15900501    | ACTIVOS BIOLOGICOS A VR - TOMATES  |             |            | Ø        |         |         |         |             |
|   | 15900502    | ACTIVOS BIOLOGICOS A VR - GANADO   |             |            |          |         |         |         |             |
|   | 15900503    | ACTIVOS BIOLOGICOS - SEMOVIENTES   |             |            |          |         |         |         |             |
|   | 15900510    | ACTIVOS BIOLOGICOS A VR - GANADO   |             |            |          |         |         |         |             |

**MATERIAL EN VIDEO**: Para conocer en detalle su funcionalidad, desde la siguiente ruta y en cualquier momento (7/24) podrá consultar el video completo <u>www.vimeo.com/apolosoft/niif04</u>

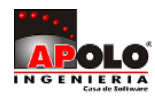

## **05. DOCUMENTOS NIIF**

El proceso de implementación de las NIIF, al igual que el registro de las transacciones en el programa, también requiere la configuración de los documentos, por esta razón se debe verificar en el Menú «Parámetros», «Documentos» que exista el documento NIIF, en el cual se registran transacciones relacionadas con Ajustes y el ESFA, de igual forma se debe verificar que existan otros documentos necesarios para generar contabilizaciones automáticas: Depreciación, Amortización, Deterioro, Reversión Deterioro, etc.

|   |        |                                        | 👍 🏱 Ви           | iscar 👌 🕆 To | do                        |                     |         |         |
|---|--------|----------------------------------------|------------------|--------------|---------------------------|---------------------|---------|---------|
| * |        | TIPOS DE DOCUMENTOS                    |                  |              | BASICO                    |                     | MOD     | ULOS    |
| * | CODIGO | NOMBRE                                 | AJUSTE 📍<br>NIIF | ACTIVO EN GE | ESTION IVO EN<br>CONTABLE | IMPUESTO<br>ALTERNO | GRUPO   | SIGNO   |
|   | AM-NI  | COMPROBANTE DE AMORTIZACION NIIF*      |                  |              |                           |                     | AJUSTES | DEBITO  |
|   | AP-NI  | BALANCE DE APERTURA NIIF               | Ø                |              |                           |                     | AJUSTES | DEBITO  |
|   | DE-NI  | DETERIORO INVENTARIOS NIIF*            |                  |              |                           |                     | AJUSTES | CREDITO |
|   | DP-NI  | COMPROBANTE DE DEPRECIACION NIIF*      | Ø                |              |                           |                     | AJUSTES | DEBITO  |
| > | DT-NI  | DETERIORO INVENTARIOS - NIIF           |                  |              |                           |                     | AJUSTES | CREDITO |
|   | NC-NI  | NOTA CONTABLE - NIIF                   | Ø                |              |                           |                     | AJUSTES | DEBITO  |
|   | NIIF   | CALCULOS AUTOMATICOS NIIF*             |                  |              |                           |                     | AJUSTES | DEBITO  |
|   | RD-NI  | REVERSION DETERIORO INVENTARIOS - NIIF |                  |              |                           |                     | AJUSTES | DEBITO  |
|   | RT-NI  | REVERSION DETERIORO INVENTARIOS NIIF*  |                  |              |                           |                     | AJUSTES | DEBITO  |

La principal característica de los documentos que intervienen en el proceso de implementación de las Niif, es que tengan activo el atributo «Ajuste Niif» además de tener activos los atributos básicos para el registro de transacciones.

**MATERIAL EN VIDEO**: Para conocer en detalle su funcionalidad, desde la siguiente ruta y en cualquier momento (7/24) podrá consultar el video completo <u>www.vimeo.com/apolosoft/niif05</u>

## 06. ESFA (Estado de Situación Financiera de Apertura)

"Para la elaboración del Estado de Situación Financiera de Apertura, se requiere una adecuada planificación y la recopilación de información pertinente. El preparador del ESFA debe tener un conocimiento completo de la entidad y determinar previamente cuáles Secciones de la NIIF para las PYMES le serán aplicables". (Superintendencia de Sociedades - Guía Práctica para elaborar el Estado de Situación Financiera de Apertura bajo NIIF PYMES); con lo anterior podrá:

- 1. **Reconocer:** Todos los activos y pasivos que cumplen las condiciones exigidas por la NIIF para las PYMES, pero que no habían sido reconocidos previamente bajo PCGA locales, tales como activos adquiridos mediante leasing financiero (que en su momento fueron tratados como leasing operativo), ciertos pasivos a largo plazo a favor de empleados (primas de antigüedad) y ciertas provisiones, entre otros.
- 2. Eliminar: Activos y pasivos previamente reconocidos bajo PCGA locales si estos no califican como tales bajo la NIIF para las PYMES. Ejemplos de estas eliminaciones son los gastos de investigación capitalizados, gastos pre-operativos activados, propaganda diferida, gastos de relocalización de plantas, entre otros. Se deben eliminar provisiones generales o provisiones para pérdidas futuras establecidas previamente, pero que

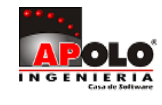

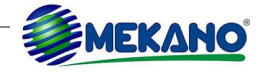

no cumplen las condiciones de la Sección 21. Se deben eliminar activos contingentes que previamente hubiesen sido registrados.

- 3. Reclasificar: Activos, pasivos y partidas de patrimonio siguiendo las categorías establecidas en la NIIF para las PYMES. Por ejemplo, semovientes en calidad de inventarios y propiedades, planta y equipo deben ser reclasificados como activos biológicos; anticipos de impuesto de renta se deben compensar con impuestos de renta por pagar.
- 4. Medir: Los activos y pasivos reconocidos de acuerdo con lo establecido en cada una de las Secciones de la NIIF para las PYMES.

Con el fin de facilitar dicho proceso, Mekano permite generar de forma automática (previa parametrización) el ESFA para Propiedad Planta y Equipo, Impuesto diferido, Inventarios, Cuentas por Cobrar y por pagar, en un solo documento donde se relacionan las cuentas que serán reclasificadas o eliminadas bajo tratamiento NIIF.

### Propiedad Planta y Equipo

|   | Activos F | icha Activo | Moldear     | Simulador     | Q<br>Valoracion | Simpto Diferio | do Apertura | ()<br>Vista Previa                                                                                                    | lmprimir   | Export | ar Salir         |
|---|-----------|-------------|-------------|---------------|-----------------|----------------|-------------|----------------------------------------------------------------------------------------------------|------------|--------|------------------|
| * | CODIGO    |             | NOME        | BRE DEL ACTIV | 0               | TIPO           | METOD       | 0                                                                                                    | COSTO HIST | ORICO  | VALORACION ESFA  |
| > | 11030110  | EDIFICI     | O PLANTA FI | SICA          |                 | FIJO           | LINEA RECTA | 4                                                                                                    | \$60,000,  | 000.00 | \$0.00           |
|   | 11031011  | EDIFICI     | O BODEGA    |               |                 | FIJO           | LINEA RECTA | A                                                                                                    | \$350,000, | 000.00 | \$0.00           |
|   | 11085123  | LOCAL P     | UNTO DE VEI | NTA           |                 | FIJO           | LINEA RECTA | A Contraction of the second second se | \$280,000, | 000.00 | \$0.00           |
|   | 11234214  | CUARTO      | FRIO DE CO  | ONGELACION    |                 | FIJO           | LINEA RECTA | A Contraction of the second second se | \$50,000,  | 000.00 | \$0.00           |
|   | AFCE04    | EDIFICI     | O CENTRAL   |               |                 | FIJO           | LINEA RECTA | A                                                                                                    | \$85,000,  | 000.00 | \$136,750,000.00 |

**MATERIAL EN VIDEO**: Para conocer en detalle su funcionalidad, desde la siguiente ruta y en cualquier momento (7/24) podrá consultar el video completo <u>www.vimeo.com/apolosoft/niif06</u>

# 07. ESFA AUTOMÁTICO PARA PPyE

Una entidad debe reconocer, no reconocer, re-clasificar y medir retroactivamente sus activos, pasivos y partidas del patrimonio en el ESFA, dado que los ajustes que surgen se derivan de transacciones, otros sucesos o condiciones anteriores a la fecha de transición hacia la NIIF para las PYMES, la entidad debe reconocer tales ajustes directamente en las Ganancias acumuladas(o, si fuera apropiado, en otra categoría dentro del patrimonio).

En concreto, para el caso de las propiedades, planta y equipo existen dos excepciones que las empresas pueden utilizar voluntariamente, así:

- Valor razonable como costo atribuido: Una entidad que adopta por primera vez la NIIF para las PYMES puede optar por medir una partida de propiedades, planta y equipo, una propiedad de inversión o un activo intangible en la fecha de transición a esta NIIF por su valor razonable, y utilizar este valor razonable como el costo atribuido en esa fecha.
- 2. **Revaluación como costo atribuido**: Una entidad que adopta por primera vez la NIIF para las PYMES puede optar por utilizar una revaluación según los PCGA anteriores, de una partida de propiedades, planta y equipo, una propiedad de inversión o un activo intangible en la fecha de transición a esta NIIF o en una fecha anterior, como el costo atribuido en la fecha de revaluación.

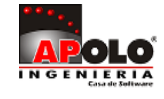

### Paso a Paso para generar el ESFA en PPyE:

La correcta ejecución del proceso en Mekano depende de la información registrada y del manejo correcto de la depreciaciones, para generar de forma automática el ESFA para activos fijos, ingrese al «Módulo Contable», «Menú Activos», recuerde que Mekano permite modificar el método de depreciación bajo norma local y bajo NIIF, eligiendo entre las opciones: Línea Recta, Suma de dígitos, Reducción de Saldos y Unidades Producidas.

**Paso 1:** Digitar el valor que corresponda a la valoración de los activos en la columna «Valoración Esfa». Esta valoración también puede generarse de forma automática desde el aplicativo, asignando datos como: Valor Mercado, Costo Venta y Flujo Neto de acuerdo al periodo a generar. Para hacerlo ingrese al Menú «Contable», Sub Menú «Activos», seleccione cada uno de los activos a configurar y dando clic en el botón «Ficha Activo», se observa en la parte inferior de la ventana la pestaña «Test de Deterioro».

| Activos Ficha Activo Moldez     | ar Simulador Val  | oracion Impto Diferido | Apertura Vi | ista Previa Imprimi | r Exportar | salir |  |  |  |  |  |  |  |
|---------------------------------|-------------------|------------------------|-------------|---------------------|------------|-------|--|--|--|--|--|--|--|
| ■ FICHA DEL ACTIVO              | FICHA DEL ACTIVO  |                        |             |                     |            |       |  |  |  |  |  |  |  |
| NORMA LOCAL                     |                   |                        |             |                     |            |       |  |  |  |  |  |  |  |
| NORMA INTERNACIONAL             |                   |                        |             |                     |            |       |  |  |  |  |  |  |  |
| VALORACION ESFA                 |                   |                        |             |                     |            |       |  |  |  |  |  |  |  |
| VALOR DE SALVAMENTO             |                   |                        |             |                     |            |       |  |  |  |  |  |  |  |
| METODO NIIF                     | SUMA DE DI        | IGITOS                 |             |                     |            |       |  |  |  |  |  |  |  |
| INICIO NIIF                     | 18/03/2015        | i                      |             |                     |            |       |  |  |  |  |  |  |  |
| FIN NIIF                        | 17/02/2020        |                        |             |                     |            |       |  |  |  |  |  |  |  |
| VIDA UTIL NIIF                  | 60                |                        |             |                     |            |       |  |  |  |  |  |  |  |
| TIPO IMPOSITIVO                 |                   |                        |             |                     |            |       |  |  |  |  |  |  |  |
| CONTABILIZACION                 |                   |                        |             |                     |            |       |  |  |  |  |  |  |  |
| H4 44 ↓ 23 of 39 	 > >> >> +> + |                   |                        |             |                     |            |       |  |  |  |  |  |  |  |
| UNIDADES PRODUCIDAS TEST DE     | DETERIORO AUXILIA | AR SALDOS              |             |                     |            |       |  |  |  |  |  |  |  |
| * ACTIVO PE                     | RIODO VAL         | OR MERCADO COS         | FLUJO NETO  |                     |            |       |  |  |  |  |  |  |  |
| AFET07                          |                   | \$0.00                 | \$0.00      | \$0.00              |            |       |  |  |  |  |  |  |  |

### **RECUERDE:**

| Valor Mercado  | Es la valuación del Activo en dicho año.                                                                                                    |
|----------------|----------------------------------------------------------------------------------------------------|
| Costo de Venta | Costo de la puesta en el mercado del Activo.                                                                                                    |
| Flujo Neto     | Es igual al flujo de entrada, menos (-) el flujo de salida; se usa para el cálculo del valor en uso y también se le conoce como Flujos Futuros. Estos valores son definidos por el perito o por el implementador NIIF. |

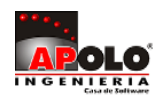

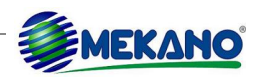

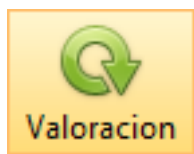

### Ejecución:

Estando ubicado en la configuración de los Activos, en el modo Lista, basta con dar clic en el botón «**Valoración**», alli el sistema solicita los siguientes datos:

| Fecha de Corte | Tasa de Descuento |                      |                      |          |
|----------------|-------------------|----------------------|----------------------|----------|
|                |                   | Actualiza Valoración | Genera Comprobante ? | Calcular |
|                |                   |                      |                      |          |

| САМРО                | DESCRIPCIÓN                                                                                                    |
|----------------------|----------------------------------------------------------------------------------------------------|
| Fecha de Corte       | Digite la fecha de corte para la valoración de los activos.                                                                                                    |
| Tasa de Descuento    | Digite la tasa de descuento determinada por la empresa para el periodo correspondiente<br>a la valoración de los activos.                                                                                                    |
| Actualiza Valoración | Al activar este campo y seleccionar la opción "Calcula", el sistema reemplaza el valor que tenga asignado el activo en la columna `Valoración ESFA´ por el valor que se calcula internamente con los datos suministrados en el Test de deterioro.                                             |
| Genera Comprobante   | N/A Este proceso específico no genera comprobante.                                                                                                    |
| Calcular             | Al dar clic en este botón y tener marcado el campo Actualiza Valoración, el sistema genera el mensaje de Alerta: <i>Actualiza el campo Valoración ESFA para todos los activos. ¿ Está Seguro?,</i> para confirmar el proceso de clic en la opción "Yes" caso contrario oprima la opción "NO". |

Al confirmar el proceso, el sistema diligencia o reemplaza inmediatamente los valores digitados en la columna «Valoración Esfa» de la ficha del Activo, por el valor del importe recuperable calculado.

| 4 | Activos Fic | tha Activo | Moldear     | Simulador    | Valo | racion | Market Strength Impto Diferida | 5 | ()<br>Apertura | ()<br>Vista Prev | via Imprin | nir Ex |
|---|-------------|------------|-------------|--------------|------|--------|--------------------------------|---|----------------|------------------|------------|--------|
| * | CODIGO      |            | NOMBRE DE   | EL ACTIVO    |      | TIPO   | METODO                         | * | COSTO H        | ISTORICO         | VALORACIO  | N ESFA |
|   | AFCE01      | EDIFICIO   | PLANTA FIS  | ICA          |      | FIJO   | LINEA RECT/                    | Ą | \$600,00       | 00,000.00        | \$679,611, | 650.49 |
|   | AFCE02      | EDIFICIO   | BODEGA      |              |      | FIJO   | LINEA RECT/                    | A | \$350,00       | 00,000.00        | \$332,500, | 000.00 |
|   | AFCE02.01   | CUARTO I   | FRIO DE CO  | NGELACION    |      | FIJO   | LINEA RECT/                    | A | \$50,00        | 00,000.00        | \$48,333,  | 333.33 |
|   | AFEO01      | EQUIPO D   | E OFICINA / | ADMINISTRATI | VO   | FIJO   | LINEA RECT/                    | A | \$7,50         | 00,000.00        | \$6,750,   | 000.00 |
|   | AFET03      | MOTOCIC    | LETA PULSA  | R NEGRA MOD  | 2015 | FIJO   | LINEA RECT/                    | Ą | \$6,80         | 00,000.00        | \$5,440,   | 000.00 |
|   | EDF001      | EDIFICIO   | OFICINAS (  | ADMINISTRACI | ON Y | FIJO   | LINEA RECT/                    | Ą | \$13,00        | 00,000.00        | \$80,000,  | 000.00 |

**Paso 2:** Diligenciar correctamente cada uno de los campos de la ficha del activo, teniendo en cuenta aquellos activos que fueron totalmente depreciados bajo norma local y que son reconocidos nuevamente a partir de la fecha de transición.

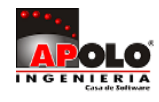

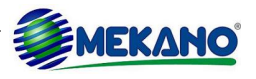

|   | Activos Fi | icha A | activo Moldear | Simu    | lador  | Valora | cion Impto D        | Diferido | Apert       | ura Vista Pr       | evia Impr          | imir Exporta         | r Salir           |                   |                |
|---|------------|--------|----------------|---------|--------|--------|---------------------|----------|-------------|--------------------|--------------------|----------------------|-------------------|-------------------|----------------|
| * | METODO     | •      | COSTO HISTORIC | D VALC  | ORACIO | N ESFA | VALOR<br>SALVAMENTO | FECHA II | VICIO<br>AL | FECHA FIN<br>LOCAL | VIDA UTIL<br>LOCAL | FECHA<br>INICIO NIIF | FECHA FIN<br>NIIF | VIDA UTIL<br>NIIF | METODO NIIF    |
|   | LINEA REG  | СТА    | \$600,000,000. | 00 \$67 | 9,611, | 650.49 | \$0.00              | 14/01/2  | 2014        | 14/01/2034         | 240                | 01/01/2015           | 14/01/2034        | 228               | LINEA RECTA    |
|   | LINEA REG  | CTA    | \$350,000,000. | 00 \$33 | 2,500, | 000.00 | \$0.00              | 14/01/2  | 2014        | 14/01/2034         | 240                |                      |                   | 0                 |                |
|   | LINEA REG  | CTA    | \$50,000,000.  | 00 \$4  | 8,333, | 333.33 | \$0.00              | 18/09/2  | 2014        | 17/09/2023         | 120                |                      |                   | 0                 |                |
|   | LINEA REG  | CTA    | \$7,500,000.   | 00 \$   | 6,750, | 000.00 | \$0.00              | 14/01/2  | 2014        | 14/01/2024         | 120                |                      |                   | 0                 |                |
|   | LINEA REG  | CTA    | \$6,800,000.   | 00 \$   | 5,440, | 000.00 | \$0.00              | 14/01/2  | 2014        | 14/01/2019         | 60                 |                      |                   | 0                 |                |
|   | LINEA REG  | CTA    | \$13,000,000.  | 00 \$8  | 0,000, | 000.00 | \$0.00              | 15/12/1  | 994         | 15/12/2014         | 240                | 01/01/2015           | 31/12/2024        | 120               | LINEA RECTA    |
|   | LINEA REG  | CTA    | \$3,000,000.   | 00 \$   | 5,000, | 000.00 | \$0.00              | 15/11/2  | 2004        | 15/11/2014         | 120                | 01/01/2015           | 31/12/2019        | 60                | LINEA RECTA    |
|   | LINEA REG  | CTA    | \$54,000,000.  | 00 \$1  | 0,000, | 000.00 | \$5,400,000.00      | 15/11/2  | 2004        | 15/11/2014         | 120                | 01/01/2015           | 31/12/2017        | 36                | UNIDADES PROE  |
|   | LINEA REG  | СТА    | \$100,000,000. | 00 \$9  | 6,666, | 666.67 | \$0.00              | 18/09/2  | 2014        | 17/09/2023         | 120                | 01/01/2015           | 17/09/2023        | 116               | SUMA DE DIGIT( |

Paso 3: Configurar las cuentas "Cta Activo" y "Resultado" para la contabilización del ESFA:

| Cuenta     | Descripción                                                                                                    |
|------------|----------------------------------------------------------------------------------------------------|
| Cta Activo | Cuenta a la que se llevará el valor del Activo al momento de generar el ESFA para las NIIF. Ejemplo: 152405XX                                                         |
| Resultado  | Cuenta del Patrimonio que se va a utilizar para la valorización de los Activos en el ESFA.<br>Es la contrapartida de la cuenta usada en el campo anterior CTA ACTIVO. |

#### Paso 4: Generar el Comprobante de apertura

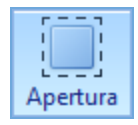

Estando ubicado en el sub Menú «Activos», de clic en el botón apertura, en la parte inferior de la pantalla diligencie la fecha del comprobante y de clic en calcular, el sistema genera un mensaje informando que el comprobante fue generado y que está disponible en movimiento para su consulta.

| Fecha Comprobante |         |                           |                                        |
|-------------------|---------|---------------------------|----------------------------------------|
| 31/12/2014        | <br>Cal | cular                     |                                        |
|                   |         | Activos MK                | x                                      |
|                   |         | Proceso concluido. El com | probante esta disponible en movimiento |

Si requiere conocer en detalle la contabilización del comprobante generado, ingrese al menú «Contable», opción «Movimiento Manual», seleccione el documento "NIIF", luego de clic en el botón «Comprobantes» y oprima la tecla «Enter» sobre el documento cuya nota es: ESFA - SALDOS DE ACTIVOS EN NORMA INTERNACIONAL.

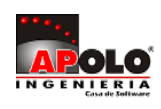

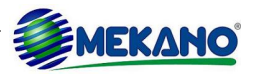

|   | Тіро       | NIIF                                            | 5    | Cuenta        | POR REVALUACION | DE ACTIVOS FIJ | OS               |                  |
|---|------------|-------------------------------------------------|------|---------------|-----------------|----------------|------------------|------------------|
|   | Prefijo    | _                                               | 0    | Centro        |                 |                |                  |                  |
|   | Numero     | 1                                               |      | Contro        |                 |                |                  |                  |
|   | Fecha      | 31/12/2014                                      |      | Tercero       | DATA TECH       |                |                  |                  |
|   | Escenario  | NA                                              |      | Empleado      |                 |                |                  |                  |
|   | Sede       |                                                 |      | Activo        |                 |                |                  |                  |
|   | Nota       | ESFA - SALDOS DE ACTIVOS EN NORMA INTERNACIONAL |      | Labor         |                 |                |                  |                  |
|   | Diferencia | \$0.                                            | 00   | Labor         |                 |                |                  |                  |
| Г | CURNER     |                                                 |      | NO            |                 | 750.050.0      | DEDITO           | 0050770          |
|   | CUENTA     | NOMBRE DE LA CUENTA                             |      | NO            | IA              | TERCERO        | DEBITO           | CREDITO          |
|   | 15160501   | CONSTRUCCIONES Y EDIFICACIONES                  | ESFA | - SALDOS DE A | CTIVOS EN NORMA | 90000000       | \$80,000,000.00  | \$ 0.00          |
|   | 34200501   | POR REVALUACION DE ACTIVOS FIJOS                | ESFA | - SALDOS DE A | CTIVOS EN NORMA | 90000000       | \$ 0.00          | \$80,000,000.00  |
|   | 15200501   | MAQUINARIA                                      | ESFA | - SALDOS DE A | CTIVOS EN NORMA | 810001001      | \$ 10,000,000.00 | \$ 0.00          |
|   | 34200501   | POR REVALUACION DE ACTIVOS FIJOS                | ESFA | - SALDOS DE A | CTIVOS EN NORMA | 810001001      | \$ 0.00          | \$ 10,000,000.00 |

En aquellos casos donde el valor del activo a ajustar no corresponde al 100% de su costo, es necesario utilizar la opción mapeo. Ver tema <u>MAPEO PARA ACTIVOS Y DEPRECIACIONES</u>

Otra forma de consultar el valor ajustado para cada uno de los activos es ingresar al Sub menu «Activos» y consultar el activo en el modo ficha, luego seleccionar en la parte inferior la pestaña "auxiliar" o "saldos", teniendo en cuenta que las NIIF están activas, allí el sistema muestra el comprobante generado y las cuentas que se afectaron con su respectivo valor.

|   | UNIDADES PRO               | DUCIDAS | TEST DE D | ETERIORO | AUXILIAR    | SALDOS     |           |                   |               |                     |                |                 |
|---|----------------------------|---------|-----------|----------|-------------|------------|-----------|-------------------|---------------|---------------------|----------------|-----------------|
| * | FECHA                      | TIPO    | PREFIJO   | NUMERO   | CUENTA      | CENTRO     | TERCERO   | DEBITO            | CREDITO       | SALDO               | NOMBRE I       | DE LA CUENTA    |
| Þ | 31/12/2014                 | NIIF    | _         | 6        | 15160501    |            | 900000000 | \$50,000,000.00   | \$0.00        | \$50,000,000.00     | CONSTRUCCIONES | Y EDIFICACIONES |
| E |                            |         |           |          |             |            |           |                   |               |                     |                |                 |
| Ţ | 🔅 . 🔅 Activos 🔀 🔅 CONTABLE |         |           |          |             |            |           |                   |               |                     |                |                 |
| Μ | IEKANO 7.3A @              | D MEK   | (PG       | Su poli  | za vence er | n 31/12/20 | 16 D18    | 81-CCFB-B731-FB50 | CONEXION : LO | DCAL; TALLERNIIFPG; | SUPERVISOR     | NIIF ACTIVA     |

**MATERIAL EN VIDEO**: Para conocer en detalle su funcionalidad, desde la siguiente ruta y en cualquier momento (7/24) podrá consultar el video completo <u>www.vimeo.com/apolosoft/niif07</u>

## 08. ESFA AUTOMÁTICO PARA IMPUESTO DIFERIDO

Para calcular el impuesto diferido que se genera al realizar los ajustes relacionados con el ESFA para Propiedad Planta y Equipo, es necesario diligenciar la columna "Tipo Impositivo" (Sub Menú Activos), digitando el porcentaje correspondiente a la tarifa del impuesto de Renta que será aplicado.

| * | CODIGO | NOMBRE DEL ACTIVO                   | TIPO | TIPO IMPOSITIVO |
|---|--------|-------------------------------------|------|-----------------|
|   | AFCE01 | EDIFICIO PLANTA FISICA              | FIJO | %25.00          |
|   | EDF001 | EDIFICIO OFICINAS (ADMINISTRACION Y | FIJO | %25.00          |

Luego ingrese al Menú «NIIF» opción «Mapeo», pestaña «Ajustes Niif» que es la opción que permite generar los comprobantes de ajuste NIIF para el ESFA y para el cálculo de los deterioros al final del periodo. Para generar el impuesto diferido ingrese un nuevo registro y configure los siguientes campos:

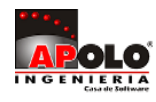

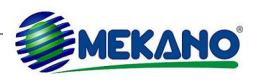

| Campo                | Descripción                                                                                                    |
|----------------------|----------------------------------------------------------------------------------------------------|
| Código               | Campo donde se muestra el listado de los diferentes procesos o ajustes NIIF que se pueden realizar de forma automática. Seleccione allí el proceso a ejecutar: Deterioro CxC, Deterioro CxP, Deterioro Activos, Deterioro Inventario ó <b>Impuesto Diferido</b> . |
| Nombre               | Descripción del proceso a realizar. Ejemplo Calculo Impuesto Diferido para PPyE.                                                                                                    |
| Cuenta Partida       | Digite la cuenta de Resultado según corresponda: Activo Diferido o Pasivo Diferido.                                                                                                    |
| Cuenta Contrapartida | Digite la cuenta del Activo o Pasivo creada para contabilizar los impuestos diferidos. Es la contrapartida de la cuenta usada en el campo anterior CTA PARTIDA.                                                                                                   |
| Centro de Costos     | Digite el código del centro de costos si las cuentas seleccionadas anteriormente manejan centro de costos, caso contrario asigne el código NA.                                                                                                    |

Para finalizar guarde el registro utilizando la tecla [F3].

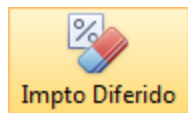

#### Cálculo

Genere el cálculo de impuesto diferido para PPyE ingresando al Sub Menú «Activos» y dando clic en el botón «Impuesto Diferido», en la parte inferior de la ventana el sistema solicita:

| Campo              | Descripción                                                                                                    |  |  |  |
|--------------------|----------------------------------------------------------------------------------------------------|--|--|--|
| Fecha de Corte     | Digite la fecha de corte para calcular el impuesto diferido.                                                                                                    |  |  |  |
| Genera Comprobante | Al activar este campo y dar clic en el botón calcular, el sistema genera automáticame<br>en el módulo contable el comprobante con los valores respectivos. Caso contrario solo<br>muestra en pantalla para su verificación. |  |  |  |
| Calcular           | Al dar clic en este botón el sistema calcula y genera de forma automática los valores correspondientes al impuesto diferido. Recuerde que si desea que se genere el comprobante debe activar el campo anterior.             |  |  |  |

| Fecha de Corte |    |                          | 0.0                                   |
|----------------|----|--------------------------|---------------------------------------|
| 31/12/2014     | 4- | <br>Genera Comprobante ? | Calcular                              |
| ** 6°3°-       |    | •: 6°°.                  | · · · · · · · · · · · · · · · · · · · |

| 3 | ACTIVO   | NOMBRE                              | TERCERO   | VALOR FISCAL     | VALOR CONTABLE     | DIFERENCIA         | TIPO IMPOSITIVO | IMPUESTO DIFERIDO |
|---|----------|-------------------------------------|-----------|------------------|--------------------|--------------------|-----------------|-------------------|
|   | > AFCE01 | EDIFICIO PLANTA FISICA              | 810001001 | \$570,000,000.00 | \$2,038,834,951.46 | -\$1,468,834,951.4 | %25.00          | -\$367,208,737.86 |
|   | EDF001   | EDIFICIO OFICINAS (ADMINISTRACION Y | 900000000 | \$0.00           | \$160,000,000.00   | -\$160,000,000.00  | %25.00          | -\$40,000,000.00  |
|   | OF0001   | OFICINAS                            | 90000000  | \$0.00           | \$100,000,000.00   | -\$100,000,000.00  | %25.00          | -\$25,000,000.00  |

Si requiere conocer en detalle la contabilización del comprobante generado, ingrese al menú «**Contable**», opción «**Movimiento Manual**», seleccione el documento "NIIF", luego de clic en el botón «**Comprobantes**» y oprima la tecla [**Enter**] sobre el documento cuya nota es IMPUESTO DIFERIDO.

**MATERIAL EN VIDEO**: Para conocer en detalle su funcionalidad, desde la siguiente ruta y en cualquier momento (7/24) podrá consultar el video completo <u>www.vimeo.com/apolosoft/niif08</u>

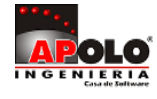

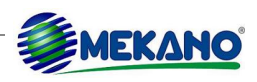

# 09. ESFA AUTOMÁTICO PARA INVENTARIOS

A partir del cálculo del valor Neto Realizable, es posible establecer si el inventario que tiene la empresa con corte a diciembre 31 de 2014, presenta Deterioro o si por el contrario se ha valorizado. Mekano realiza este cálculo de forma automática y de igual forma genera el comprobante donde se afectan las cuentas de Inventario y Patrimonio de acuerdo a su comportamiento, bien sea aumento o disminución, para esto se deben crear las cuentas respectivas por ejemplo:

Aplicación por revaluación de Inventario (14559801) Resultados de Ejercicios Anteriores (37050101)

Para el caso de Semovientes en calidad de inventarios deben ser reclasificados como activos biológicos. Se deben crear las cuentas respectivas Ejemplo:

#### 159005 Activos Biológicos

Así mismo es necesario asignar el atributo "Gasto de Venta" a aquellas cuentas del gasto seleccionadas por el asesor NIIF para efectos del inventario. Ingrese al Menú «Configuración», Opción «Cuentas» seleccione la cuenta del gasto y en la Columna «Tipo de Costo» y asigne el atributo "GTO VENTA".

|   | PLAN DE CUE | NTAS NORMA LOCAL PLAN DE CUENTAS NIIF |                  |
|---|-------------|---------------------------------------|------------------|
|   |             | 🍫 🎙 Buscar                            | Todo             |
| * | CODIGO      | NOMBRE DE LA CUENTA                   | TIPO DE<br>COSTO |
| 1 | 52050601    | SUELDO BASICO                         | GTO VENTA 🏼 👍    |
|   | 52051801    | COMISIONES                            | MOD              |
|   | 52052701    | AUXILIO DE TRANSPORTE                 | CIF              |
|   | 52053001    | PROVISIONES CESANTIAS                 | GTO VENTA        |

#### Ejecución

Para establecer los criterios de contabilización del ESFA para Inventarios, ingrese a Mekano al Menú «NIIF» opción «Mapeo», pestaña «Ajustes Niif» que es la opción que permite generar los comprobantes de ajuste NIIF para el ESFA y para el cálculo de los deterioros al final de un periodo.

A continuación ingrese un nuevo registro y configure los siguientes campos:

| Campo                | Descripción                                                                                                    |
|----------------------|----------------------------------------------------------------------------------------------------|
| Código               | Campo donde se muestra el listado de los diferentes procesos o ajustes NIIF que se pueden realizar de forma automática. Seleccione allí el proceso a ejecutar: Deterioro CxC, Deterioro CxP, Deterioro Activos, <b>Deterioro Inventario</b> ó Impuesto Diferido. |
| Nombre               | Descripción del proceso a realizar. Ejemplo Deterioro Inventario.                                                                                                    |
| Cuenta Partida       | Digite la cuenta de Inventario creada para contabilizar la revalorización de inventario.                                                                                                    |
| Cuenta Contrapartida | Digite la cuenta del Patrimonio creada para contabilizar la revalorización de inventario. Es la contrapartida de la cuenta usada en el campo anterior CTA PARTIDA.                                                                                               |

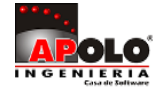

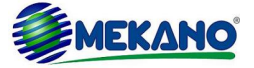

| Centro de Costos | Digite el código del centro de costos si las cuentas seleccionadas anteriormente manejan |
|------------------|------------------------------------------------------------------------------------------|
|                  | centro de costos, caso contrario asigne el código NA.                                    |

Finalmente guarde el registro oprimiendo la tecla [F3].

Luego, ingrese al Menú «**NIIF**», Opción «**Deterioro Inventario**» que es la ventana donde el sistema calcula el valor del deterioro de inventario, para ello digite la fecha Inicio y la fecha Corte.

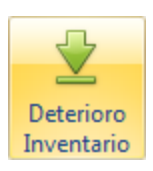

Si desea verificar que cuentas fueron configuradas como Gasto de Venta, de clic en el botón "**Gastos de Venta**" y observe un listado donde se discriminan las columnas: Cuenta, Nombre de la Cuenta, Débitos y Créditos.

|                                     | Inicio | 01/01/20 | 14 4                                | Corte | 01/01/2015 | 4-              | Gastos Venta   | Deterioros | Vista Previa | Salir |  |
|-------------------------------------|--------|----------|-------------------------------------|-------|------------|-----------------|----------------|------------|--------------|-------|--|
|                                     | CUENTA |          | NOMBRE DE LA CUENTA Gastos Venta (C |       |            | Ctrl+F) DEBI    | ros            | CREDITOS   |              |       |  |
| Haga dic aquí para definir un hitro |        |          |                                     |       |            |                 |                |            |              |       |  |
| 52050601 SUELDO BASICO              |        |          |                                     | \$49, | 741,067.00 | \$49,741,067.00 |                |            |              |       |  |
| 52052701 AUXILIO DE TRANSPORTE      |        |          |                                     |       | \$2,       | 592,000.00      | \$2,592,000.00 |            |              |       |  |

Realice el cálculo dando clic en el botón "Deterioros", el sistema genera una ventana con los siguientes datos:

| САМРО              | DESCRIPCIÓN                                                                                                    |
|--------------------|----------------------------------------------------------------------------------------------------|
| Fecha de Inicio    | El sistema trae por defecto la fecha digitada anteriormente en el campo Inicio.                                                                            |
| Fecha de Corte     | El sistema trae por defecto la fecha digitada anteriormente en el campo Corte.                                                                             |
| Lista de Precios   | El sistema permite seleccionar entre las diferentes listas de precio creadas para la venta del inventario, cuál será utilizada para calcular el deterioro. |
| Genera Comprobante | Active este campo si desea que el sistema genere automáticamente el comprobante.                                                                           |

| Parametros Deterioro Inventario 🗙 🗙 |     |                                 |            |         |  |  |
|-------------------------------------|-----|---------------------------------|------------|---------|--|--|
|                                     | Тос | dos los campos son obligatorio: | S          | 0       |  |  |
|                                     |     | <u> </u>                        |            |         |  |  |
|                                     |     | Fecha de Inicio                 | 01/01/2013 | Ą       |  |  |
| 0                                   |     | Fecha de Corte                  | 29/08/2016 |         |  |  |
|                                     | 0   | Lista de Precios                |            |         |  |  |
|                                     |     | Generar Comprobante ?           |            | •       |  |  |
| 8                                   | 9-  | Generar                         | Salir      | о.<br>О |  |  |

Para terminar de clic en el botón "Generar" y observe en pantalla los valores calculados.

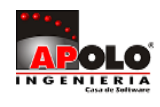

| REFERE<br>NCIA | NOMBRE DEL PRODUCTO                    | CANTIDAD | соѕто        | PRECIO       | TOTAL COSTO    | TOTAL VENTA    | GASTO VENTA  | VALOR NETO<br>REALIZABLE | DETERIORO | DIFERENCIA   | VALOR<br>DETERIORO |
|----------------|----------------------------------------|----------|--------------|--------------|----------------|----------------|--------------|--------------------------|-----------|--------------|--------------------|
|                | Haga dic aquí para definir un filtro   |          |              |              |                |                |              |                          |           |              |                    |
| ACC001-        | CABLE DE DATOS SATA (10547) NUEVO Y LO | 216.00   | \$18,504.52  | \$30,000.00  | \$3,996,977.18 | \$6,480,000.00 | \$4,278.92   | \$25,721.08              |           | \$0.00       | \$0.00             |
| ACC002         | LECTOR DE MEMORIA INTERNO (10258)      | 8.00     | \$12,000.00  | \$12,000.00  | \$96,000.00    | \$96,000.00    | \$1,711.57   | \$10,288.43              | Ø         | \$82,307.47  | -\$13,692.53       |
| ALQ002         | COMPUTADOR PORTATIL HP 25001           | 1.00     | \$982,500.00 | \$982,500.00 | \$982,500.00   | \$982,500.00   | \$140,134.50 | \$842,365.50             |           | \$842,365.50 | -\$140,134.50      |
| ALQ005         | FOTOCOPIADORA XEROX 2785               | 7.00     | \$150,000.00 | \$150,000.00 | \$1,050,000.00 | \$1,050,000.00 | \$21,394.58  | \$128,605.42             |           | \$900,237.94 | -\$149,762.06      |

Conozca en detalle la contabilización del comprobante generado, ingresando al menú «**Contable**», opción «**Movimiento Manual**», seleccione el documento "NIIF", luego de clic en el botón «**Comprobantes**» y oprima la tecla «**Enter**» sobre el documento cuya nota es DETERIORO INVENTARIOS.

| Тіро       | NIIF                                 | i. | Cuenta                   | APLICACION POR F | REVALUO DE INVE | INTARIO          |                  |
|------------|--------------------------------------|----|--------------------------|------------------|-----------------|------------------|------------------|
| Prefijo    | _                                    | 0  | Centro                   |                  |                 |                  |                  |
| Numero     | 3                                    |    | Centro                   |                  |                 |                  |                  |
| Fecha      | 31/12/2014                           |    | Tercero                  | APOLO INGENIERIA | AS.A.           |                  |                  |
| Escenario  | NA                                   |    | Empleado                 |                  |                 |                  |                  |
| Sede       |                                      |    | Activo                   |                  |                 |                  |                  |
| Nota       | DETERIORO DE INVENTARIOS             |    | Labor                    |                  |                 |                  |                  |
| Diferencia | \$0.                                 | 00 | Labor                    |                  |                 |                  |                  |
| CUENTA     | NOMBRE DE LA CUENTA                  |    | NOT                      | A                | TERCERO         | DEBITO           | CREDITO          |
| 34200502   | POR REVALORIZACION DE INVENTARIOS    |    | DETERIORO DE INVENTARIOS |                  | 90000000        | \$ 37,778,862.02 | \$ 0.00          |
| 14559801   | APLICACION POR REVALUO DE INVENTARIO |    | RIORO DE INVE            | NTARIOS          | 90000000        | \$ 0.00          | \$ 37,778,862.02 |

**MATERIAL EN VIDEO**: Para conocer en detalle su funcionalidad, desde la siguiente ruta y en cualquier momento (7/24) podrá consultar el video completo <u>www.vimeo.com/apolosoft/niif09</u>

# 10. ESFA AUTOMÁTICO PARA CXC Y CXP

Para propósitos del ESFA es necesario realizar un análisis individual y comercial de los Saldos de Cartera por Cobrar y por pagar y con base en la evidencia objetiva recolectada se definen las bajas de cartera que sean necesarias para este fin.

Para generar el comprobante de forma automática se deben crear las cuentas respectivas tanto para la aplicación en niif como para su posible reversión. Ejemplo:

| Aplicación por Deterioro            | (13059901) |
|-------------------------------------|------------|
| Reversión por Deterioro             | (42990101) |
| Resultados de Ejercicios Anteriores | (37050101) |

Para establecer los criterios de contabilización del ESFA para Cuentas por Cobrar y/o por Pagar, ingrese a Mekano al Menú «**NIIF**» opción «**Mapeo**», pestaña «**Ajustes Niif**» que es la opción que permite generar los comprobantes de ajuste NIIF para el ESFA y para el cálculo de los deterioros al final de un periodo.

A continuación ingrese un nuevo registro y configure los siguientes campos:

| САМРО  | DESCRIPCIÓN                                                                                                    |
|--------|----------------------------------------------------------------------------------------------------|
| Código | Campo donde se muestra el listado de los diferentes procesos o ajustes NIIF que se pueden realizar de forma automática. Seleccione allí el proceso a ejecutar: <b>Deterioro CxC</b> , <b>Deterioro CxP</b> , Deterioro Activos, Deterioro Inventario ó Impuesto Diferido. |
| Nombre | Descripción del proceso a realizar. Ejemplo Deterioro Cuentas por Cobrar.                                                                                                    |

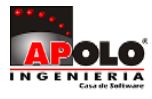

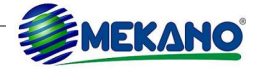

| Cuenta Partida       | Digite la cuenta de Resultado creada para contabilizar el deterioro de Cartera.                                                                                       |
|----------------------|----------------------------------------------------------------------------------------------------|
| Cuenta Contrapartida | Digite la cuenta de clientes o proveedores creada para contabilizar el deterioro de cartera. Es la contrapartida de la cuenta usada en el campo anterior CTA PARTIDA. |
| Centro de Costos     | Digite el código del centro de costos si las cuentas seleccionadas anteriormente manejan centro de costos, caso contrario asigne el código NA.                        |

Finalmente guarde el registro oprimiendo la tecla [F3].

Luego ingrese al Menú «**NIIF**» Opción «**Deterioro de Cartera**» que es la ventana donde el sistema calcula el valor del deterioro de cartera por cobrar y por pagar, para ello debe estar previamente establecida la Matriz de Riesgos.

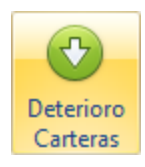

#### Matriz de Riesgos

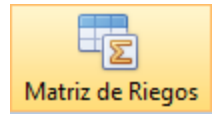

Es aquí donde se deben configurar los rangos de periodos y porcentaje de recuperabilidad que se aplicará a la cartera vencida, cabe destacar que el porcentaje aquí indicado es de recuperabilidad por tal motivo el faltante para el 100% será el porcentaje de deterioro de cartera.

| САМРО             | DESCRIPCIÓN                                                           |
|-------------------|-----------------------------------------------------------------------|
| ID                | Consecutivo para cada rango de días de la recuperabilidad de cartera. |
| Desde             | Periodo inicial en días de cartera vencida.                           |
| Hasta             | Periodo final en días de cartera vencida.                             |
| % Recuperabilidad | Porcentaje que define cuanto de la cartera se puede recuperar.        |

| Matriz de Riegos | AVG Mora Det | erioros Vista Prev | ria Salir         |
|------------------|--------------|--------------------|-------------------|
| ID               | DESDE        | HASTA              | % RECUPERABILIDAD |
| 1                | 30           | 60                 | %90.00            |
| 2                | 61           | 90                 | %60.00            |
| 3                | 91           | 120                | %30.00            |
| 4                | 121          | 150                | %15.00            |
| 5                | 151          | 360                | %5.00             |
| 6                | 361          | 500                | %0.00             |

Es importante destacar que este porcentaje se puede ver afectado por varias razones como lo son la Zona, el Municipio o la Actividad de la empresa, es por este motivo que Mekano permite adicionar una variación de riesgo a cada uno de los ítems antes especificados esto con el fin de variar el porcentaje de recuperabilidad. Ver tema 22 Deterioro de Cartera.

Para generar el cálculo del deterioro de clic en el botón "Deterioros", el sistema genera una nueva ventana y solicita los siguientes datos:

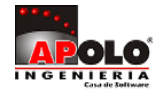

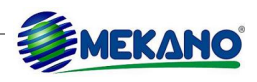

| То | dos los campos son obligatori | os       |  |
|----|-------------------------------|----------|--|
|    | e e.                          |          |  |
|    | Fecha de Corte                | <u>A</u> |  |
|    | Grupo                         | VENTA    |  |
|    | Genera Comprobante ?          | •        |  |
|    |                               |          |  |
|    | Generar                       | Salir    |  |

| САМРО              | DESCRIPCIÓN                                                                                                    |  |  |  |  |  |
|--------------------|----------------------------------------------------------------------------------------------------|--|--|--|--|--|
| Fecha de Corte     | igite dd/mm/aaaa que corresponde a la fecha de corte para la generación del deterioro.                                                                                       |  |  |  |  |  |
| Grupo              | Campo donde se debe seleccionar la opción "Compra" si el deterioro a calcular corresponde a Cartera por Pagar y/o "Venta" si corresponde al deterioro de cartera por cobrar. |  |  |  |  |  |
| Genera Comprobante | Active este campo si desea generar automáticamente el comprobante con la contabilización del deterioro.                                                                      |  |  |  |  |  |

Finalice el proceso dando clic en el botón «Generar», el sistema mostrará en pantalla la siguiente información:

| TERCERO                                                                                                    | NOMBRE DEL TERCERO     | RECUPERA<br>BILIDAD | TIPO | PREFIJO | NUMERO | VENCE      | FECHA      | MORA | A 90 DIAS | A 120 DIAS | MAS DE 120 DIAS | SALDO FINAL    | DETERIORO      |
|----------------------------------------------------------------------------------------------------|------------------------|---------------------|------|---------|--------|------------|------------|------|-----------|------------|-----------------|----------------|----------------|
|                                                                                                    | Haga dic aquí          |                     |      |         |        |            |            |      |           |            |                 |                |                |
| 810003658 ALUMINIOS Y LAMINAS 60 FV1 11149 20/10/2014 19/09/2014 72 \$1,045,000 \$0.00 \$0.00 \$1,045,000.00 \$418,00 |                        |                     |      |         |        |            |            |      |           |            |                 | \$418,000.00   |                |
| 8103698547                                                                                                    | ALMACEN COMPU Y SUMINI | 0.2                 | FV1  |         | 3      | 12/02/2014 | 12/01/2014 | 322  | \$0.00    | \$0.00     | \$2,726,000.00  | \$2,726,000.00 | \$2,720,548.00 |

Conozca en detalle la contabilización del comprobante generado, ingresando al menú «**Contable**», opción «**Movimiento Manual**», seleccione el documento "NIIF", luego de clic en el botón «Comprobantes» y oprima la tecla [Enter] sobre el documento cuya nota es DETERIORO DE CUENTAS POR COBRAR Y/O DETERIORO DE CUENTAS POR PAGAR.

| Tipo      | NIIF                                                   |        | Cuenta         | aplicacion par | a deterioro Carte | era             |                 |
|-----------|--------------------------------------------------------|--------|----------------|----------------|-------------------|-----------------|-----------------|
| Prefijo   | _                                                      | 0      | Centro         |                |                   |                 |                 |
| Numero    | 4                                                      |        | Centro         |                |                   |                 |                 |
| Fecha     | 31/12/2014                                             |        | Tercero        | ALMACEN CO     | MPU Y SUMINIST    | ROS             |                 |
| Escenario | D NA                                                   |        | Empleado       |                |                   |                 |                 |
| Sede      |                                                        |        | Activo         |                |                   |                 |                 |
| Nota      | DETERIORO DE CUENTAS POR COBRAR                        |        |                |                |                   |                 |                 |
| Diferen   | cia                                                    | \$0.00 | Labor          |                |                   |                 |                 |
|           |                                                        |        |                |                |                   |                 |                 |
| CUENTA    | NOMBRE DE LA CUENTA                                    |        | NOTA           |                | TERCERO           | DEBITO          | CREDITO         |
|           |                                                        |        |                |                |                   |                 |                 |
| 34200506  | APLICACION POR DETERIORO DE CARTERA POR COBRAR DETERIO |        | O DE CUENTAS I | POR COBRAR     | 8103698547        | \$ 2,726,000.00 | \$ 0.00         |
| 13059901  | aplicacion para deterioro Cartera DETER:               |        | O DE CUENTAS I | POR COBRAR     | 8103698547        | \$ 0.00         | \$ 2,726,000.00 |

**MATERIAL EN VIDEO**: Para conocer en detalle su funcionalidad, desde la siguiente ruta y en cualquier momento (7/24) podrá consultar el video completo <u>www.vimeo.com/apolosoft/niif10</u>

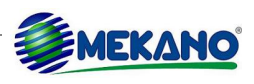

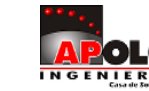

# 11. CREACIÓN AUTOMÁTICA DETERIORO DE ACTIVOS

La valoración de los activos que la empresa realiza periódicamente y que depende de los costos de reposición o de lo que el activo puede llegar a producir, origina un deterioro o un superávit en el valor del activo fijo, para generar y contabilizar automáticamente el comprobante desde Mekano se debe tener en cuenta:

- 1. La configuración de las cuentas de Deterioro de Activos y de Resultado. (Menú «Configuración» Opción «Cuentas»).
- 2. La asignación de datos como Periodo, Valor del Mercado, Costo de Venta y Flujo Neto al momento de crear la ficha del activo en la pestaña "Test de Deterioro". Con esta información el sistema calcula internamente el deterioro del activo.
- Ejecutar el proceso ingresando al menú «Contable», Sub Menú «Activos» pestaña «Valoración», y diligenciar los campos: Fecha de Corte, y Tasa de Descuento. Activar el campo 'Genera comprobante' si desea realizar la contabilización, caso contrario dar clic en 'calcular' y ver en pantalla la información:

|   | Activos | Ficha Activo | Moldear    | Simulador | <b>Q</b><br>Valoracion | Impto D   | iferido Apert      | ] 💿<br>ura Vista Previa | Langer Imprimir      | Exportar | Salir         |           |
|---|---------|--------------|------------|-----------|------------------------|-----------|--------------------|-------------------------|----------------------|----------|---------------|-----------|
| * | ACTIVO  | ) N          | OMBRE DEL  | ACTIVO    | VALOR E                | N LIBROS  | VALOR<br>RAZONABLE | VALOR USO               | IMPORTE<br>RECUPERAE | BLE      | DETERIORO     | MODO      |
|   | AFCE01  | EDIFICIO PL  | ANTA FISIC | A         | \$540,0                | 00,000.00 | \$300,000,000.     | \$291,262,135.92        | \$300,000,000        | 0.00 \$2 | 40,000,000.00 | deterioro |

Conozca en detalle la contabilización del comprobante generado, ingresando al menú «**Contable**», opción «**Movimiento Manual**», seleccione el documento "NIIF", luego de clic en el botón «**Comprobantes**» y oprima la tecla [Enter] sobre el documento, cuya nota es DETERIORO DE ACTIVOS.

| : (<br>N | 🕀<br>Juevo D | ocumentos   | Comprobantes      | <b>O</b><br>Movimiento | ()<br>Vista Previa | Imprin | nir Bloqu  | ear Revelacion     | Portapapeles       |
|----------|--------------|-------------|-------------------|------------------------|--------------------|--------|------------|--------------------|--------------------|
|          | Тіро         | NIIF        |                   | <b>.</b>               |                    | 7.     | Cuenta     | MINUSVALIA POR D   | ETERIORO -DEPRECIA |
|          | Prefijo      | _           |                   | Movir                  | miento (Ctrl+2)    |        | Centro     |                    |                    |
|          | Numero       | 6           |                   |                        |                    |        | _          |                    |                    |
|          | Fecha        | 31/12/201   | .4                |                        |                    |        | Tercero    | BANCOLOMBIA S.A    |                    |
|          | Escenario    | NA          |                   |                        |                    |        | Empleado   |                    |                    |
|          | Sede         | 03          |                   |                        |                    |        | Activo     |                    |                    |
|          | Nota         | DETERIOR    | O DE ACTIVOS      |                        |                    |        |            |                    |                    |
|          | Diferenc     | ia          |                   |                        | \$0.               | 00     | Labor      |                    |                    |
|          | CUENTA       | Ν           | IOMBRE DE LA CUEN | ATA                    | ΝΟΤΑ               |        | TERCER     | O DEBITO           | CREDITO            |
| 3        | 4200501      | POR REVALUA | ACION DE ACTIVOS  | FIJOS                  | DETERIORO DE       | ACTIVO | S 81000100 | 1 \$ 270,000,000.0 | \$ 0.00            |
| > 1      | 15980102     | MINUSVALIA  | POR DETERIORO -D  | EPRECIACION            | DETERIORO DE       | ACTIVO | S 81000100 | 1 \$0.00           | \$270,000,000.00   |

**MATERIAL EN VIDEO**: Para conocer en detalle su funcionalidad, desde la siguiente ruta y en cualquier momento (7/24) podrá consultar el video completo <u>www.vimeo.com/apolosoft/niif11</u>

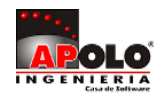

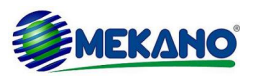

# 12. ESFA AUTOMÁTICO OTRAS CUENTAS - MAPEO Y CÁLCULO NIIF

La generación automática del ESFA para otras cuentas se realiza directamente en la pestaña Mapeo, ubicada en el Menú «**NIIF**» Opción «**Mapeo**».

| C     | onexion            | Parametro            | s Configu             | ración | NIIF        | Contable          | Gestion       | Nomina           | Produccion | Cartera    | Financiera         | CRM        | Proyectos | Consultas       | Gerencial |
|-------|--------------------|----------------------|-----------------------|--------|-------------|-------------------|---------------|------------------|------------|------------|--------------------|------------|-----------|-----------------|-----------|
| (     | ?                  |                      | *                     |        | f(x)        | ſ                 | •             | ⊻                |            |            |                    |            |           |                 |           |
| P     | oliticas y         | Indicadore           | s Escenario           | Mapeo  | Calculos    | s Simulador       | Deterioro     | Deterioro        | Balance    | Acti       | vos C              | omparativo | XBRL      | NIIF            |           |
| Rev   | elaciones/         |                      |                       |        |             | VPN-TIR           | Carteras      | Inventario       | Comparat   | vo Compa   | irativo            | NIIF       | IN        | IACTIVA         |           |
|       |                    |                      |                       |        | N           | ormas Interna     | cionales de I | Infomacion Fi    | nanciera   |            |                    |            |           |                 |           |
| MAPE  | MAPEO AJUSTES NIIF |                      |                       |        |             |                   |               |                  |            |            |                    |            |           |                 |           |
|       | A Buscar C Todo    |                      |                       |        |             |                   |               |                  |            |            |                    |            |           |                 |           |
| * ITE | M CUE              | NTA CUEN<br>CAL ESPE | TA CUENT<br>JO DEBITO | A CUEN | ATA<br>OTIO |                   | NOTA          |                  | ESFA I     | IOVIMIENTO | CLASE DE<br>ACTIVO | ESCENARIO  | FORMU     | LA PERIODIFICAR | POLITICA  |
| >     | 1 14450            | 101 159005           | 03                    |        | Reda        | sificacion de Se  | movientes a A | Activo biologico | Ø 1        | 2          |                    |            | VALOR     |                 |           |
|       | 2 13300            | 501 143598           | 01                    |        | Reda        | sificacion por tr | aslado de ant | icipo de provee  | Ø (        | 2          |                    |            | VALOR     |                 |           |

El Mapeo en el Módulo NIIF, es la pieza fundamental para establecer las directrices de mi empresa en términos de contabilización, es decir, en esta ventana se definen según las Políticas preestablecidas, como quiero que el sistema convierta o arme de manera automática mi contabilización bajo norma internacional.

Para generar el ESFA afectando otras cuentas, es decir elaborar cálculos de manera específica se deben configurar los siguientes campos:

| САМРО           | DESCRIPCIÓN                                                                                                    |
|-----------------|----------------------------------------------------------------------------------------------------|
| ltem            | Campo automático donde el sistema asigna por defecto la numeración consecutiva para cada nuevo registro.                                                                                                    |
| Cuenta Local    | En esta columna se debe digitar la cuenta que se utilizó para contabilizar movimiento bajo norma local y desde donde se realizarán los traslado y/o ajustes para efectos de las NIIF.                                                                                        |
| Cuenta Espejo   | Corresponde a la cuenta hacia donde serán trasladados los movimientos desde la cuenta local bien sea para ajustes o reclasificaciones. Las cuentas utilizadas como espejo deben tener marcado el atributo Ajuste Niif. (Menú « <b>Esquemas</b> » Opción « <b>Cuentas</b> »). |
| Cuenta Débito   | Digite el código de la cuenta con naturaleza Débito hacia donde requiere trasladar la información tomada desde la cuenta local.                                                                                                    |
| Cuenta Crédito  | Digite el código de la cuenta con naturaleza Crédito hacia donde requiere trasladar la información tomada desde la cuenta local.                                                                                                    |
| Nota            | Corresponde a la descripción detallada del movimiento que se realiza.                                                                                                    |
| Esfa            | Si la configuración de las cuentas para realizar ajustes y/o traslados corresponden a la elaboración del ESFA debe tener activada esta columna.                                                                                                    |
| Movimiento      | Si la configuración de las cuentas para realizar ajustes y/o traslados corresponden a la conversión de Norma Local a Norma Internacional al momento de elaborar comprobantes, debe tener activada esta columna.                                                              |
| Clase de Activo | El sistema permite clasificar cada activo al momento de su creación para establecer si pertenece a Propiedad Planta y Equipo, Biológico, Inversión u Otro y facilitar así los procesos de conversión desde el mapeo. En esta columna debe indicar el tipo de activo según    |

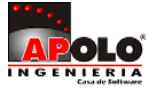

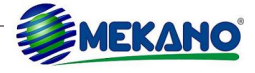

|              | corresponda, cuando se utilicen cuentas que manejan el atributo activos.                                                                                                    |
|--------------|----------------------------------------------------------------------------------------------------|
| Escenario    | Si se utilizan Instrumentos financieros y se tienen establecidos los escenarios, debe digitar el código que corresponda para que el sistema realice los cálculos de forma automática.                                         |
| Fórmula      | Si los ajustes y/o traslados a realizar corresponden al 100% del saldo que tiene la cuenta, digite en este campo la palabra reservada VALOR, en caso contrario debe establecer la fórmula indicando el porcentaje a calcular. |
| Periodificar | Esta columna permite indicar si los movimientos a realizar pertenecen a operaciones que deben ser calculadas durante varios periodos; configurados desde la opción Indicadores.                                               |
| Política     | Desde esta opción se podrá asignar la política que corresponde al movimiento a ejecutar.                                                                                                    |

Como ejemplo realizamos la configuración de la cuenta 14450101 Semovientes en calidad de inventarios que a diciembre 31 de 2014 tiene un saldo de \$ 5.000.000 y que debe ser reclasificada como activos biológicos. Para ello se crea la cuenta: **15900501** Activos Biológicos

**Nota:** Recuerde que las cuentas auxiliares utilizar en las columnas Cuenta Espejo, Cuenta Débito y Cuenta Crédito deben tener activado el atributo 'Ajuste Niif', caso contrario al tratar de asignarlas el sistema no traerá dichas cuentas.

|   | PLAN DE CUENTAS NORMA LOCAL PLAN DE CUENTAS NIIF |                                  |          |             |  |  |  |  |  |  |  |  |
|---|--------------------------------------------------|----------------------------------|----------|-------------|--|--|--|--|--|--|--|--|
|   |                                                  |                                  | <b>4</b> | Buscar      |  |  |  |  |  |  |  |  |
| * | CODIGO                                           | NOMBRE DE LA CUENTA              |          | AJUSTE NIIF |  |  |  |  |  |  |  |  |
|   | 15900503                                         | ACTIVOS BIOLOGICOS - SEMOVIENTES |          |             |  |  |  |  |  |  |  |  |

| MAPEO A      | JUSTES NIIF   |                        |               |                |               |                   |           |             |      |            |                    |           |         |
|--------------|---------------|------------------------|---------------|----------------|---------------|-------------------|-----------|-------------|------|------------|--------------------|-----------|---------|
|              |               |                        |               | 👍 🕈 Buscar 📬 🕈 | Todo          |                   |           |             |      |            |                    |           |         |
| * ITEM (     | CUENTA LOCAL  | CUENTA ESPEJO          | CUENTA DEBITO | CUENTA CREDITO |               | NOTA              |           |             | ESFA | MOVIMIENTO | CLASE DE<br>ACTIVO | ESCENARIO | FORMULA |
| > 1          | 14450101      | 15900503               |               |                | Reclasificaci | on de Semovientes | s a Activ | o biologico | Ø    | 0          |                    |           | VALOR   |
|              |               |                        |               |                |               |                   |           |             |      |            |                    |           |         |
| HI I         | 1 de 12 🔸 🗰 🕨 | + + - <u>+ ×</u> × ·   | a * '*        | 4              |               |                   |           |             |      |            |                    |           |         |
| . O<br>Cuent | ta Local SEM  | OVIENTES               |               |                |               |                   | 0<br>4-   |             | .0   | .0         |                    |           | 0       |
| Cuent        | ta Espejo ACT | o<br>IVOS BIOLOGICOS - | SEMOVIENTES   |                |               | . A.°             | 4-        |             |      | · * *      |                    |           |         |
| Cuent        | ta Debito     |                        |               |                |               |                   | 4-        | 0           |      |            | ٢                  | 0         |         |
| © Cuent      | ta Credito    |                        |               |                |               |                   | 4         |             | í.   |            |                    |           |         |

NOTA: Finalice guardando el Mapeo oprimiendo la tecla [F3].

### CÁLCULOS

En esta pequeña ventana se resume todo el inmenso potencial que tiene el módulo NIIF de Mekano, es allí donde cada mes será convertida automáticamente su contabilidad COLGAAP a NIIF, según los parámetros preestablecidos en la opción Mapeo y lógicamente según la información que el usuario haya registrado en el sistema.

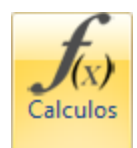

Vale la pena resaltar que gracias a las rutinas propias de Mekano y en especial de esta opción de «**Cálculos**», con Mekano el cliente no tendrá que efectuar una doble digitación de su contabilidad (para COLGAAP y para NIIF), incluso

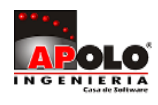

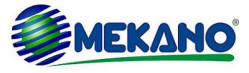

su asesor contable no necesitará efectuar procesos adicionales usando otras aplicaciones como excel, porque con Mekano podrá mantener al día toda su información de tipo contable y financiero.

Genere la contabilización para el ESFA de las cuentas configuradas en el Mapeo en el periodo que corresponda ingresando al Menú «**NIIF**» Opción «**Cálculos**».Inicialmente el sistema lo ubica en la ventana «Niifs», configure los siguientes campos:

| Niifs Calcular Recalcular Vista Previa Salir |              |         |     |             |               |            |      |  |  |
|----------------------------------------------|--------------|---------|-----|-------------|---------------|------------|------|--|--|
|                                              | FECHA AJUSTE | PERIODO | MES | DESCRIPCION | ESTADO        | USUARIO    | ESFA |  |  |
|                                              | 31/12/2014   | 2014    | 12  | ESFA        | Contabilizado | SUPERVISOR | V    |  |  |
| 3                                            | ÷            |         |     |             | INICIAL       | SUPERVISOR |      |  |  |

| САМРО           | DESCRIPCIÓN                                                                                                    |
|-----------------|----------------------------------------------------------------------------------------------------|
| Fecha de Ajuste | Indique el Día, mes y año en el que va a realizar los ajustes o active el calendario con la tecla<br>[F2] y seleccione allí la fecha. |
| Periodo         | Año correspondiente al ajuste                                                                                                    |
| Mes             | Mes correspondiente al ajuste.                                                                                                    |
| Descripción     | Descripción clara del ajuste a realizar.                                                                                              |
| Estado          | Campo automático, allí el sistema indica si el ajuste está en etapa inicial o contabilizado.                                          |
| Usuario         | Campo automático donde el sistema asigna el usuario que ejecuta el proceso.                                                           |
| ESFA            | Campo que debe estar activado siempre y cuando el ajuste a realizar corresponda al ESFA.                                              |

Para guardar el registro oprima la tecla [F3] y para ejecutar el proceso de clic en el botón 'Calcular'.

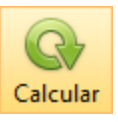

Campo que permite contabilizar los ajustes de manera automática, según los parámetros establecidos En esta ventana el sistema muestra los ajustes que se realizan, discriminando el tipo, prefijo y número de los comprobantes que fueron afectados, de igual forma la fecha del comprobante, cuenta, centro, tercero, empleado, activo, débito, crédito, base, Escenario, Valor y fórmula.

| * | TIPO | PREFIJO | NUMERO | FECHA      | CUENTA   | CENTRO | TERCERO   | EMPLEADO | ACTIVO | DEBITO         | CREDITO        | BASE   | ESCENARIO | VALOR          | FORMULA |
|---|------|---------|--------|------------|----------|--------|-----------|----------|--------|----------------|----------------|--------|-----------|----------------|---------|
|   | AP   | _       | 1      | 31/12/2014 | 14450101 |        | 900000000 |          |        | \$0.00         | \$5,000,000.00 | \$0.00 |           | \$5,000,000.00 | VALOR   |
|   | AP   | _       | 1      | 31/12/2014 | 15900503 |        | 900000000 |          |        | \$5,000,000.00 | \$0.00         | \$0.00 |           | \$5,000,000.00 | VALOR   |

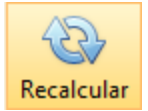

Cuando se realizan cambios luego de calcular los ajustes, el sistema permite a través de esta opción, calcular nuevamente la información.

#### IMPORTANTE

Si a la fecha no ha realizado la implementación de las NIIF en su empresa, no tendrá inconveniente porque no es necesario editar comprobantes de meses anteriores, debido a que el mapeo toma internamente la información de las cuentas para convertirlas a NIIF, según el período que requiera. Gracias al potencial de la rutina, en ningún momento su información COLGAAP será alterada.

Funcionalidad Módulo NIIF Sistema Mekano

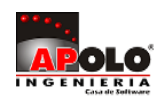

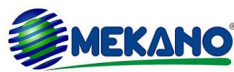

Otros ejemplos de reclasificaciones pueden ser:

|   | MAPEO AJUSTES NIIF |                 |                  |                  |                   |                                       |           |            |                    |           |         |  |
|---|--------------------|-----------------|------------------|------------------|-------------------|---------------------------------------|-----------|------------|--------------------|-----------|---------|--|
|   | A Buscar Todo      |                 |                  |                  |                   |                                       |           |            |                    |           |         |  |
| * | ITEM               | CUENTA<br>LOCAL | CUENTA<br>ESPEJO | CUENTA<br>DEBITO | CUENTA<br>CREDITO | NOTA                                  | ESFA      | MOVIMIENTO | CLASE DE<br>ACTIVO | ESCENARIO | FORMULA |  |
|   | 2                  | 13300501        | 14359801         |                  |                   | Reclasificacion por traslado de antic |           |            |                    |           | VALOR   |  |
|   | 3                  | 13300502        | 15980101         |                  |                   | Reclasificacion por traslado de antic | $\square$ |            |                    |           | VALOR   |  |
| 3 | 4                  | 13309501        | 16209801         |                  |                   | Reclasificacion de anticipo intangibl | Ø         | Ø          |                    |           | VALOR   |  |

### Cálculos

| * | TIPO | PREFIJO | NUMERO | FECHA      | CUENTA   | CENTRO | TERCERO   | EMPLEADO | ACTIVO | DEBITO       | CREDITO      | BASE   | ESCENARIO | VALOR        | FORMULA |
|---|------|---------|--------|------------|----------|--------|-----------|----------|--------|--------------|--------------|--------|-----------|--------------|---------|
|   | CE1  | CON     | 5      | 31/12/2014 | 13300501 |        | 890107487 |          |        | \$0.00       | \$429,560.00 | \$0.00 |           | \$429,560.00 | VALOR   |
|   | CE1  | CON     | 5      | 31/12/2014 | 14359801 |        | 890107487 |          |        | \$429,560.00 | \$0.00       | \$0.00 |           | \$429,560.00 | VALOR   |
|   | CE1  | CON     | 6      | 31/12/2014 | 13300502 |        | 890107487 |          |        | \$0.00       | \$240,000.00 | \$0.00 |           | \$240,000.00 | VALOR   |
|   | CE1  | CON     | 6      | 31/12/2014 | 15980101 |        | 890107487 |          |        | \$240,000.00 | \$0.00       | \$0.00 |           | \$240,000.00 | VALOR   |
|   | CE1  | CON     | 7      | 31/12/2014 | 13309501 |        | 890107487 |          |        | \$0.00       | \$120,000.00 | \$0.00 |           | \$120,000.00 | VALOR   |
|   | CE1  | CON     | 7      | 31/12/2014 | 16209801 |        | 890107487 |          |        | \$120,000.00 | \$0.00       | \$0.00 |           | \$120,000.00 | VALOR   |

Pueden existir otras reclasificaciones donde sea necesario discriminar el tercero, para estos casos la contabilización del ESFA no se puede realizar de forma automática, debe hacerse manualmente. Ver Tema <u>DIGITACIÓN MANUAL DEL</u> <u>ESFA PARA OTRAS CUENTAS</u>

**MATERIAL EN VIDEO**: Para conocer en detalle su funcionalidad, desde la siguiente ruta y en cualquier momento (7/24) podrá consultar el video completo <u>www.vimeo.com/apolosoft/niif12</u>

# 13. MAPEO PARA ACTIVOS Y DEPRECIACIONES

Cuando se generó el ESFA de forma automática para activos fijos, el sistema creó el saldo inicial de dichos activos bajo Norma Internacional, esto va a permitir la generación automática de las depreciaciones. Sin embargo se debe tener en cuenta que no todos los activos tienen la misma connotación, es decir que no todos tienen el mismo efecto, por esta razón es necesario utilizar el **Mapeo** para neutralizar la información registrada evitando así que quede doble.

Lo anterior teniendo en cuenta que los registros que se realizan normalmente en la empresa son contabilizados bajo Colgaap y si no existe ningún mapeo o ajuste manual sobre estos, al momento de generar las consultas bajo Niif esa información también será Niif.

Observemos por ejemplo la ficha del activo, allí encontramos que cada activo tiene un manejo bajo Colgaap y otro bajo Niif. **Caso 1**: existen algunos activos que a 31 de diciembre de 2014 ya estaban totalmente depreciados y fueron reactivados para efecto de las Niif a partir del 01 de Enero de 2015 con el valor asignado por la persona responsable; **Caso 2**: otros vienen con depreciaciones ya realizadas bajo COLGAAP y cambiaron su valor y/o vida útil para efecto de las Niif y **Caso 3**: Únicamente cambia el método de depreciación, la vida útil y los valores quedan igual; conserva la depreciación que trae de periodos anteriores.

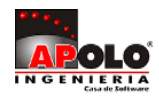

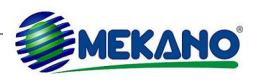

| * | NOMBRE DEL ACTIVO             | METODO 🔺    | COSTO HISTORICO  | FECHA INICIO<br>LOCAL | FECHA FIN<br>LOCAL | VIDA<br>UTIL | METODO NIIF | VALORACION ESFA  | FECHA INICIO NIIF | FECHA FIN NIIF | VIDA UTIL<br>NIIF |
|---|-------------------------------|-------------|------------------|-----------------------|--------------------|--------------|-------------|------------------|-------------------|----------------|-------------------|
|   | EDIFICIO PLANTA FISICA        | LINEA RECTA | \$600,000,000.00 | 14/01/2014            | 14/01/2034         | 240          | LINEA RECTA | \$700,000,000.00 | 01/01/2015        | 14/01/2034     | 228               |
|   | MAQUINA BALANCEADORA GATE 53C | LINEA RECTA | \$54,000,000.00  | 15/11/2004            | 15/11/2014         | 120          | UNIDADES PR | \$10,000,000.00  | 01/01/2015        | 31/12/2017     | 0                 |
|   | MAQUINA SPLENDOR              | LINEA RECTA | \$100,000,000.00 | 18/09/2014            | 17/09/2023         | 120          | SUMA DE DIG | \$96,666,666.67  | 01/01/2015        | 01/09/2024     | 116               |
|   | OFICINAS                      | LINEA RECTA | \$15,000,000.00  | 15/12/1994            | 15/12/2014         | 240          | LINEA RECTA | \$50,000,000.00  | 01/01/2015        | 01/01/2025     | 120               |

Con el fin de clasificar los activos según su tratamiento, Mekano permite asignar a cada activo una clase y establecer el mapeo para cada grupo, es así como en la ficha del activo, en la columna "Clase de Activo" se podrá seleccionar entre las diferentes opciones.

| 4 |
|---|
| 4 |
|   |
| Ŭ |
|   |
| 9 |
|   |

Luego nos ubicamos en el Mapeo y configuramos las contabilizaciones de las cuentas del activo para cada Clase:

|   | MAPEO         | AJUSTES         | NIIF             |                  |                   |                                  |           |            |                    |           |         |
|---|---------------|-----------------|------------------|------------------|-------------------|----------------------------------|-----------|------------|--------------------|-----------|---------|
|   | A Buscar Todo |                 |                  |                  |                   |                                  |           |            |                    |           |         |
| * | ITEM          | CUENTA<br>LOCAL | CUENTA<br>ESPEJO | CUENTA<br>DEBITO | CUENTA<br>CREDITO | NOTA                             | ESFA      | MOVIMIENTO | CLASE DE<br>ACTIVO | ESCENARIO | FORMULA |
|   | 5             | 15160501        | 15920501         |                  |                   | Reclasificacion de activos fijos |           |            | PPE A              |           | VALOR   |
|   | 6             | 15240501        | 15921501         |                  |                   | Reclasificacion de activos fijos | $\square$ |            | PPE A              |           | VALOR   |
|   | 7             | 15200501        | 15921001         |                  |                   | Reclasificacion de activos fijos | $\square$ |            | PPE A              |           | VALOR   |
|   | 8             | 15160501        |                  | 34200501         |                   | Reclasificacion de activos fijos | $\square$ |            | PPE B              |           | VALOR   |
|   | 9             | 15920501        |                  |                  | 34200501          | Reclasificacion de activos fijos | Ø         |            | PPE B              |           | VALOR   |
|   | 10            | 15200501        | 34200501         |                  |                   | Reclasificacion de activos fijos |           |            | PPE C              |           | VALOR   |
|   | 11            | 15921001        | 34200501         |                  |                   | Reclasificacion de activos fijos |           |            | PPE C              |           | VALOR   |

Los activos del **caso 1** fueron clasificados como "PPE A" y se establece el mapeo indicando que el valor encontrado bajo Colgaap en la cuenta 15160501 se traslade a la cuenta 15920501 para efectos de elaboración del ESFA, así mismo para las cuentas 15240501 cuenta espejo 15921501 y 15200501 cuenta espejo 15921001.

Los activos del **caso 2** se clasifican como "PPE B" y se establece el mapeo indicando que el valor encontrado bajo Colgaap en la cuenta 15160501 se traslade a la cuenta débito 34200501 para efectos de elaboración del ESFA, así mismo para la cuenta 15920501 cuenta crédito 34200501.

Los activos del **caso 3** se clasifican como "PPE C" y se establece el mapeo indicando que el valor encontrado bajo Colgaap en la cuenta 15200501 se traslade a la cuenta espejo 34200501 para efectos de elaboración del ESFA, así mismo para la cuenta 15921001 cuenta espejo 34200501.

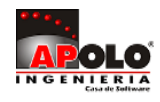

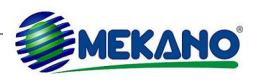

#### Caso 1

Al generar el cálculo el sistema neutraliza el saldo de las cuentas locales, es decir que bajo Norma local quedan con efecto cero, de esta forma el sistema tomará la información que encuentre bajo Niif para realizar las depreciaciones.

| AP | _ 1 | 1 | 31/12/2014 | 15160501 | 900000000 | EDF001 | \$0.00         | \$13,000,000.0 | \$0.00 | \$13,000,000.0 | 0 VALOR |
|----|-----|---|------------|----------|-----------|--------|----------------|----------------|--------|----------------|---------|
| AP | _ 1 | 1 | 31/12/2014 | 15920501 | 900000000 | EDF001 | \$13,000,000.0 | \$0.00         | \$0.00 | \$13,000,000.0 | 0 VALOR |
| AP | _ 1 | 1 | 31/12/2014 | 15160501 | 900000000 | OF0001 | \$0.00         | \$15,000,000.0 | \$0.00 | \$15,000,000.0 | 0 VALOR |
| AP | _ 1 | 1 | 31/12/2014 | 15920501 | 900000000 | OF0001 | \$15,000,000.0 | \$0.00         | \$0.00 | \$15,000,000.0 | 0 VALOR |
| AP | _ 1 | 1 | 31/12/2014 | 15240501 | 90000000  | EQP001 | \$0.00         | \$3,000,000.00 | \$0.00 | \$3,000,000.0  | 0 VALOR |
| AP | _ 1 | 1 | 31/12/2014 | 15921501 | 90000000  | EQP001 | \$3,000,000.00 | \$0.00         | \$0.00 | \$3,000,000.0  | 0 VALOR |
| AP | _ 1 | 1 | 31/12/2014 | 15200501 | 810001001 | MAQ001 | \$0.00         | \$54,000,000.0 | \$0.00 | \$54,000,000.0 | 0 VALOR |
| AP | _ 1 | 1 | 31/12/2014 | 15921001 | 810001001 | MAQ001 | \$54,000,000.0 | \$0.00         | \$0.00 | \$54,000,000.0 | 0 VALOR |

#### Caso 2

Para este caso el sistema acreditó el valor del activo \$ 600.000.000, en la cuenta 15160501 y lo debito contra cuenta 34200501 y todos los registros encontrados en la cuenta de depreciación por \$ 2.500.000 (15920501) que estaban en el crédito fueron debitadas contra un crédito a la cuenta 34200501.

| * | TIPO | PREFIJO | NUMERO | FECHA      | CUENTA   | TERCERO   | ACTIVO | DEBITO           | CREDITO          | VALOR            | FORMULA |
|---|------|---------|--------|------------|----------|-----------|--------|------------------|------------------|------------------|---------|
|   | CE1  | CON     | 2      | 31/12/2014 | 15160501 | 810001001 | AFCE01 | \$0.00           | \$600,000,000.00 | \$600,000,000.00 | VALOR   |
|   | CE1  | CON     | 2      | 31/12/2014 | 34200501 | 810001001 |        | \$600,000,000.00 | \$0.00           | \$600,000,000.00 | VALOR   |
|   | DP   | _       | 000002 | 31/12/2014 | 15920501 | 810001001 | AFCE01 | \$2,500,000.00   | \$0.00           | \$2,500,000.00   | VALOR   |
|   | DP   | _       | 000002 | 31/12/2014 | 34200501 | 810001001 |        | \$0.00           | \$2,500,000.00   | \$2,500,000.00   | VALOR   |
| > | DP   | _       | 000003 | 31/12/2014 | 15920501 | 810001001 | AFCE01 | \$2,500,000.00   | \$0.00           | \$2,500,000.00   | VALOR   |
|   | DP   | _       | 000003 | 31/12/2014 | 34200501 | 810001001 |        | \$0.00           | \$2,500,000.00   | \$2,500,000.00   | VALOR   |
|   | DP   | _       | 000004 | 31/12/2014 | 15920501 | 810001001 | AFCE01 | \$2,500,000.00   | \$0.00           | \$2,500,000.00   | VALOR   |
|   | DP   | -       | 000004 | 31/12/2014 | 34200501 | 810001001 |        | \$0.00           | \$2,500,000.00   | \$2,500,000.00   | VALOR   |
|   | DP   | -       | 000005 | 31/12/2014 | 15920501 | 810001001 | AFCE01 | \$2,500,000.00   | \$0.00           | \$2,500,000.00   | VALOR   |
|   | DP   | _       | 000005 | 31/12/2014 | 34200501 | 810001001 |        | \$0.00           | \$2,500,000.00   | \$2,500,000.00   | VALOR   |
|   | DP   | _       | 000006 | 31/12/2014 | 15920501 | 810001001 | AFCE01 | \$2,500,000.00   | \$0.00           | \$2,500,000.00   | VALOR   |
|   | DP   | _       | 000006 | 31/12/2014 | 34200501 | 810001001 |        | \$0.00           | \$2,500,000.00   | \$2,500,000.00   | VALOR   |
|   | DP   | _       | 000007 | 31/12/2014 | 15920501 | 810001001 | AFCE01 | \$2,500,000.00   | \$0.00           | \$2,500,000.00   | VALOR   |
|   | DP   | _       | 000007 | 31/12/2014 | 34200501 | 810001001 |        | \$0.00           | \$2,500,000.00   | \$2,500,000.00   | VALOR   |
|   | DP   | _       | 800000 | 31/12/2014 | 15920501 | 810001001 | AFCE01 | \$2,500,000.00   | \$0.00           | \$2,500,000.00   | VALOR   |
|   | DP   | -       | 800000 | 31/12/2014 | 34200501 | 810001001 |        | \$0.00           | \$2,500,000.00   | \$2,500,000.00   | VALOR   |
|   | DP   | _       | 000009 | 31/12/2014 | 15920501 | 810001001 | AFCE01 | \$2,500,000.00   | \$0.00           | \$2,500,000.00   | VALOR   |
|   | DP   | _       | 000009 | 31/12/2014 | 34200501 | 810001001 |        | \$0.00           | \$2,500,000.00   | \$2,500,000.00   | VALOR   |
|   | DP   | _       | 000010 | 31/12/2014 | 15920501 | 810001001 | AFCE01 | \$2,500,000.00   | \$0.00           | \$2,500,000.00   | VALOR   |
|   | DP   | _       | 000010 | 31/12/2014 | 34200501 | 810001001 |        | \$0.00           | \$2,500,000.00   | \$2,500,000.00   | VALOR   |
|   | DP   | _       | 000011 | 31/12/2014 | 15920501 | 810001001 | AFCE01 | \$2,500,000.00   | \$0.00           | \$2,500,000.00   | VALOR   |
|   | DP   | -       | 000011 | 31/12/2014 | 34200501 | 810001001 |        | \$0.00           | \$2,500,000.00   | \$2,500,000.00   | VALOR   |
|   | DP   | -       | 000012 | 31/12/2014 | 15920501 | 810001001 | AFCE01 | \$2,500,000.00   | \$0.00           | \$2,500,000.00   | VALOR   |
|   | DP   | -       | 000012 | 31/12/2014 | 34200501 | 810001001 |        | \$0.00           | \$2,500,000.00   | \$2,500,000.00   | VALOR   |
|   | DP   | -       | 000013 | 31/12/2014 | 15920501 | 810001001 | AFCE01 | \$2,500,000.00   | \$0.00           | \$2,500,000.00   | VALOR   |
|   | DP   | _       | 000013 | 31/12/2014 | 34200501 | 810001001 |        | \$0.00           | \$2,500,000.00   | \$2,500,000.00   | VALOR   |

Con lo anterior el activo se neutraliza totalmente para efectos de norma local, al igual que la depreciación dejando el valor del activo ajustado con la cifra requerida para efectos de Niif.

#### Caso 3

En este caso lo que hace el mapeo es anular el registro generado inicialmente en el ESFA que se generó desde la ficha del activo, es decir que se acreditó la cuenta 15200501 contra la cuenta 34200501 que corresponde a las depreciaciones que tenía el activo a diciembre 31 de 2014, dejando el valor del activo sin ninguna modificación en

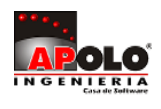

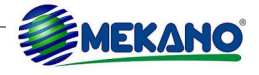

cuanto a valores.

| * | TIPO | PREFIJO | NUMERO | FECHA      | CUENTA   | TERCERO    | ACTIVO | DEBITO           | CREDITO              | VALOR            | FORMULA |
|---|------|---------|--------|------------|----------|------------|--------|------------------|----------------------|------------------|---------|
|   | CE1  | CON     | 4      | 31/12/2014 | 15200501 | 8102365454 | MAQ002 | \$0.00           | \$100,000,000.00     | \$100,000,000.00 | VALOR   |
|   | CE1  | CON     | 4      | 31/12/2014 | 34200501 | 8102365454 |        | \$100,000,000.00 | \$0.00               | \$100,000,000.00 | VALOR   |
|   | DP   | _       | 000010 | 31/12/2014 | 15921001 | 900235698  | MAQ002 | \$833,333.33     | \$0.00               | \$833,333.33     | VALOR   |
|   | DP   | _       | 000010 | 31/12/2014 | 34200501 | 900235698  |        | \$0.00           | \$833,333.33         | \$833,333.33     | VALOR   |
|   | DP   | _       | 000011 | 31/12/2014 | 15921001 | 900235698  | MAQ002 | \$833,333.33     | \$0.00               | \$833,333.33     | VALOR   |
|   | DP   | _       | 000011 | 31/12/2014 | 34200501 | 900235698  |        | \$0.00           | \$833,333.33         | \$833,333.33     | VALOR   |
|   | DP   | _       | 000012 | 31/12/2014 | 15921001 | 900235698  | MAQ002 | \$833,333.33     | \$0.00               | \$833,333.33     | VALOR   |
|   | DP   | _       | 000012 | 31/12/2014 | 34200501 | 900235698  |        | \$0.00           | \$833,333.33         | \$833,333.33     | VALOR   |
|   | DP   | _       | 000013 | 31/12/2014 | 15921001 | 900235698  | MAQ002 | \$833,333.33     | \$0.00               | \$833,333.33     | VALOR   |
| > | DP   | _       | 000013 | 31/12/2014 | 34200501 | 900235698  |        | \$0.00           | <b>\$</b> 833,333.33 | \$833,333.33     | VALOR   |

**RECUERDE:** Para los activos fijos siempre se debe hacer el MAPEO con la reclasificación de las cuentas del activo y la depreciación para que la ficha de los activos tenga los valores correctos al momento de calcular las depreciaciones bajo norma local y bajo norma internacional.

**MATERIAL EN VIDEO**: Para conocer en detalle su funcionalidad, desde la siguiente ruta y en cualquier momento (7/24) podrá consultar el video completo <u>www.vimeo.com/apolosoft/niif13</u>

## 14. DIGITACIÓN MANUAL DEL ESFA PARA OTRAS CUENTAS

Mekano tiene la opción de crear los parámetros para que la contabilidad NIIF se realice automáticamente, pero también tiene la opción si el usuario lo desea de hacer los comprobantes manuales es importante tener claro que las contabilidades bajo NIIF se pueden realizar en cualquier documento siempre y cuando este tenga seleccionada la opción ajustes NIIF.

|   | DOCUMENTOS | CONSECUTIVOS                      |                      |                       |          |                                                                                                    |
|---|------------|-----------------------------------|----------------------|-----------------------|----------|----------------------------------------------------------------------------------------------------|
| * | CODIGO     | NOMBRE                            | ACTIVO EN<br>GESTION | ACTIVO EN<br>CONTABLE | MAPEADO  | AJUSTE NIIF                                                                                                    |
|   | NC         | NOTA CONTABLE INTERES<br>BANCARIO |                      | <b>~</b>              | ~        |                                                                                                    |
|   | NC1        | NOTA CREDITO (-CXC)               | ~                    |                       | ~        |                                                                                                    |
|   | NC2        | NOTA CREDITO (+CXC)               | ~                    |                       | ~        |                                                                                                    |
|   | NC3        | NOTA CREDITO (CXC CANCELADA)      | <b>~</b>             |                       | <b>~</b> |                                                                                                    |
|   | NC-NI      | NOTA CONTABLE - NIIF              |                      | <b>~</b>              | ~        | <ul> <li>Image: A set of the set of the</li></ul> |
|   | ND1        | NOTA DEBITO (-CXP)                | <b>~</b>             |                       | <b>~</b> |                                                                                                    |
|   | ND2        | NOTA DEBITO (+CXP)                | ~                    |                       | ~        |                                                                                                    |
|   | ND3        | NOTA DEBITO (CXP CANCELADA)       | <b>~</b>             |                       | <b>~</b> |                                                                                                    |
| • | NIIF       | CALCULOS AUTOMATICOS NIIF*        |                      | <b>~</b>              | <b>~</b> |                                                                                                    |
|   | GF1        | CAUSACION DE GASTOS FIJOS         | ~                    | ~                     | ~        |                                                                                                    |

Luego de verificar que la opción Ajustes NIIF esté activa se puede ingresar al documento para realizar la digitación manual.

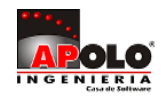

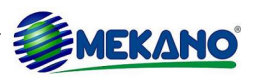

|   | TIPO | PREFIJO | NOMBRE DOCUMENTO                 | FORMATO            | TOTAL<br>COMPROBANTES | MIS<br>COMPROBANTES | TRANSITO | DESCUA<br>DRADOS | NIIF | CONSECU<br>TIVO                                                                                                    |
|---|------|---------|----------------------------------|--------------------|-----------------------|---------------------|----------|------------------|------|----------------------------------------------------------------------------------------------------|
|   | FC1  | _       | FACTURA DE COMPRA A CREDITO      | FORDOCCONTABLE.fr3 | 9                     | 7                   | 1        | 0                |      |                                                                                                    |
|   | FV1  | _       | FACTURA DE VENTA CREDITO (iva ir | TFMOVIMIENTO.fr3   | 8                     | 8                   | 1        | 0                |      |                                                                                                    |
|   | FV2  | _       | FACTURA VENTA CONTADO (iva indi  |                    | 0                     | 0                   | 0        | 0                |      |                                                                                                    |
|   | FV3  | _       | FACTURA VENTA POS                | TFMOVIMIENTO.fr3   | 2                     | 1                   | 1        | 0                |      |                                                                                                    |
|   | FV4  | _       | FACTURA DE VENTA SERVICIO HOTE   |                    | 0                     | 0                   | 0        | 0                |      | <b>~</b>                                                                                                    |
|   | GF   | _       | FACTURA DE COMPRA Y GASTOS DE    | TFMOVIMIENTO.fr3   | 1                     | 0                   | 0        | 0                |      |                                                                                                    |
|   | NC   | _       | NOTA CONTABLE INTERES BANCARI    | TFMOVIMIENTO.fr3   | 8                     | 7                   | 7        | 1                |      |                                                                                                    |
| Þ | NIIF | _       | CALCULOS AUTOMATICOS NIIF*       | TFMOVIMIENTO.FR3   | 0                     | 0                   | 0        | 0                | ~    |                                                                                                    |
|   | OP   | _       | ORDEN DE PRODUCCION              |                    | 0                     | 0                   | 0        | 0                |      | <ul> <li>Image: A set of the set of the</li></ul> |
|   | OP1  | _       | ORDEN DE PEDIDO PRUEBA           | TFMOVIMIENTO.fr3   | 0                     | 0                   | 0        | 0                |      |                                                                                                    |

Ingresamos a comprobante nuevo y para este caso utilizaremos la siguiente información donde nos muestran la descripción del ítem el valor y la cuenta a utilizar.

| DESCRIPCION   | Gastos<br>pagados x | CUENTA A UTILIZAR |          | DESCRIPCION | Ganancias<br>acumuladas | CUENTA A UTILIZAR |          |  |
|---------------|---------------------|-------------------|----------|-------------|-------------------------|-------------------|----------|--|
|               | anticipado          | DEBITO            | CREDITO  |             | dealladado              | DEBITO            | CREDITO  |  |
| SERVICIOS     | \$90.000            | 13301001          | 17054001 | SERVICIOS   | \$59.600                | 13301001          | 37050101 |  |
| SERVICIOS     | \$25.000            | 13301001          | 17054001 | SERVICIOS   | \$60.900                | 13301001          | 37050101 |  |
| MANTENIMIENTO | \$74.000            | 13301001          | 17053501 |             |                         |                   |          |  |

Se procede a ingresar cada movimiento y de esta manera es posible digitar el ESFA manualmente.

|   | CUENTA   | NOMBRE DE LA CUENTA                 | NOTA                                   | DEBITO      | CREDITO     |
|---|----------|-------------------------------------|----------------------------------------|-------------|-------------|
|   | 13301001 | DEUDORES CONTRATOS DE CONSTRUCCION  | TRASLADO GASTOS PAGADOS POR ANTICIPADO | \$90,000.00 | \$0.00      |
|   | 17054001 | SERVICIOS                           | TRASLADO GASTOS PAGADOS POR ANTICIPADO | \$0.00      | \$90,000.00 |
|   | 13301001 | DEUDORES CONTRATOS DE CONSTRUCCION  | TRASLADO GASTOS PAGADOS POR ANTICIPADO | \$25,000.00 | \$0.00      |
|   | 17054001 | SERVICIOS                           | TRASLADO GASTOS PAGADOS POR ANTICIPADO | \$0.00      | \$25,000.00 |
|   | 13301001 | DEUDORES CONTRATOS DE CONSTRUCCION  | TRASLADO GASTOS PAGADOS POR ANTICIPADO | \$74,000.00 | \$0.00      |
|   | 17053501 | MANTENIMIENTO DE EQUIPOS DIFERIDO   | TRASLADO GASTOS PAGADOS POR ANTICIPADO | \$0.00      | \$74,000.00 |
|   | 13301001 | DEUDORES CONTRATOS DE CONSTRUCCION  | TRASLADO GASTOS PAGADOS POR ANTICIPADO | \$59,600.00 | \$0.00      |
|   | 37050101 | RESULTADOS DE EJERCICIOS ANTERIORES | TRASLADO GASTOS PAGADOS POR ANTICIPADO | \$0.00      | \$59,600.00 |
|   | 13301001 | DEUDORES CONTRATOS DE CONSTRUCCION  | TRASLADO GASTOS PAGADOS POR ANTICIPADO | \$60,900.00 | \$0.00      |
| I | 37050101 | RESULTADOS DE EJERCICIOS ANTERIORES | TRASLADO GASTOS PAGADOS POR ANTICIPADO | \$0.00      | \$60,900.00 |

**MATERIAL EN VIDEO**: Para conocer en detalle su funcionalidad, desde la siguiente ruta y en cualquier momento (7/24) podrá consultar el video completo <u>www.vimeo.com/apolosoft/niif14</u>

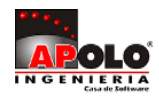

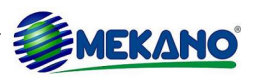

## **15. SIMULADOR NIIF Y MAPEO CON ESCENARIOS**

La herramienta simulador es de gran utilidad porque permite visualizar previamente el efecto que se genera en la contabilidad la creación de los diferentes mapeos. Para que este proceso sea exitoso es importante tener la parametrización del Mapeo ya que lo realizado en ésta, se verá reflejado al contabilizar y al ejecutar el simulador NIIF.

|   | TIPO  | PREFI<br>JO | NOMBRE DOCUMENTO                       | FORMATO            | COMPRO | COMPROB | TRAN<br>SITO | DESCUA<br>DRADOS | NIIF | CONSEC<br>UTIVO |
|---|-------|-------------|----------------------------------------|--------------------|--------|---------|--------------|------------------|------|-----------------|
|   | FC1   | _           | FACTURA DE COMPRA A CREDITO            | FORDOCCONTABLE.fr3 | 9      | 7       | 1            | 0                |      |                 |
|   | FV1   | _           | FACTURA DE VENTA CREDITO (iva induido) | TFMOVIMIENTO.fr3   | 8      | 8       | 1            | 0                |      | ~               |
|   | FV2   | _           | FACTURA VENTA CONTADO (iva incluido)   |                    | 0      | 0       | 0            | 0                |      |                 |
|   | FV3   | _           | FACTURA VENTA POS                      | TFMOVIMIENTO.fr3   | 2      | 1       | 1            | 0                |      | <b>~</b>        |
|   | FV4   | _           | FACTURA DE VENTA SERVICIO HOTELERO     |                    | 0      | 0       | 0            | 0                |      | ~               |
|   | GF    | _           | FACTURA DE COMPRA Y GASTOS DE CONTA    | TFMOVIMIENTO.fr3   | 1      | 0       | 0            | 0                |      |                 |
| Þ | NC    | _           | NOTA CONTABLE INTERES BANCARIO         | TFMOVIMIENTO.fr3   | 7      | 6       | 6            | 0                |      |                 |
|   | NIIF  | _           | CALCULOS AUTOMATICOS NIIF*             | TFMOVIMIENTO.FR3   | 0      | 0       | 0            | 0                | ~    |                 |
|   | OP    | _           | ORDEN DE PRODUCCION                    |                    | 0      | 0       | 0            | 0                |      | <b>~</b>        |
|   | OP1   | _           | ORDEN DE PEDIDO PRUEBA                 | TFMOVIMIENTO.fr3   | 0      | 0       | 0            | 0                |      |                 |
|   | OP2   | _           | ORDEN DE PEDIDO                        | TFMOVIMIENTO.fr3   | 0      | 0       | 0            | 0                |      | ~               |
|   | PA    | _           | PAGO DE APORTES                        | TFMOVIMIENTOAM.fr3 | 61     | 61      | 61           | 0                |      |                 |
|   | RC1   | _           | RECIBO DE CAJA                         | TFMOVIMIENTO.fr3   | 49     | 49      | 0            | 0                |      | ~               |
|   | RC2   | _           | RECIBO DE CAJA (INGRESO POR ANTICIPO   | TFMOVIMIENTO.fr3   | 7      | 7       | 7            | 0                |      |                 |
|   | RE2   | _           | REMISION A CLIENTES - TRASLADO ENTRE   |                    | 0      | 0       | 0            | 0                |      | <b>~</b>        |
|   | RF    | _           | IMPUESTOS POR PAGAR                    | TFMOVIMIENTO.fr3   | 2      | 0       | 0            | 0                |      |                 |
|   | RT-NI | _           | REVERSION DETERIORO INVENTARIOS NIIF   | TFMOVIMIENTO.FR3   | 0      | 0       | 0            | 0                | ~    |                 |
|   | SI    | _           | SALDOS INICIALES CONTABLE              | TFMOVIMIENTO.fr3   | 1      | 1       | 1            | 0                |      |                 |

Al momento de ingresar al documento se realizará un movimiento con una cuenta utilizada en la parametrización de los Mapeos en este caso se utilizara la de Semovientes que anteriormente fue parametrizada.

|   | MAPEO | AJUSTES  | NIIF     |         |         |                       |         |      |          |          |        |         |         |        |
|---|-------|----------|----------|---------|---------|-----------------------|---------|------|----------|----------|--------|---------|---------|--------|
|   |       |          |          |         |         |                       | Buscar  |      | Todo     |          |        |         |         |        |
| Ļ |       | CLIENTA  | CLIENTA  | CLIENTA |         |                       |         |      | MOVIMI   | CLASE DE | ESCENA |         | PERIODI | POLITI |
| * | ITEM  | LOCAL    | ESPEJO   | DEBITO  | CREDITO | NOTA                  |         | ESFA | ENTO     | ACTIVO   | RIO    | FORMULA | FICAR   | CA     |
| Þ | 1     | 14450101 | 15900503 |         |         | Reclasificacion Semov | vientes | ~    | <b>~</b> |          |        | VALOR   |         |        |

#### El movimiento realizado fue el siguiente:

| Tipo          | NC                 |        |         |                | Cuenta   | SEMOVIENTES                   |
|---------------|--------------------|--------|---------|----------------|----------|-------------------------------|
| Prefijo       | _                  |        |         |                | Centro   |                               |
| Numero        | 88                 |        |         |                | _        |                               |
| Fecha         | 29/08/2016         |        |         |                | Tercero  | TALLER CONSULTORIAS NIIF S.A. |
| Escenario     | NA                 |        |         |                | Empleado |                               |
| Sede          | CCV                |        |         |                | Activo   |                               |
| Nota          | prueba 1           |        |         |                | Labor    |                               |
| Diferencia    |                    |        | \$      | \$1,000,000.00 | Labor    |                               |
|               |                    |        |         |                |          |                               |
| CUENTA NO     | DMBRE DE LA CUENTA | NOTA   | TERCERO | DEBITO         | CREDITO  |                               |
| ▶ 14450101 SE | MOVIENTES          | prueba | 9000000 | \$1,000,000.00 | \$0      | .00                           |

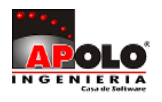

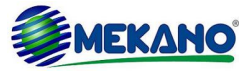

Para ejecutar el Simulador y visualizar que el proceso parametrizado se esté realizando simplemente se debe ingresar a la opción Automáticos y en la lista desplegable seleccionar Simulador NIIF.

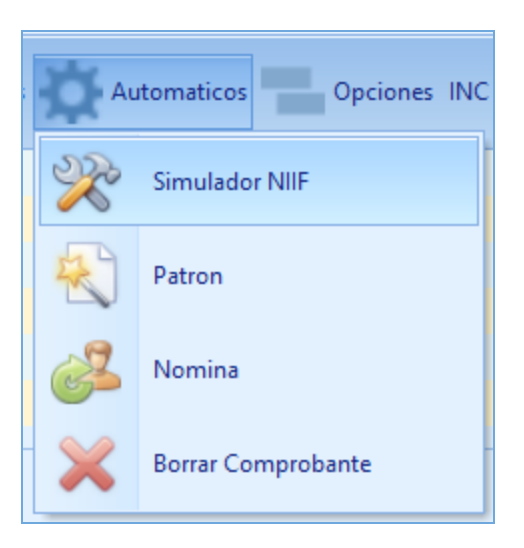

Se visualizará el respectivo movimiento que realiza el sistema tomando como base la parametrización del Mapeo, en este caso acredito la cuenta de SEMOVIENTES y débito la de ACTIVOS BIOLÓGICOS - SEMOVIENTES, tal y como se solicitó en el Mapeo y lo requieren las NIIF.

| FECHA 🔺    | TIPO | PREFI<br>JO | NUME<br>RO | CUENTA   | TERCERO | CENT<br>RO | ACTIVO | EMPLEADO | DEBITO         | CREDITO        | VALOR          | FORMULA |
|------------|------|-------------|------------|----------|---------|------------|--------|----------|----------------|----------------|----------------|---------|
| 29/08/2016 | NC   | _           | 88         | 14450101 | 9000000 |            |        |          | \$0.00         | \$1,000,000.00 | \$1,000,000.00 | VALOR   |
| 29/08/2016 | NC   | _           | 88         | 15900503 | 9000000 |            |        |          | \$1,000,000.00 | \$0.00         | \$1,000,000.00 | VALOR   |

Otra de las funciones del simulador es permitir el cálculo de intereses a los procesos que los requiera, para esto se debe tener en presentes los siguientes pasos.

Paso 1: Verificar los escenarios y si es el caso crear el que se requiera. Ruta: Menú «NIIF», Opción «Escenarios».

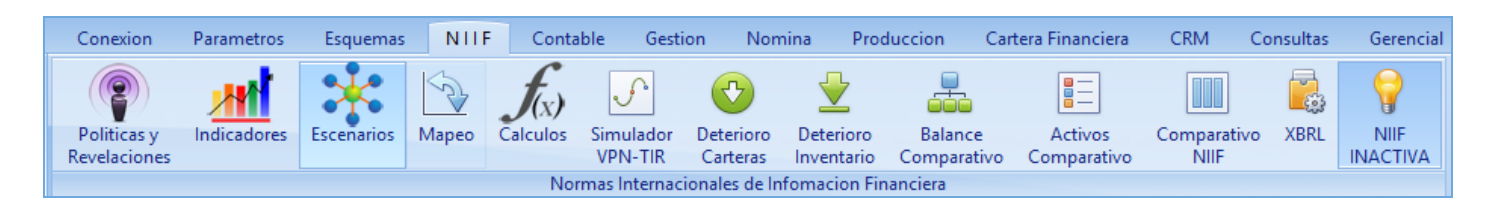

Al ingresar a escenarios encontramos las parametrizaciones creadas para nuestro ejemplo la columna Meses indica la periodicidad en la cual calcula intereses, es decir las facturas de venta a 120 días el sistema calculará intereses durante los 4 meses siguientes a la venta.

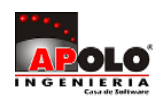

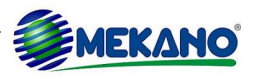

| _ | Escenarios vista i | Previa Salir                      |       |          |
|---|--------------------|-----------------------------------|-------|----------|
| * | CODIGO             | NOMBRE                            | MESES | ACTIVO   |
|   | DP                 | DEPRECIACION                      | 0     | ~        |
|   | FV00               | FACTURA DE VENTA CONTADO          | 0     | <b>~</b> |
|   | FV01               | FACTURA DE VENTA CREDITO          | 0     | <b>~</b> |
| Þ | FV02               | FACTURA DE VENTA CREDITO 120 DIAS | 4     | <b>Z</b> |
|   | NA                 | NO APLICA                         | 0     | <b>~</b> |
|   | NOM                | PROVISION EMPLEADOS               | 0     | <b>~</b> |
|   | RCC                | RECAUDOS CORRIENTES               | 0     | <b>~</b> |

**Paso 2:** Después de definir el escenario a utilizar se procede a verificar otra herramienta que posee Mekano que son los indicadores financieros, los cuales son indispensables para las NIIF. **Ruta:** Menú «**NIIF**», Opción «**Indicadores**».

| Conexio               | on Parametr                                     | os Esquemas   | NIIF  | Conta            | ible Gesti           | ion Nor               | mina Pro                | duccion (             | Cartera Financiera       | CRM                | Consultas | Gerencial        |
|-----------------------|-------------------------------------------------|---------------|-------|------------------|----------------------|-----------------------|-------------------------|-----------------------|--------------------------|--------------------|-----------|------------------|
| Politica<br>Revelació | s y ones                                        | es Escenarios | Mapeo | f(x)<br>Calculos | Simulador<br>VPN-TIR | Deterioro<br>Carteras | Deterioro<br>Inventario | Balance<br>Comparativ | Activos<br>o Comparativo | Comparativ<br>NIIF | vo XBRL   | NIIF<br>INACTIVA |
|                       | Normas Internacionales de Infomacion Financiera |               |       |                  |                      |                       |                         |                       |                          |                    |           |                  |

| Ventanas 🛛 🔇 |
|--------------|
| Indicadores  |
| Funciones    |

Se presenta un submenú denominado Ventanas donde se encuentran los indicadores y las funciones.

El primer lugar tenemos la opción de indicadores donde se definirán los indicadores a calcular.

| САМРО             | DESCRIPCIÓN                                                                                                 |
|-------------------|----------------------------------------------------------------------------------------------------|
| Código            | Código que se dará al indicador para diferenciarlo.                                                         |
| Nombre            | Nombre del indicador a calcular.                                                                            |
| Descripción       | Descripción del indicador.                                                                                  |
| Valor por defecto | En esta columna se in ingresara el valor por defecto en caso de no tener definido un detalle del indicador. |

En la pestaña detalle del indicador se establecerán los criterios mensuales de porcentaje para cada indicador.

|   | INDICADORE | S DETALLE DEL INDIO           | ADOR                                                                                                    |                      |
|---|------------|-------------------------------|----------------------------------------------------------------------------------------------------|----------------------|
| * | CODIGO 🔺   | NOMBRE                        | DESCRIPCION                                                                                                | VALOR POR<br>DEFECTO |
|   | A001       | INTERES BANCARIO              | Corresponde a la tasa de interes fijada por la<br>Superintendencia Financiera Trimestralmente              | 1.00                 |
| Þ | A002       | INTERES CREDITO               | Corresponde a la tasa de interes interna de la empresa                                                     | 1.00                 |
|   | A004       | TASA DE USURA                 | Corresponde a la tasa de interes de usuara<br>fijada por la Superintendencia Financiera<br>Trimestralmente | 1.00                 |
|   | A005       | FACTOR PROVISION<br>GARANTIAS | Indica el porcentaje que sera utlizado para<br>realizar la provision por garantias de<br>electromesticos   | 1.00                 |

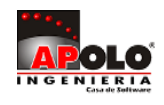

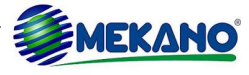

|             |   | INDICADORES     | DETALLE DEL INDIC | ADOR |       |     |       |
|-------------|---|-----------------|-------------------|------|-------|-----|-------|
|             | * | . IN            | DICADOR           | PE   | RIODO | MES | VALOR |
|             |   | INTERES CRE     | DITO              | 2014 |       | 01  | 2.00  |
|             |   | INTERES CRE     | DITO              | 2014 |       | 02  | 2.00  |
|             |   | INTERES CRE     | DITO              | 2014 |       | 03  | 2.00  |
|             |   | INTERES CRE     | DITO              | 2014 |       | 04  | 2.00  |
|             |   | INTERES CREI    | DITO              | 2014 |       | 05  | 2.00  |
|             |   | INTERES CREI    | DITO              | 2014 |       | 06  | 2.00  |
|             |   | INTERES CREI    | DITO              | 2014 |       | 07  | 2.00  |
|             |   | INTERES CREI    | DITO              | 2014 |       | 08  | 2.00  |
| Vontanac    |   | INTERES CREI    | DITO              | 2014 |       | 09  | 2.00  |
| ventanas    | • | INTERES CRE     | DITO              | 2016 |       | 03  | 2.00  |
| Indicadoroa |   | INTERES CREI    | DITO              | 2016 |       | 04  | 2.00  |
| Indicadores |   | INTERES CREDITO |                   | 2016 |       | 05  | 3.00  |
| Funciones   |   | INTERES CRE     | DITO              | 2016 |       | 06  | 3.00  |
|             |   | INTERES CREI    | DITO              | 2016 |       | 07  | 3.00  |

Al definir los indicadores y el detalle del indicador se procede a ingresar a la siguiente pestaña Funciones. Al ingresar a las funciones se tendrán las diferentes opciones a utilizar en el cálculo de los indicadores que se necesiten en cada movimiento.

| САМРО          | DESCRIPCIÓN                                                                                                    |
|----------------|----------------------------------------------------------------------------------------------------|
| Código         | Código que se dará a la función para diferenciarlo.                                                                                                    |
| Nombre         | Nombre de la función a calcular.                                                                                                    |
| Orden          | Esta columna es importante ya que se debe tener un orden para realizar las diferentes fórmulas, es decir una fórmula que requiera el dato de otra fórmula debe tener su orden para obtener los datos, Ej: Si se requiere calcular el valor del interés de cierta operación se requiere primero conocer el valor de la Tasa de Interés por lo tanto la fórmula de Tasa de Interés debe ir con un orden menor al que tenga la fórmula del Valor del Interés. |
| Fórmula        | Es la fórmula que se desarrolla en el proceso.                                                                                                    |
| Descripción    | Descripción corta del proceso que se realiza en la fórmula.                                                                                                    |
| Editar Fórmula | Campo para edición de fórmulas.                                                                                                    |

|   | FUNCIONES        |                                  |         |                                                                               |                                                                                                  |                |
|---|------------------|----------------------------------|---------|-------------------------------------------------------------------------------|--------------------------------------------------------------------------------------------------|----------------|
| * | CODIGO           | NOMBRE                           | ORDEN 🔺 | FORMULA                                                                       | DESCRIPCION                                                                                      | EDITAR FORMULA |
|   | C_FINAL_I_SIMPLE | CAPITAL FINAL CON INTERES SIMPLE | 0       | VALOR+(VALOR*(T_INTERES/100)*MESES)                                           | Calcula el capital cuando se maneja interes simple                                               | A              |
|   | INT_SIMPLE       | INTERES SIMPLE                   | 0       | VALOR*(T_INTERES/100)*MESES                                                   | Es el valor del interes usando interes simple                                                    | A              |
|   | P_GARAN          | FACTOR PROVISION GARANTIAS       | 0       | A0005/100                                                                     | Es el porcentas que será utilzado para realizar la provisión<br>por garantias de electromesticos | A              |
|   | T_INTERES        | TASA DE INTERES BANCARIO MENSUAL | 0       | (A002/100)                                                                    | Interes credito mensual                                                                          | A              |
|   | VF               | VALOR FUTURO                     | 1       | VALOR*(1+(T_INTERES/100))^MESES                                               | Calcula el valor futuro de un monto dado                                                         | A              |
|   | VPN              | VALOR PRESENTE NETO              | 1       | VALOR/(1+(T_INTERES/100))^MESES                                               | Calcula el valor presente neto de un monto dado                                                  | A              |
|   | N_PERIODOS       | NUMERO DE PERIODOS               | 2       | LOG(VF/VPN)/LOG(1+(T_INTERES/100))                                            | Calcula el numero de periodos                                                                    | A              |
| Þ | VALR_INTERES     | valor interes simple             | 2       | VALOR*T_INTERES                                                               | calcula el valor de los intereses                                                                | A              |
|   | VLR_INTERES      | VALOR DEL INTERES                | 2       | ((VPN+VPN*(((1+(T_INTERES/100))^(PLAZ<br>O-1))-1))*(((1+(T_INTERES/100)))-1)) | Calcula el valor de los intereses de un monto dado                                               | A              |

**Paso 3:** Luego de tener definidos los indicadores y las funciones respectivas se procede a crear el Mapeo que utilizara estos indicadores.

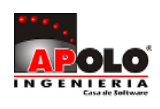

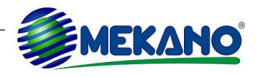

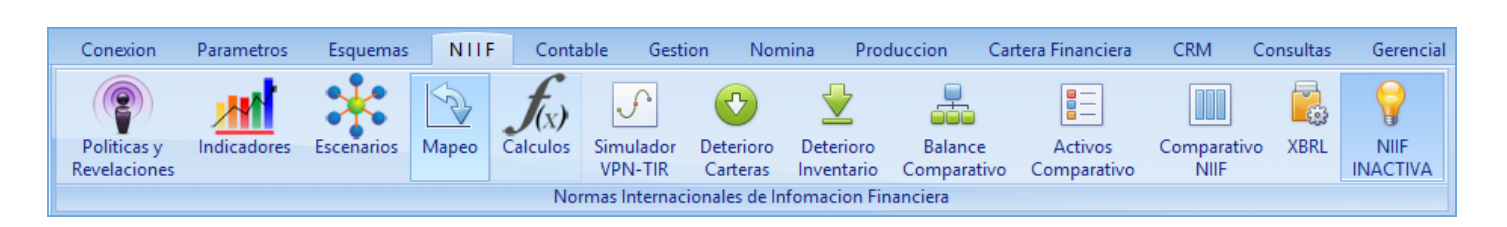

En el mapeo de estos intereses es importante tener claro el ESCENARIO, la FÓRMULA y si hay PERIODICIDAD.

| САМРО        | DESCRIPCIÓN                                                                                                    |
|--------------|----------------------------------------------------------------------------------------------------|
| Escenario    | En esta columna se debe definir el escenario a utilizar definido en el Paso 1.                                                                                                    |
| Nombre       | Formula en este campo es posible ingresar la fórmula a utilizar en el proceso o traer el código que se le dio a la función en el paso anterior.                                                     |
| Periodicidad | Este campo debe quedar activo si la acción a realizar maneja periodicidad es decir debe hacer repetidas veces el mismo proceso para nuestro ejemplo se realizará 4 meses definidos en el escenario. |

| * | ITEM                                            | CUENTA<br>LOCAL | CUENTA<br>ESPEJO | CUENTA<br>DEBITO | CUENTA<br>CREDITO | NOTA     | ESFA | MOVIMI<br>ENTO | CLASE DE<br>ACTIVO | ESCENA<br>RIO | FORMULA | PERIODIFICAR | POLITI<br>CA |
|---|-------------------------------------------------|-----------------|------------------|------------------|-------------------|----------|------|----------------|--------------------|---------------|---------|--------------|--------------|
|   | 1 14450101 15900503 Reclasificacion Semovientes |                 |                  | ~                | ~                 |          |      | VALOR          |                    |               |         |              |              |
| Þ | ▶ 2 13050501 13050599 42100501 intereses        |                 |                  |                  |                   | <b>~</b> |      | FV02           | VALR_INTERES       | <b>~</b>      |         |              |              |

Al definir estos parámetros, ya se puede proceder a realizar la prueba en el simulador.

| Tipo         | NC                  |             |         | Cuenta      | CLIENTES           |         |
|--------------|---------------------|-------------|---------|-------------|--------------------|---------|
| Prefijo      | _                   |             |         | Centro      |                    |         |
| Numero       | 88                  |             |         | _           |                    |         |
| Fecha        | 01/03/2016          |             | Tercero | TALLER CONS | ULTORIAS NIIF S.A. |         |
| Escenario    | FV02                | Emplead     | 0       |             |                    |         |
| Sede         | CCV                 |             |         | Activo      |                    |         |
| Nota         | prueba 1            |             |         | Labor       |                    |         |
| Diferencia   |                     | \$850,000.0 | 00      | Labor       |                    |         |
| CUENTA       | NOMBRE DE LA CUENTA | NOTA        | TE      | RCERO       | DEBITO             | CREDITO |
| ▶ 13050501 C | LIENTES             | prueba      | 9000    | 000         | \$850,000.00       | \$0.00  |

Se realiza un débito a la cuenta clientes 13050501, y sin necesidad de terminar el comprobante podemos realizar la prueba del simulador, y podemos verificar que el sistema carga los ingresos por interés para los 4 meses y con el interés correspondiente para el ejercicio del 2% como se había parametrizado en el mes de marzo (850.000\*2%=17.000).

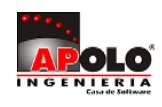

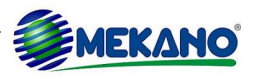

| FECHA      | TIPO | PREFIJO | NUMERO | CUENTA   | TERCERO | CEN<br>TRO | ACTI<br>VO | EMPLEA<br>DO | DEBITO      | CREDITO     | VALOR        | FORMULA      |
|------------|------|---------|--------|----------|---------|------------|------------|--------------|-------------|-------------|--------------|--------------|
| 01/04/2016 | NC   | _       | 88     | 13050599 | 9000000 |            |            |              | \$17,000.00 | \$0.00      | \$850,000.00 | VALR_INTERES |
| 01/05/2016 | NC   | _       | 88     | 13050599 | 9000000 |            |            |              | \$17,000.00 | \$0.00      | \$850,000.00 | VALR_INTERES |
| 01/06/2016 | NC   | _       | 88     | 13050599 | 9000000 |            |            |              | \$17,000.00 | \$0.00      | \$850,000.00 | VALR_INTERES |
| 01/07/2016 | NC   | _       | 88     | 13050599 | 9000000 |            |            |              | \$17,000.00 | \$0.00      | \$850,000.00 | VALR_INTERES |
| 01/04/2016 | NC   | _       | 88     | 42100501 |         |            |            |              | \$0.00      | \$17,000.00 | \$850,000.00 | VALR_INTERES |
| 01/05/2016 | NC   | _       | 88     | 42100501 |         |            |            |              | \$0.00      | \$17,000.00 | \$850,000.00 | VALR_INTERES |
| 01/06/2016 | NC   | _       | 88     | 42100501 |         |            |            |              | \$0.00      | \$17,000.00 | \$850,000.00 | VALR_INTERES |
| 01/07/2016 | NC   | _       | 88     | 42100501 |         |            |            |              | \$0.00      | \$17,000.00 | \$850,000.00 | VALR_INTERES |

Para realizar la prueba del simulador, se puede hacer como lo venimos manejando directamente en el documento o por el la opción comparativos NIIF que se encuentra en el del módulo NIIF.

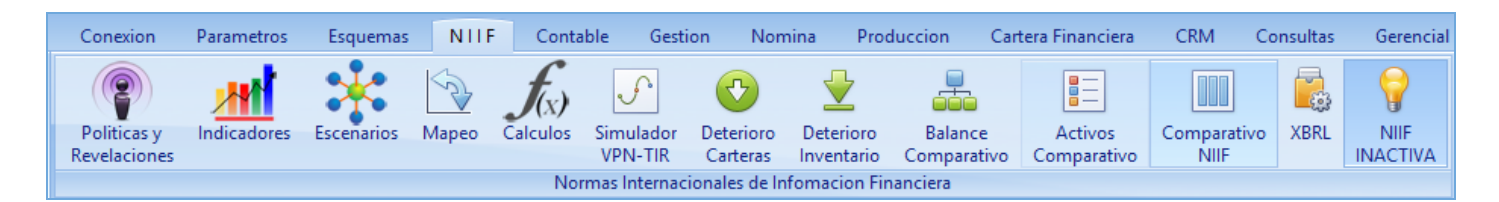

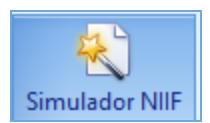

En esta nueva ventana se selecciona la opción simulador NIIF. Se deben de llenar los datos del documento a consultar en este caso es un (NC) de prefijo guión al piso (\_) y número (88).

| Simul | ador Comprobante               |       | × |
|-------|--------------------------------|-------|---|
| too   | dos los campos son obligatorio | S     |   |
|       |                                |       |   |
|       | Tipo                           | NC    |   |
|       | Prefijo                        | _     |   |
|       | Numero                         | 88    |   |
|       | Generar                        | Salir |   |
|       |                                |       |   |

Y tendremos la misma información que nos cálculo el simulador consultado directamente en el documento.

| * | TIPO | PREFIJO | NUMERO | FECHA      | CUENTA   | CENTRO | TERCERO | EMPLEADO | ACTIVO | DEBITO      | CREDITO     | BASE   | ESCENARIO | FORMULA      | VALOR        |
|---|------|---------|--------|------------|----------|--------|---------|----------|--------|-------------|-------------|--------|-----------|--------------|--------------|
|   | NC   | _       | 88     | 01/04/2016 | 13050599 |        | 9000000 |          |        | \$17,000.00 | \$0.00      | \$0.00 | FV02      | VALR_INTERES | \$850,000.00 |
|   | NC   | _       | 88     | 01/05/2016 | 13050599 |        | 9000000 |          |        | \$17,000.00 | \$0.00      | \$0.00 | FV02      | VALR_INTERES | \$850,000.00 |
|   | NC   | _       | 88     | 01/06/2016 | 13050599 |        | 9000000 |          |        | \$17,000.00 | \$0.00      | \$0.00 | FV02      | VALR_INTERES | \$850,000.00 |
|   | NC   | _       | 88     | 01/07/2016 | 13050599 |        | 9000000 |          |        | \$17,000.00 | \$0.00      | \$0.00 | FV02      | VALR_INTERES | \$850,000.00 |
|   | NC   | _       | 88     | 01/04/2016 | 42100501 |        |         |          |        | \$0.00      | \$17,000.00 | \$0.00 | FV02      | VALR_INTERES | \$850,000.00 |
|   | NC   | _       | 88     | 01/05/2016 | 42100501 |        |         |          |        | \$0.00      | \$17,000.00 | \$0.00 | FV02      | VALR_INTERES | \$850,000.00 |
|   | NC   | _       | 88     | 01/06/2016 | 42100501 |        |         |          |        | \$0.00      | \$17,000.00 | \$0.00 | FV02      | VALR_INTERES | \$850,000.00 |
| Þ | NC   | _       | 88     | 01/07/2016 | 42100501 |        |         |          |        | \$0.00      | \$17,000.00 | \$0.00 | FV02      | VALR_INTERES | \$850,000.00 |

**MATERIAL EN VIDEO**: Para conocer en detalle su funcionalidad, desde la siguiente ruta y en cualquier momento (7/24) podrá consultar el video completo <u>www.vimeo.com/apolosoft/niif15</u>

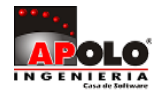

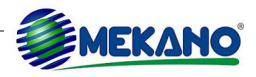

## **16. REVELACIONES**

Las revelaciones en las NIIF cumplen con la misma función que las notas a los estados financieros que se manejan en norma local, es importante destacar que bajo NIIF las revelaciones incluyen un conjunto de información narrativa y descriptiva que deben ser realizadas periódicamente con cada movimiento contable realizado, para que en el momento en que se tengan que presentar los estados financieros los revelaciones se realicen con el mayor grado de veracidad posible.

Mekano provee el acompañamiento a cada movimiento con el fin de que el usuario mantenga sus revelaciones en cada movimiento a realizar, para esto se provee de 4 sitios en el sistema que permiten realizar las revelaciones. En cada ventana aparece el respectivo icono.

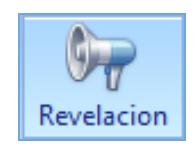

### **Balance Comparativo**

El primer lugar donde el usuario puede registrar Revelaciones es el «**Balance Comparativo**» Ver Tema <u>CONSULTAS</u> <u>COMPARATIVAS COLGAAP VS NIIF</u>

| Conexion                    | Parametros  | Esquemas   | NIIF  | Conta            | ble Gest             | ion Non               | nina Pro                | duccion C              | artera Financiera      | CRM                | Consultas | Gerencial        |
|-----------------------------|-------------|------------|-------|------------------|----------------------|-----------------------|-------------------------|------------------------|------------------------|--------------------|-----------|------------------|
| Politicas y<br>Revelaciones | Indicadores | Escenarios | Mapeo | f(x)<br>Calculos | Simulador<br>VPN-TIR | Deterioro<br>Carteras | Deterioro<br>Inventario | Balance<br>Comparative | Activos<br>Comparativo | Comparativ<br>NIIF | /o XBRL   | NIIF<br>INACTIVA |
|                             |             |            |       | Nor              | mas Internac         | ionales de Ir         | nfomacion Fir           | nanciera               |                        |                    |           |                  |

Al ingresar a esta herramienta se debe definir la fecha de corte a la cual se desea tener el balance comparativo entre normatividad local y NIIF.

| Fecha de Corte<br>27/08/2016 | Consultar |  |
|------------------------------|-----------|--|
| ACTIVO                       |           |  |

Posteriormente al tener el «**Balance Comparativo**» se procede a seleccionar la cuenta o movimiento al cual se le desea realizar la revelación y se selecciona el icono de la parte superior, Revelación.

|   | Moldear Moldear | /ista Pre    | evia Revelación Salir |                                  |                    |              |                  |                   |
|---|-----------------|--------------|-----------------------|----------------------------------|--------------------|--------------|------------------|-------------------|
|   |                 |              |                       | Buscar Todo                      | ]                  |              |                  |                   |
| 3 | * CUENT         | NIVEL        | NOMBRE EN NORMA LOCAL | NOMBRE EN NORMA<br>INTERNACIONAL | SALDO LOCAL        | DEBITOS NIIF | CREDITOS<br>NIIF | SALDO NIIF        |
|   |                 |              |                       |                                  | -\$1,347,500.75    | \$0.00       | \$0.00           | -\$1,347,500.75   |
|   | 1               | ~            | ACTIVO                | ACTIVO                           | \$1,261,166,595.39 | \$27,151.52  | \$778,716,556    | \$482,477,190.20  |
|   | 11              | ~            | DISPONIBLE            | DISPONIBLE                       | -\$632,334,074.19  | \$0.00       | \$0.00           | -\$632,334,074.19 |
| 1 | 1105            | <b></b>      | CAJA                  | CAJA                             | -\$110,841,163.49  | \$0.00       | \$0.00           | -\$110,841,163.49 |
|   | 110505          | $\checkmark$ | CAJA GENERAL          | CAJA GENERAL                     | -\$119,813,972.56  | \$0.00       | \$0.00           | -\$119,813,972.56 |
|   | 11050501        |              | CAJA GENERAL          | CAJA GENERAL                     | -\$119,813,972.56  | \$0.00       | \$0.00           | -\$119,813,972.56 |
|   | 110510          | $\checkmark$ | CAJA MENOR            | CAJA MENOR                       | \$8,972,809.06     | \$0.00       | \$0.00           | \$8,972,809.06    |
|   | 11051001        |              | CAJA MENOR MANIZALES  | CAJA MENOR MANIZALES             | \$9,282,809.06     | \$0.00       | \$0.00           | \$9,282,809.06    |
|   | 11051002        |              | CAJA MENOR PEREIRA    | CAJA MENOR PEREIRA               | -\$310,000.00      | \$0.00       | \$0.00           | -\$310,000.00     |
|   | 1110            | ~            | BANCOS                | BANCOS                           | -\$537,023,671.70  | \$0.00       | \$0.00           | -\$537,023,671.70 |
|   | 111005          | ~            | MONEDA NACIONAL       | MONEDA NACIONAL                  | -\$537,023,671.70  | \$0.00       | \$0.00           | -\$537,023,671.70 |
|   | 11100501        |              | BANCO INTERNACIONAL   | BANCO INTERNACIONAL              | -\$537,023,671.70  | \$0.00       | \$0.00           | -\$537,023,671.70 |

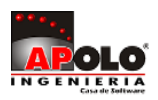

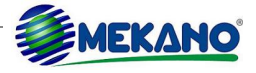

La ventana que aparece es la que comprenderá la información a revelar de la cuenta seleccionada se deben llenar los campos al finalizar seleccionar Guardar para completar la Revelación.

| САМРО                 | DESCRIPCIÓN                                                                                                    |
|-----------------------|----------------------------------------------------------------------------------------------------|
| ITEM                  | Número que será consecutivo para cada revelación a realizar.                                                                                                    |
| NIIF                  | En esta casilla se debe seleccionar si la revelación es para NIIF de lo contrario y ser para norma local se debe dejar sin selección.                                                   |
| Breve Descripción     | Descripción corta para cada Revelación.                                                                                                    |
| Descripción Detallada | Se debe completar con toda la información a revelar con todos los requisitos que tienen las respectivas revelaciones.                                                                   |
| Cuenta                | Es el código de la cuenta a la cual se le realizará la revelación.                                                                                                    |
| Nodo                  | Este campo permite determinar a que nivel o número de dígitos que tendrá la revelación en la cuenta 1 dígito clase, 2 dígitos grupo, 4 dígitos cuenta, 6 dígitos en adelante subcuenta. |

| Edición de Revela     | iones 🛛 🗙               |
|-----------------------|-------------------------|
| ITEM                  | 0                       |
| NIIF                  |                         |
| Breve Descripciön     |                         |
| Descripcion Detallada |                         |
| Cuenta                | 11050501                |
| Nodo                  | 30                      |
|                       | Guardar Borrar Cancelar |

### **Auxiliar Contable**

La segunda opción donde se pueden realizar Revelaciones es el «Auxiliar Contable».

| Conexion        | Parametro | s Esquemas  | NIIF                 | Contable  | Gestion       | Nomina        | Produccion | Cartera Fin  | anciera CR  | M Consultas   | Gerer         | ncial Herra | mientas P     | resupuesto |
|-----------------|-----------|-------------|----------------------|-----------|---------------|---------------|------------|--------------|-------------|---------------|---------------|-------------|---------------|------------|
| Movimiento      | Balance   | Analisis    | <b>P</b><br>Auxiliar | Activos D | epreciaciones | Amortizacione | s Cierres  | Conciliacion | Presupuesto | Declaraciones | XML<br>Medios | Parametros  | Libros        |            |
| Contabilidad    | General   | Comparativo | Contable             |           |               |               |            |              | Comercial   |               |               | Libros      | Especializado | os         |
| Modulo Contable |           |             |                      |           |               |               |            |              |             |               |               |             |               |            |

Se solicita el Auxiliar Contable dependiendo la información requerida por el usuario y se selecciona el botón 'Generar' para obtener el auxiliar.

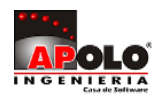

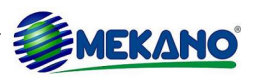

| De | fina el filtro de la co | nsulta     |
|----|-------------------------|------------|
|    | Desde                   | 28/08/2015 |
|    | Hasta                   | 27/08/2016 |
|    | Cuenta Inicial          | 1          |
|    | Cuenta Final            | 7          |
|    | Centro                  |            |
|    | Tercero                 |            |
|    | Empleado                |            |
|    | Activo                  |            |
|    | Gene                    | rar Salir  |

En el Auxiliar obtenido se realiza el mismo proceso de revelación se selecciona la cuenta o movimiento y se da click en la opción de Revelación la cual solicitará los mismos datos anteriormente indicados.

| (<br>Fi | <b>P</b><br>iltro | Molde       | ear V      | (I)<br>Vista Previa | <b>Revelació</b> | n Expor | tar Salir |        |          |                |                |                |          |                                  |
|---------|-------------------|-------------|------------|---------------------|------------------|---------|-----------|--------|----------|----------------|----------------|----------------|----------|----------------------------------|
|         |                   |             |            |                     |                  |         |           | Buse   | ar       | Todo           |                |                |          |                                  |
| *       | TIP<br>O          | PREFI<br>JO | NUME<br>RO | FECHA               | CUENTA           | CENTRO  | TERCERO   | ACTIVO | PL<br>EA | DEBITO         | CREDITO        | BASE           | MODULO   | NOTA                             |
| Þ       | FC1               | 02          | 710        | 01/10/2015          | 14350101         |         | 810120120 |        |          | \$1,000,000.00 | \$0.00         | \$0.00         | CONTABLE | FACTURA DE COMPRA No 710         |
|         | FC1               | 02          | 710        | 01/10/2015          | 22050101         |         | 810120120 |        |          | \$0.00         | \$1,135,000.00 | \$0.00         | CONTABLE | FACTURA DE COMPRA No 710         |
|         | FC1               | 02          | 710        | 01/10/2015          | 24080107         |         | 810120120 |        |          | \$160,000.00   | \$0.00         | \$1,000,000.00 | CONTABLE | FACTURA DE COMPRA No 710         |
|         | FC1               | 02          | 710        | 01/10/2015          | 23654001         |         | 810120120 |        |          | \$0.00         | \$25,000.00    | \$1,000,000.00 | CONTABLE | FACTURA DE COMPRA No 710         |
|         | AP                | _           | 111        | 06/10/2015          | 51600501         | C201B   | 25964853  | NULO   |          | \$625,000.00   | \$0.00         | \$0.00         | CONTABLE | BBBBB                            |
|         | AP                | _           | 111        | 06/10/2015          | 51601501         | C201B   | 30301256  | NULO   |          | \$83,333.33    | \$0.00         | \$0.00         | CONTABLE | BBBBB                            |
|         | AP                | _           | 111        | 06/10/2015          | 51602001         | C201B   | 810369854 | NULO   |          | \$25,000.00    | \$0.00         | \$0.00         | CONTABLE | BBBBB                            |
|         | AP                | _           | 111        | 06/10/2015          | 51603501         | C201B   | 900369225 | NULO   |          | \$83,333.33    | \$0.00         | \$0.00         | CONTABLE | BBBBB                            |
|         | AP                | _           | 111        | 06/10/2015          | 15920501         |         | NULO      | AFCE04 |          | \$0.00         | \$625,000.00   | \$0.00         | CONTABLE | BBBBB                            |
|         | AP                | _           | 111        | 06/10/2015          | 15921501         |         | NULO      | AFEO02 |          | \$0.00         | \$83,333.33    | \$0.00         | CONTABLE | BBBBB                            |
|         | AP                | _           | 111        | 06/10/2015          | 15922001         |         | NULO      | AFEP04 |          | \$0.00         | \$25,000.00    | \$0.00         | CONTABLE | BBBBB                            |
|         | AP                | _           | 111        | 06/10/2015          | 15923501         |         | NULO      | AFET04 |          | \$0.00         | \$83,333.33    | \$0.00         | CONTABLE | BBBBB                            |
|         | CE1               | _           | 333        | 31/10/2015          | 22050101         |         | 810120120 |        |          | \$500,000.00   | \$0.00         | \$0.00         | CONTABLE | CANCELA FACTURA DE COMPRA No 710 |
|         | CE1               | _           | 333        | 31/10/2015          | 11100501         |         |           |        |          | \$0.00         | \$500,000.00   | \$0.00         | CONTABLE | CANCELA FACTURA DE COMPRA No 710 |

### **Movimiento Contable**

El tercer sitio en el cual se pueden realizar Revelaciones es directamente en el «Movimiento Contable».

| Conexion              | Parametros | Esquem    | as NI  | IF C    | ontable  | Gestion   | Nomina     | Produccion | Cartera   | Financiera      | CRM               |
|-----------------------|------------|-----------|--------|---------|----------|-----------|------------|------------|-----------|-----------------|-------------------|
| Movimiento<br>Gestion | Prototipos | Impresion | Kardex | Cartera | Rotacion | Logistica | Ponderados | Rastreo    | Factoring | (Q)<br>Consumos | Repara<br>Cartera |
| Modulo de Gestion     |            |           |        |         |          |           |            |            |           |                 |                   |

Al momento de realizar cualquier movimiento contable se tendrá la opción de revelación que tiene el mismo manejo anteriormente analizado.

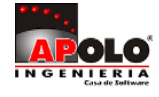

| O<br>Nuevo Do | 8<br>∋cumentos | Comprobante  | s Movimiento    | (1)<br>Vista Previa | a Imp  | rimir Bloqu  | lear | Revelacion   |
|---------------|----------------|--------------|-----------------|---------------------|--------|--------------|------|--------------|
| Tipo          | CC             |              |                 |                     |        | Cuenta       | RE   | SULTADOS DEI |
| Prefijo       | _              |              |                 |                     |        | Centro       |      |              |
| Numero        | 2              |              |                 |                     |        | _            |      |              |
| Fecha         | 31/12/20       | 13           |                 |                     |        | Tercero      |      |              |
| Escenario     | NA             |              |                 |                     |        | Emplead      | 0    |              |
| Sede          |                |              |                 |                     |        | Activo       |      |              |
| Nota          | CIERRE O       | TAS RSULTADO | 2013            |                     |        | the base     |      |              |
| Diferen       | cia            |              |                 | :                   | \$0.00 | Labor        |      |              |
| CUENTA        | NOMBRE [       | DE LA CUENTA | NOT             | A                   | DEBITO | CREDITO      |      |              |
| 72052701      | AUXILIO DE     | TRANSPORTE   | CIERRE CTAS RSI | JLTADO 2013         | \$0.00 | \$317,250.00 |      |              |
| 72052701      | AUXILIO DE     | TRANSPORTE   | CIERRE CTAS RSI | JLTADO 2013         | \$0.00 | \$528,750.00 |      |              |
| 72052701      | AUXILIO DE     | TRANSPORTE   | CIERRE CTAS RSI | JLTADO 2013         | \$0.00 | \$528,750.00 |      |              |
| 72052701      | AUXILIO DE     | TRANSPORTE   | CIERRE CTAS RSU | JLTADO 2013         | \$0.00 | \$448,850.00 |      |              |

### **Políticas y Revelaciones**

El último sitio en el cual se pueden realizar Revelaciones es en el módulo NIIF la opción «Políticas y Revelaciones».

| Conexion     | Parametros  | Esquemas   | NIIF  | Conta             | ble Gesti    | ion Non        | nina Pro    | duccion (  | Cartera Financiera | CRM        | Consultas | Gerencial |
|--------------|-------------|------------|-------|-------------------|--------------|----------------|-------------|------------|--------------------|------------|-----------|-----------|
| Politicas y  | Indicadores | Escenarios | Mapeo | $\int_{Calculos}$ | Simulador    | C<br>Deterioro | Deterioro   | Balance    | Activos            | Comparativ | o XBRL    | ₩<br>NIIF |
| Revelaciones |             |            |       |                   | VPN-TIR      | Carteras       | Inventario  | Comparativ | o Comparativo      | NIIF       |           | INACTIVA  |
|              |             |            |       | Nor               | mas Internac | ionales de Ir  | fomacion Fi | nanciera   |                    |            |           |           |

| Ventanas 🔹   |
|--------------|
| Politicas    |
| Revelaciones |
|              |
|              |

En el menú Ventanas se debe seleccionar la opción Revelaciones. Es precisamente aquí donde se ven reflejadas todas las «**Revelaciones**» creadas y se pueden adicionar las requeridas por el usuario utilizando los mismos campos anteriormente analizados.

| Ventanas 🧧   | 5                                      | REVELACIONE | s                                                  |          |                                     |        |            |                     |            |
|--------------|----------------------------------------|-------------|----------------------------------------------------|----------|-------------------------------------|--------|------------|---------------------|------------|
| Politicas    |                                        |             |                                                    |          | Buscar Todo                         |        |            |                     |            |
| Revelaciones |                                        |             |                                                    |          |                                     |        |            |                     |            |
|              | *                                      | ITEM        | FECHA                                              | NIIF     | DESCRIPCION                         | CUENTA | NODO       | NOMBRE DE LA CUENTA | USUARIO    |
|              | I 31/12/2014 Fuentes dave de la incert |             | Fuentes clave de la incertidumbre en la estimación |          |                                     |        | SUPERVISOR |                     |            |
|              |                                        | 2           | 31/12/2014                                         | <b>~</b> | Restricción al pago de dividendos   | 3      | 2          | PATRIMONIO          | SUPERVISOR |
|              |                                        | 3           | 14/08/2014                                         | ~        | Otros ingresos                      | 42     |            | NO OPERACIONALES    | SUPERVISOR |
|              |                                        | 4           | 31/12/2014                                         |          | Costos financieros                  | 530520 | 30         | INTERESES           | SUPERVISOR |
|              |                                        | 5           | 31/12/2014                                         | ~        | Gasto por impuestos a las ganancias |        | 4          |                     | SUPERVISOR |
|              |                                        | 6           | 31/12/2014                                         | ~        | Inversiones en asociadas            | 12     | 4          | INVERSIONES         | SUPERVISOR |

**MATERIAL EN VIDEO**: Para conocer en detalle su funcionalidad, desde la siguiente ruta y en cualquier momento (7/24) podrá consultar el video completo <u>www.vimeo.com/apolosoft/niif16</u>.

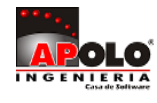

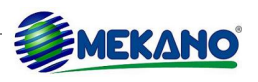

## **17. CONSULTAS REVELACIONES Y NOTAS ESTADOS FINANCIEROS**

### Consulta

Las notas a los estados financieros bajo Norma Local o Revelaciones bajo NIIF, tienen la opción de modificarse y visualizarlo en el momento en que el usuario lo creo oportuno.

Para visualizar los Revelaciones o Notas se debe ingresar al Menú «Consultas», Opción «Reportes»

|   | Conexion | Parame   | etros | Esquemas | NIIF     | Contable    | Gestion    | Nomina    | Produccion | Cartera Financiera | CRM | Consultas |
|---|----------|----------|-------|----------|----------|-------------|------------|-----------|------------|--------------------|-----|-----------|
|   | Reportes | Informes | Cubos | Graficos | Procesos | Reconstruir | Actualizar | Impresora | NORMAL     |                    |     |           |
| L |          |          |       |          | 0        | onsultas    |            |           |            |                    |     |           |

Posteriormente se selecciona el módulo NIIF y el grupo NIIF - NORMAS INTERNACIONALES en la lista desplegable encontrará el reporte de las Notas a los estados financieros o Revelaciones y se visualizarán las respectivas notas o revelaciones creadas.

| 🗄 M( | DDULO : CARTERA FI                                                      |         |  |   |   |
|------|-------------------------------------------------------------------------|---------|--|---|---|
| 🗈 M( | DDULO : CONEXION                                                        |         |  |   |   |
| 🗈 M( | DDULO : CONTABLE                                                        |         |  |   |   |
| 😑 M( | DDULO : CRM                                                             |         |  |   |   |
| 🗉 M( | DDULO : ESQUEMAS                                                        |         |  |   |   |
| 🗉 M( | DDULO : GERENCIAL                                                       |         |  |   |   |
| 🗈 M( | DDULO : GESTION                                                         |         |  |   |   |
| 🗈 M( | DDULO : HERRAMIENT                                                      |         |  |   |   |
| а м  | DDULO:NIIF                                                              |         |  |   |   |
| 6    | ) GRUPO : NIIF - NORMAS INTERNACIONALES                                 |         |  |   |   |
|      | POLITICAS CONTABLES                                                     | NIIF001 |  | ~ |   |
|      | NOTAS A LOS ESTADOS FINANCIEROS O REVELACIONES                          | NIIF002 |  | ~ | ~ |
|      | BALANCE DE APERTURA NIIF                                                | NIIF003 |  | ~ | ~ |
|      | ESTADO DE SITUACION FINANCIERA AL FINAL DEL PERIODO                     | NIIF004 |  | ~ | ~ |
|      | ESTADO DE RESULTADO Y OTRO RESULTADO INTEGRAL DEL PERIODO               | NIIF005 |  | ~ | ~ |
|      | ESTADO DE RESULTADO Y OTRO RESULTADO INTEGRAL DEL PERIODO SIN ACUMULADO | NIIF006 |  | ~ | ~ |
|      | ESTADO DE CAMBIOS EN EL PATRIMONIO DEL PERIODO                          | NIIF007 |  | ~ | ~ |
|      | ESTADO DE FLUJOS DEL PERIODO                                            | NIIF008 |  | ~ | ~ |

#### Nota:

En el reporte se visualizarán las Notas a los estados financieros (norma local) siempre y cuando las «**NIIF**» se encuentren inactivas.

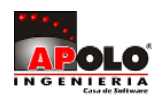

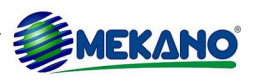

| а м | DDULO:NIIF                                                                                                    |              |           |               |              |              |        |               |
|-----|----------------------------------------------------------------------------------------------------|--------------|-----------|---------------|--------------|--------------|--------|---------------|
| E   | ) GRUPO : NIIF - NORMAS INTERNACIONALES                                                                                                    |              |           |               |              |              |        |               |
|     | POLITICAS CONTABLES                                                                                                    | NIIF001      |           |               | ~            |              |        |               |
|     | NOTAS A LOS ESTADOS FINANCIEROS O REVELACIONES                                                                                               | NIIF002      |           |               | ~            | $\checkmark$ |        |               |
|     | BALANCE DE APERTURA NIIF                                                                                                    | NIIF003      |           |               | ~            | $\checkmark$ |        |               |
|     | ESTADO DE SITUACION FINANCIERA AL FINAL DEL PERIODO                                                                                          | NIIF004      |           |               | ~            | $\checkmark$ |        |               |
|     | ESTADO DE RESULTADO Y OTRO RESULTADO INTEGRAL DEL PERIODO                                                                                    | NIIF005      |           |               | ~            | ~            |        |               |
|     | ESTADO DE RESULTADO Y OTRO RESULTADO INTEGRAL DEL PERIODO SIN ACUMULADO                                                                      | NIIF006      |           |               | ~            | $\checkmark$ |        |               |
|     | ESTADO DE CAMBIOS EN EL PATRIMONIO DEL PERIODO                                                                                               | NIIF007      |           |               | ~            | $\checkmark$ |        |               |
|     | ESTADO DE FLUJOS DEL PERIODO                                                                                                    | NIIF008      |           |               | $\checkmark$ | $\checkmark$ |        |               |
| 🗈 м | DDULO : NOMINA                                                                                                    |              |           |               |              |              |        |               |
| 🗄 M | DDULO : PARAMETROS                                                                                                    |              |           |               |              |              |        |               |
| 🗈 М | DDULO : PRODUCCION                                                                                                    |              |           |               |              |              |        |               |
|     | NOTAS A LOS ESTADOS FINA                                                                                                    |              |           |               |              |              |        |               |
| mu  | muestra en un rango de período dado, las notas a los estados financieros o las revelaciones según el caso, es decir, si el botón niif está a |              |           |               |              |              |        |               |
|     |                                                                                                    |              |           |               |              |              |        |               |
|     |                                                                                                    |              |           |               |              |              |        |               |
|     |                                                                                                    |              |           |               |              |              |        |               |
| 0   | . 🔅 Mapeo 🤤 Indicadores 🔅 CONTABLE 🔅 Balance Comparativo 🔅 Au                                                                                | xiliar Conta | ble 🔅 Pol | liticas & Rev | /elaciones   | 🔅 Reporte    | es 🔀   |               |
| MEK | NO 7.1 © MKAPO Su poliza vence en 01/09/2020 D1D1-CD                                                                                         | 8C-2E1D-     | 0AF5 CONE | EXION : LA    | N; BDTA      | LLER; SUPER  | RVISOR | NIIF INACTIVA |

Para obtener las Revelaciones (NIIF) las «NIIF» deben estar activas.

|    | мо                                   | DULO:NIIF                                     |                           |                  |            |               |              |              |          |           |             |      |
|----|--------------------------------------|-----------------------------------------------|---------------------------|------------------|------------|---------------|--------------|--------------|----------|-----------|-------------|------|
|    |                                      | GRUPO : NIIF - NORMAS INTERNACIONALES         |                           |                  |            |               |              |              |          |           |             |      |
|    |                                      | POLITICAS CONTABLES                           |                           | NIIF001          |            |               | ~            |              |          |           |             |      |
|    |                                      | NOTAS A LOS ESTADOS FINANCIEROS O REVELACIO   | DNES                      | NIIF002          |            |               | $\checkmark$ | ~            |          |           |             |      |
|    |                                      | BALANCE DE APERTURA NIIF                      |                           | NIIF003          |            |               | ~            | $\checkmark$ |          |           |             |      |
|    |                                      | ESTADO DE SITUACION FINANCIERA AL FINAL DEL F | PERIODO                   | NIIF004          |            |               | $\checkmark$ | $\checkmark$ |          |           |             |      |
|    |                                      | ESTADO DE RESULTADO Y OTRO RESULTADO INTEG    | RAL DEL PERIODO           | NIIF005          |            |               | ~            | $\checkmark$ |          |           |             |      |
|    |                                      | ESTADO DE RESULTADO Y OTRO RESULTADO INTEG    | RAL DEL PERIODO SIN ACUMU | JLADO NIIF006    |            |               | ~            | ~            |          |           |             |      |
|    |                                      | ESTADO DE CAMBIOS EN EL PATRIMONIO DEL PERIO  | DDO                       | NIIF007          |            |               | $\checkmark$ | $\checkmark$ |          |           |             |      |
|    | ESTADO DE FLUJOS DEL PERIODO NIIF008 |                                               |                           |                  |            |               |              |              |          |           |             |      |
| •  | MODULO : NOMINA                      |                                               |                           |                  |            |               |              |              |          |           |             |      |
| •  | мо                                   | DULO : PARAMETROS                             |                           |                  |            |               |              |              |          |           |             |      |
| •  | мо                                   | DULO : PRODUCCION                             |                           |                  |            |               |              |              |          |           |             |      |
|    |                                      |                                               |                           |                  |            |               |              | I            | NOTAS    | A LOS     | ESTADOS     | FINA |
| m  | ue                                   | stra en un rango de período dado, la          | as notas a los estados    | s financieros    | s o las re | velacion      | ies sea      | ún el caso   | , es dec | ir, si el | botón niif  | está |
|    |                                      | 5 1 1                                         |                           |                  |            |               |              |              | ·        | · ·       |             |      |
|    |                                      |                                               |                           |                  |            |               |              |              |          |           |             |      |
|    |                                      |                                               |                           |                  |            |               |              |              |          |           |             |      |
| 3  | ٥.                                   | . 🜻 Mapeo 🌻 Indicadores 🌻 CONTABLE            | 🔅 Balance Comparativo 🕴   | 🔅 Auxiliar Conta | ble 😟 Po   | liticas & Rev | velaciones   | 🔹 🔅 Reporte  | es 🔀     | _         |             |      |
| ME | KAI                                  | NO 7.1 © MKAPO Su poliza venc                 | e en 01/09/2020 D1D       | 01-CD8C-2E1D-    | OAF5 CON   | EXION : LA    | N; BDTA      | ALLER; SUPER | VISOR    |           | NIIF ACTIVA |      |

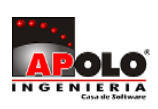

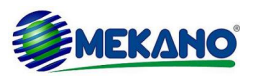

#### NOTAS A LOS ESTADOS FINANCIEROS NIIF - REVELACIONES

TIENDA TODO PC LTDA - T.D.E.

Nit : 810456456-0

#### Fuentes clave de la incertidumbre en la estimación

#### Pagos por largos periodos de servicio

1

Al determinar el pasivo para los pagos por largos periodos de servicio, la gerencia debe hacer una estimación de los incrementos de los sueldos durante los siguientes cinco años, la tasa de descuento para los siguientes cinco años a utilizar para calcular el valor presente y el número de empleados que se espera que abandonen la entidad antes de recibir los beneficios.

| 2 Restricción a | pago de | dividendos |
|-----------------|---------|------------|
|-----------------|---------|------------|

Según los términos de los acuerdos sobre préstamos y sobregiros bancarios, no pueden pagarse dividendos en la medida en que reduzcan el saldo de las ganancias acumuladas por debajo de la suma de los saldos pendientes de los préstamos y sobregiros bancarios.

| Débito             | Crédito               | Final              |
|--------------------|-----------------------|--------------------|
| 0                  | 402,233,667           | -402,233,66        |
| 0                  | 173,330,000           | -173,330,00        |
| 0                  | 575,563,667           | -575,563,667       |
|                    |                       |                    |
| 000 por la disposi | sición de propiedade: | s, planta v equipo |
| )00 por la disposi | sición de propiedade: | s, planta y e      |
|                    |                       |                    |
|                    |                       |                    |

Para Activar o Desactivar las NIIF se debe ingresar al módulo «**NIIF**» y en la última opción seleccionar NIIF ACTIVA o NIIF INACTIVA, dependiendo la normatividad que se quiera visualizar.

| Conexion                    | Parametros  | Configura  | ción  | NIIF             | Contable             | Gestion               | Nomina                  | Produccion             | Cartera Financie       | ra CRM              | Proyec | tos Cor        |
|-----------------------------|-------------|------------|-------|------------------|----------------------|-----------------------|-------------------------|------------------------|------------------------|---------------------|--------|----------------|
| Politicas y<br>Revelaciones | Indicadores | Escenarios | Mapeo | J(x)<br>Calculos | Simulador<br>VPN-TIR | Deterioro<br>Carteras | Deterioro<br>Inventario | Balance<br>Comparativo | Activos<br>Comparativo | Comparativo<br>NIIF | KBRL   | NIIF<br>ACTIVA |
|                             |             |            |       | No               | rmas Internaci       | ionales de In         | fomacion Fin            | anciera                |                        |                     |        |                |

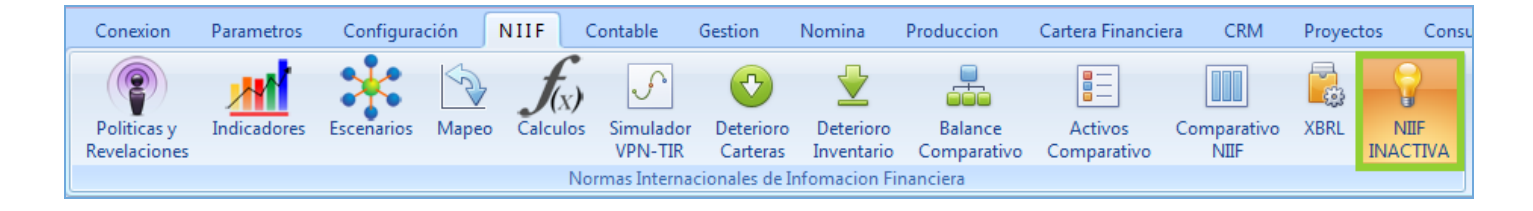

### Modificación

Para el proceso de modificación de los Notas o Revelaciones se debe ingresar de nuevo a las Políticas y Revelaciones del módulo NIIF.

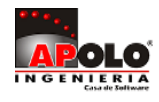

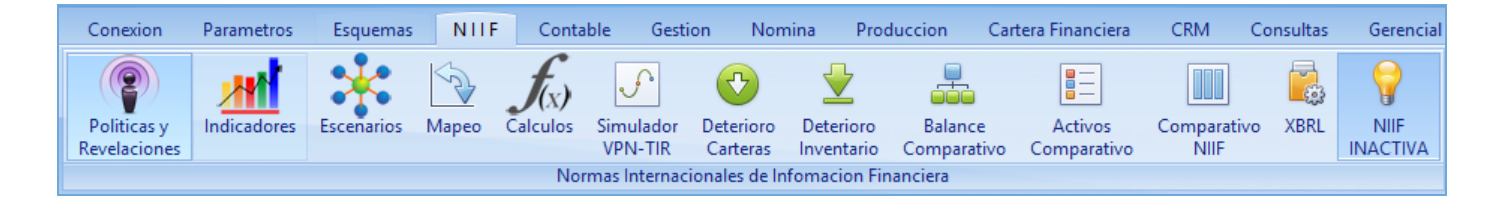

Se ingresa a las Revelaciones y posteriormente se selecciona la Revelación o Nota que se desee modificar y en la parte inferior se realizarán los cambios que se crean pertinentes y se finaliza guardando.

| E State State Stat | 6                      | 31/12/2014                   | ~                    | Inversiones en asociadas                                                             | 12       | 4  | INVERSIONES                   | SUPERVISOR |
|----------------------------------------------------------------------------------------------------|------------------------|------------------------------|----------------------|--------------------------------------------------------------------------------------|----------|----|-------------------------------|------------|
|                                                                                                    | 11                     | 31/12/2014                   | ~                    | Cuentas comerciales por pagar                                                        | 13       | 30 | DEUDORES                      | SUPERVISOR |
|                                                                                                    | 26                     | 31/01/2013                   | ~                    | REVELACION EJEMPLO                                                                   | 1305     | 30 | CLIENTES                      | SUPERVISOR |
|                                                                                                    | 24                     | 31/12/2012                   | ~                    | REVELACION                                                                           | 13050501 | 30 | CLIENTES                      | SUPERVISOR |
|                                                                                                    | 7                      | 05/04/2014                   | ~                    | Propiedades, planta y equipo                                                         | 15       | 6  | PROPIEDADES PLANTA Y EQUIPO   | SUPERVISOR |
|                                                                                                    | 22                     | 31/12/2012                   | <b>~</b>             | REVELACION EN SI                                                                     | 15403001 | 30 | MOTOCICLETAS                  | SUPERVISOR |
|                                                                                                    | 8                      | 31/12/2014                   | <b>~</b>             | Activos intangibles                                                                  | 17       | 4  | DIFERIDOS                     | SUPERVISOR |
|                                                                                                    | 10                     | 31/12/2014                   |                      | Sobregiros y préstamos bancarios                                                     | 21       | 4  | OBLIGACIONES FINANCIERAS      | SUPERVISOR |
|                                                                                                    | 13                     | 31/12/2014                   | ~                    | Obligación por beneficios a los empleados: pagos j                                   | 25       | 6  | OBLIGACIONES LABORALES        | SUPERVISOR |
|                                                                                                    | 2                      | 31/12/2014                   | ~                    | Restricción al pago de dividendos                                                    | 3        | 2  | PATRIMONIO                    | SUPERVISOR |
|                                                                                                    | 16                     | 31/12/2014                   | ~                    | Capital en acciones                                                                  | 3        | 2  | PATRIMONIO                    | SUPERVISOR |
|                                                                                                    | 28                     | 18/02/2016                   | ~                    |                                                                                      | 41355401 | 30 | VENTA DE MAQUINARIA, EQUIPO D | SUPERVISOR |
|                                                                                                    | 3                      | 14/08/2014                   | ~                    | Otros ingresos                                                                       | 42       |    | NO OPERACIONALES              | SUPERVISOR |
|                                                                                                    | 4                      | 31/12/2014                   |                      | Costos financieros                                                                   | 530520   | 30 | INTERESES                     | SUPERVISOR |
| Ventanas 🕅                                                                                                    | •••                    | 15 de 28 🚺                   | <b>H</b> H           |                                                                                      |          |    |                               |            |
| El Grupo es propietario del 3<br>Costo de inversión en asocia<br>25.000.000                                                                                                    | 35% de la<br>ada 107.5 | empresa AB0<br>500.000 Divid | CD cuyas<br>endo rec | s acciones no cotizan en bolsa.<br>ibido de la asociada (incluido en otros ingresos) |          |    |                               |            |

### Nota:

El paso anterior es para modificar la información que se tenga de la Nota o Revelación si se desea cambiar la cuenta se realiza mediante la tecla [F2] o la opción de modificar, se ingresara la nueva cuenta y se procederá a guardar mediante [F3] o seleccionando la opción guardar, en caso de haber indicado una cuenta menor a 8 dígitos el sistema solicitará que seleccione una cuenta auxiliar es decir que posea 8 o más dígitos, lo único que se debe realizar para que el cambio se vea efectuado con los dígitos que se necesitan es simplemente presionar la tecla [Esc] y de nuevo guardar por medio de [F3] o la opción guardar.

**MATERIAL EN VIDEO**: Para conocer en detalle su funcionalidad, desde la siguiente ruta y en cualquier momento (7/24) podrá consultar el video completo <u>www.vimeo.com/apolosoft/niif17</u>

## 18. ACTIVOS Y DEPRECIACIONES (COLGAAP - NIIF)

El tema de activos fijos ya fue abordado anteriormente al parametrizar el ESFA es importante recordar que el éxito de este proceso depende de su correcta parametrización por lo tanto se debe de revisar de nuevo los atributos brindados en cada campo con el fin de que dicha información esté correcta y así el proceso de Depreciación se realice satisfactoriamente.

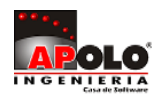

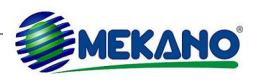

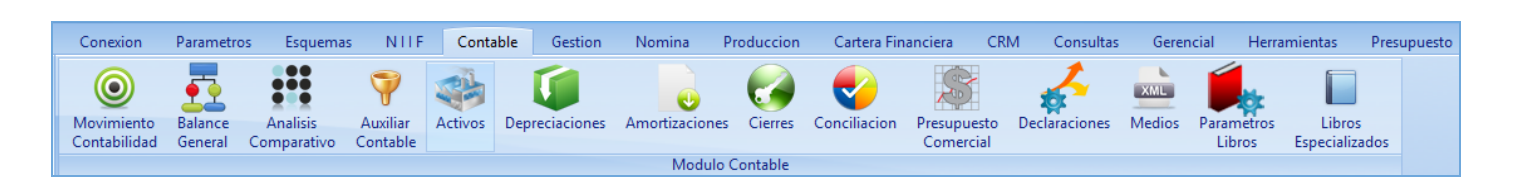

Es importante revisar los campos de información que el asesor NIIF o encargado de dicho proceso con su análisis hubiera determinado, como lo es el precio para el ESFA, la nueva vida útil, el método de depreciación bajo normatividad NIIF, y demás datos que influyan en el cálculo del mismo si esta parametrización es la adecuada la depreciación se calculará sin problemas.

| * | FECHA      | TIPO  | PR<br>EFI | NUMER<br>O | CUENTA   | NT | TERCERO   | DEBITO           | CREDITO        | SALDO            | NOMBRE CUENTA                         | NOTA                 |
|---|------------|-------|-----------|------------|----------|----|-----------|------------------|----------------|------------------|---------------------------------------|----------------------|
| > | 31/12/2014 | NIIF  | _         | 1          | 15160501 |    | 810001001 | \$700,000,000.00 | \$0.00         | \$700,000,000.00 | CONSTRUCCIONES Y EDIFICACIONES        | ESFA - SALDOS DE AC  |
|   | 31/01/2015 | DP-NI | _         | 000015     | 15920501 |    | 810001001 | \$0.00           | \$3,070,175.44 | \$696,929,824.56 | DEPRECIACION ACUMULADA CONSTRUCCIONES | Enero 2015 Niif      |
|   | 28/02/2015 | DP-NI | _         | 000017     | 15920501 |    | 810001001 | \$0.00           | \$3,070,175.44 | \$693,859,649.12 | DEPRECIACION ACUMULADA CONSTRUCCIONES | Febrero 2015 Niif    |
|   | 31/03/2015 | DP-NI | _         | 000019     | 15920501 |    | 810001001 | \$0.00           | \$3,070,175.44 | \$690,789,473.68 | DEPRECIACION ACUMULADA CONSTRUCCIONES | Marzo 2015 Niif      |
|   | 30/04/2015 | DP-NI | _         | 000021     | 15920501 |    | 810001001 | \$0.00           | \$3,070,175.44 | \$687,719,298.25 | DEPRECIACION ACUMULADA CONSTRUCCIONES | Abril 2015 Niif      |
|   | 31/05/2015 | DP-NI | _         | 000023     | 15920501 |    | 810001001 | \$0.00           | \$3,070,175.44 | \$684,649,122.81 | DEPRECIACION ACUMULADA CONSTRUCCIONES | Mayo 2015 Niif       |
|   | 30/06/2015 | DP-NI | _         | 000025     | 15920501 |    | 810001001 | \$0.00           | \$3,070,175.44 | \$681,578,947.37 | DEPRECIACION ACUMULADA CONSTRUCCIONES | Junio 2015 Niif      |
| Γ | 31/07/2015 | DP-NI | _         | 000027     | 15920501 |    | 810001001 | \$0.00           | \$3,070,175.44 | \$678,508,771.93 | DEPRECIACION ACUMULADA CONSTRUCCIONES | Julio 2015 Niif      |
|   | 31/08/2015 | DP-NI | _         | 000029     | 15920501 |    | 810001001 | \$0.00           | \$3,070,175.44 | \$675,438,596.49 | DEPRECIACION ACUMULADA CONSTRUCCIONES | Agosto 2015 Niif     |
|   | 30/09/2015 | DP-NI | _         | 000031     | 15920501 |    | 810001001 | \$0.00           | \$3,070,175.44 | \$672,368,421.05 | DEPRECIACION ACUMULADA CONSTRUCCIONES | Septiembre 2015 Niif |

**MATERIAL EN VIDEO**: Para conocer en detalle su funcionalidad, desde la siguiente ruta y en cualquier momento (7/24) podrá consultar el video completo <u>www.vimeo.com/apolosoft/niif18</u>

# **19. GENERACIÓN AUTOMÁTICA DE DEPRECIACIONES (COLGAAP - NIIF)**

Mekano posee la herramienta de generar automáticamente las respectivas depreciaciones bajo norma local (COLGAAP) y bajo normatividad internacional (NIIF), esta herramienta la podemos ubicar en el módulo Contable opción Depreciaciones.

| Conexion                   | Parametro          | os Esquemas             | NIIF                 | Conta   | ble Gestion    | Nomina        | Produccion | Cartera Fin  | anciera C                | RM Consultas  | Gerei  | ncial Herra          | amientas P              | resupuesto |
|----------------------------|--------------------|-------------------------|----------------------|---------|----------------|---------------|------------|--------------|--------------------------|---------------|--------|----------------------|-------------------------|------------|
| Movimiento<br>Contabilidad | Balance<br>General | Analisis<br>Comparativo | Auxiliar<br>Contable | Activos | Depreciaciones | Amortizacione | s Cierres  | Conciliacion | Presupuesto<br>Comercial | Declaraciones | Medios | Parametros<br>Libros | Libros<br>Especializado | 05         |
|                            |                    |                         |                      |         |                | Modulo        | Contable   |              |                          |               |        |                      |                         |            |

En la ventana depreciaciones se generan los procesos respectivos para normatividad local y NIIF; se debe crear un proceso para cada mes y para cada normatividad, es decir, un mes tendrá siempre 2 depreciaciones: una bajo Colgaap y otra bajo NIIF.

| САМРО   | DESCRIPCIÓN                                                                                                    |
|---------|----------------------------------------------------------------------------------------------------|
| Тіро    | Seleccionar que tipo de documento se utilizará para la depreciación, normatividad local (DP) y para normatividad NIIF (DP-NI), es importante recordar que los documentos que tengan la terminación (NI) pertenecen a normatividad Internacional. |
| Prefijo | Campo generado por el sistema                                                                                                    |
| Número  | Campo consecutivo que genera el sistema.                                                                                                    |
| Fecha   | Fecha en la cual se realizará la depreciación                                                                                                    |

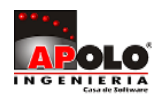

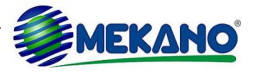

| Nota      | Especificación de la normatividad (NIIF, Norma Local) que se utilizara para la depreciación con el respectivo mes Ej: Depreciación NIIF enero. |
|-----------|----------------------------------------------------------------------------------------------------|
| Procesado | Campo generado al seleccionar la opción ejecutar.                                                                                              |
| Usuario   | Respectivo usuario que está realizando la depreciación.                                                                                        |

Al completar la información requerida el paso final es seleccionar la opción ejecutar para procesar la depreciación.

| (<br>N | Ejecutar | Explorador Vi | ista Previa Ex | portar Salir |                            |           |            |
|--------|----------|---------------|----------------|--------------|----------------------------|-----------|------------|
| *      | TIPO     | PREFIJO       | NUMERO         | FECHA 🔺      | NOTA                       | PROCESADO | USUARIO    |
|        | DP       | _             | 000001         | 31/12/2012   | SALDO INICIAL DEPRECIACION | ~         | SUPERVISOR |
|        | DP       | _             | 000002         | 31/01/2015   | DEPRECIACION               | <b>~</b>  | JD         |
|        | DP       | _             | 000003         | 28/02/2015   | DP FEB                     | ~         | SUPERVISOR |
| ÷      | DP-NI    | _             | 000004         | 28/02/2015   | DEPRECIACION NIIF          | <b>~</b>  | SUPERVISOR |

**MATERIAL EN VIDEO**: Para conocer en detalle su funcionalidad, desde la siguiente ruta y en cualquier momento (7/24) podrá consultar el video completo <u>http://vimeo.com/apolosoft/niif19</u>

## 20. SALDOS ACTIVOS COLGAAP Y NIIF

Al ver el manejo de los saldos de activos y sus depreciaciones en el numeral 7 <u>ESFA AUTOMÁTICO PARA PPyE</u>, observamos como sus movimientos se realizaban bajo ambas normatividades, recordemos que para visualizar estos saldos se debe ingresar al módulo Contable y la opción Activos.

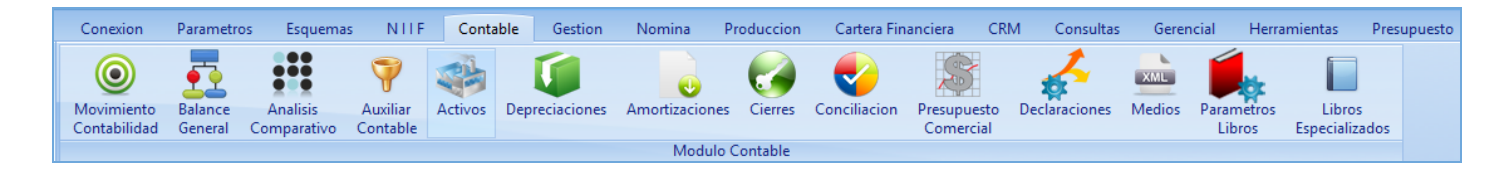

Posteriormente seleccionamos el Activo al cual le realizaremos la consulta de su saldo y las depreciaciones que ha tenido y seleccionamos de la cinta de opciones, Ficha Activo.

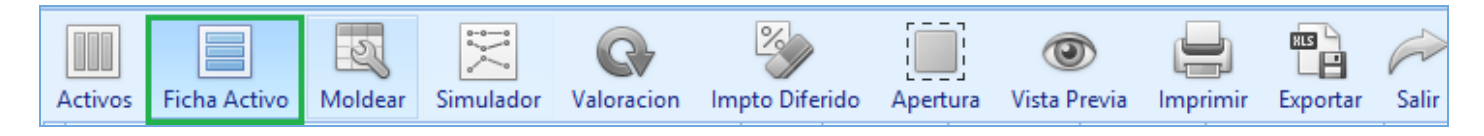

En esta pantalla simplemente se debe seleccionar en la parte inferior las opciones Auxiliar o Saldos y obtendremos la información deseada es importante mencionar que para visualizar bajo ambas normatividades basta con activar (normatividad NIIF) o inactivar NIIF (normatividad local).

Para Activar o Desactivar las NIIF se debe ingresar al módulo NIIF y en la última opción seleccionar NIIF ACTIVA o NIIF INACTIVA dependiendo la normatividad que se quiera visualizar.

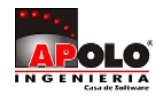

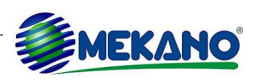

| Conexion                                | Parametros  | Esquemas               | NIIF          | Conta    | ble Gesti            | on Nom                          | nina Proc               | luccion Car                           | tera Financiera        | CRM                | Consultas | Gerencial      |
|-----------------------------------------|-------------|------------------------|---------------|----------|----------------------|---------------------------------|-------------------------|---------------------------------------|------------------------|--------------------|-----------|----------------|
| <b>(?</b> )                             |             | *                      |               | f(x)     | $\mathbf{r}$         | <b>(</b>                        | ⊻                       |                                       |                        |                    |           | 9              |
| Politicas y<br>Revelaciones             | Indicadores | Escenarios             | Mapeo         | Calculos | Simulador<br>VPN-TIR | Deterioro<br>Carteras           | Deterioro<br>Inventario | Balance<br>Comparativo                | Activos<br>Comparativo | Comparativ<br>NIIF | o XBRL    | NIIF<br>ACTIVA |
|                                         |             |                        |               | Norn     | nas Internacio       | onales de Info                  | omacion Fina            | inciera                               |                        |                    |           |                |
|                                         |             |                        |               |          |                      |                                 |                         |                                       |                        |                    |           |                |
| Congrigon                               | Darametros  | Ecquemor               | NULE          | Conta    | bla Gart             | ion Non                         | aina Drav               | duccion Ca                            | tora Einanciora        | CPM                | Consultas | Gerencial      |
| Conexion                                | Parametros  | Esquemas               | NIIF          | Conta    | able Gest            | ion Non                         | nina Pro                | duccion Car                           | tera Financiera        | CRM                | Consultas | Gerencial      |
| Conexion                                | Parametros  | Esquemas               | NIIF          | f(x)     | able Gest            | ion Non                         | nina Pro                | duccion Car                           | tera Financiera        | CRM                | Consultas | Gerencial      |
| Conexion<br>Politicas y<br>Revelaciones | Parametros  | Esquemas<br>Escenarios | NIIF<br>Mapeo | Conta    | able Gest            | ion Non<br>Oterioro<br>Carteras | nina Pro<br>Deterioro   | duccion Car<br>Balance<br>Comparativo | tera Financiera        | CRM                | Consultas | Gerencial      |

Para visualizar si está las NIIF están Activas o Inactivas basta con observar la parte inferior donde encontramos la etiqueta que nos informa si está activa o inactiva.

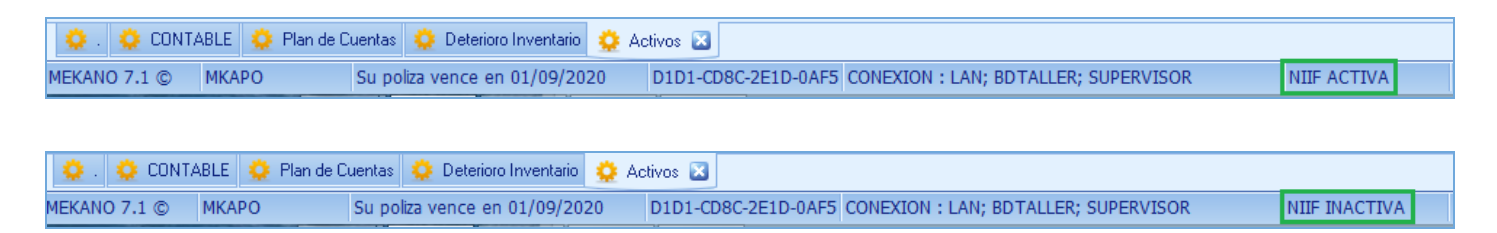

Mekano tiene incorporado un simulador que determina la depreciación bajo todos los métodos simplemente llenando 3 campos. Primero ingresamos al simulador en la barra de opciones.

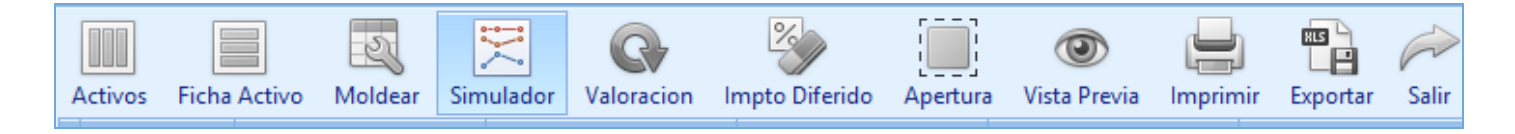

Al ingresar en la parte inferior encontramos 3 campos que al completarlos y seleccionar calcular el sistema arrojará la depreciación bajo los métodos de cada normatividad.

| САМРО            | DESCRIPCIÓN                                                                    |
|------------------|--------------------------------------------------------------------------------|
| Valor Activo     | Valor del activo bajo la normatividad que se desee consultar.                  |
| Valor Salvamento | Se recomienda siempre poner \$1.                                               |
| Plazo            | Son los meses de vida útil que tenga el activo bajo la normatividad a simular. |

| Valor del Activo | Valor de Salvamento | Plazo en meses |          |
|------------------|---------------------|----------------|----------|
| \$96,500,000.00  | \$1.00              | 24             | Calcular |
|                  |                     |                |          |

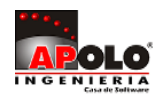

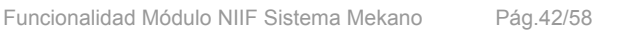

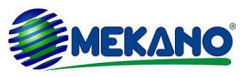

|   |       |                          |                            | -                            |                                |                                  | -                                  |
|---|-------|--------------------------|----------------------------|------------------------------|--------------------------------|----------------------------------|------------------------------------|
| e | * MES | LINEA RECTA<br>(calculo) | LINEA RECTA<br>(acumulado) | SUMA DE DIGITOS<br>(calculo) | SUMA DE DIGITOS<br>(acumulado) | REDUCCION DE<br>SALDOS (calculo) | REDUCCION DE<br>SALDOS (acumulado) |
| I | 1     | \$4,020,833.29           | \$4,020,833.29             | \$7,719,999.92               | \$7,719,999.92                 | \$51,642,127.18                  | \$51,642,127.18                    |
|   | 2     | \$4,020,833.29           | \$8,041,666.58             | \$7,398,333.26               | \$15,118,333.18                | \$24,005,761.38                  | \$75,647,888.56                    |
|   | 3     | \$4,020,833.29           | \$12,062,499.88            | \$7,076,666.59               | \$22,194,999.77                | \$11,159,040.32                  | \$86,806,928.88                    |
|   | 4     | \$4,020,833.29           | \$16,083,333.17            | \$6,754,999.93               | \$28,949,999.70                | \$5,187,262.29                   | \$91,994,191.18                    |
|   | 5     | \$4,020,833.29           | \$20,104,166.46            | \$6,433,333.27               | \$35,383,332.97                | \$2,411,290.70                   | \$94,405,481.87                    |
|   | 6     | \$4,020,833.29           | \$24,124,999.75            | \$6,111,666.60               | \$41,494,999.57                | \$1,120,884.68                   | \$95,526,366.55                    |
|   | 7     | \$4,020,833.29           | \$28,145,833.04            | \$5,789,999.94               | \$47,284,999.51                | \$521,041.47                     | \$96,047,408.03                    |
|   | 8     | \$4,020,833.29           | \$32,166,666.33            | \$5,468,333.28               | \$52,753,332.79                | \$242,205.31                     | \$96,289,613.34                    |
|   | 9     | \$4,020,833.29           | \$36,187,499.63            | \$5,146,666.61               | \$57,899,999.40                | \$112,588.76                     | \$96,402,202.09                    |
|   | 10    | \$4,020,833.29           | \$40,208,332.92            | \$4,824,999.95               | \$62,724,999.35                | \$52,336.71                      | \$96,454,538.80                    |
|   | 11    | \$4,020,833.29           | \$44,229,166.21            | \$4,503,333.29               | \$67,228,332.64                | \$24,328.63                      | \$96,478,867.43                    |
|   | 12    | \$4,020,833.29           | \$48,249,999.50            | \$4,181,666.62               | \$71,409,999.26                | \$11,309.13                      | \$96,490,176.56                    |
|   | 13    | \$4,020,833.29           | \$52,270,832.79            | \$3,859,999.96               | \$75,269,999.22                | \$5,257.03                       | \$96,495,433.59                    |
|   | 14    | \$4,020,833.29           | \$56,291,666.08            | \$3,538,333.30               | \$78,808,332.52                | \$2,443.72                       | \$96,497,877.31                    |
|   | 15    | \$4,020,833.29           | \$60,312,499.37            | \$3,216,666.63               | \$82,024,999.15                | \$1,135.96                       | \$96,499,013.27                    |
|   | 16    | \$4,020,833.29           | \$64,333,332.67            | \$2,894,999.97               | \$84,919,999.12                | \$528.05                         | \$96,499,541.32                    |
|   | 17    | \$4,020,833.29           | \$68,354,165.96            | \$2,573,333.31               | \$87,493,332.43                | \$245.46                         | \$96,499,786.78                    |
|   | 18    | \$4,020,833.29           | \$72,374,999.25            | \$2,251,666.64               | \$89,744,999.07                | \$114.10                         | \$96,499,900.89                    |
|   | 19    | \$4,020,833.29           | \$76,395,832.54            | \$1,929,999.98               | \$91,674,999.05                | \$53.04                          | \$96,499,953.93                    |
|   | 20    | \$4,020,833.29           | \$80,416,665.83            | \$1,608,333.32               | \$93,283,332.37                | \$24.66                          | \$96,499,978.58                    |
|   | 21    | \$4,020,833.29           | \$84,437,499.13            | \$1,286,666.65               | \$94,569,999.02                | \$11.46                          | \$96,499,990.04                    |
|   | 22    | \$4,020,833.29           | \$88,458,332.42            | \$964,999.99                 | \$95,534,999.01                | \$5.33                           | \$96,499,995.37                    |
|   | 23    | \$4,020,833.29           | \$92,479,165.71            | \$643,333.33                 | \$96,178,332.34                | \$2.48                           | \$96,499,997.85                    |
|   | 24    | \$4,020,833.29           | \$96,499,999.00            | \$321,666.66                 | \$96,499,999.00                | \$1.15                           | \$96,499,999.00                    |

Y esta información sirve para comparar con el proceso que se está haciendo en la depreciación de cada activo y de esta forma se estará seguro que la depreciación se está realizando exitosamente.

**MATERIAL EN VIDEO**: Para conocer en detalle su funcionalidad, desde la siguiente ruta y en cualquier momento (7/24) podrá consultar el video completo <u>www.vimeo.com/apolosoft/niif20</u>

# 21. CÁLCULOS NIIF POSTERIORES AL ESFA

Es importante aclarar que el ESFA es realizado con fecha 01/01/2015 es por este motivo que todos los movimientos que se tengan de esta fecha en adelante deben de ser calculados bajo norma NIIF para que se realicen los respectivos ajustes, Mekano tiene la opción de realizar estos cálculos de una manera rápida y sencilla siempre y cuando la parametrización del Mapeo se hubiera elaborado adecuadamente.

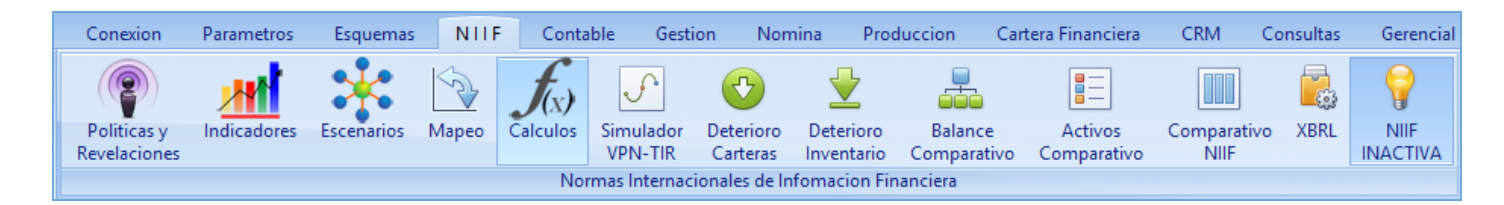

El único proceso a realizar es agregar los períodos a los cuales se le realizará el cálculo NIIF.

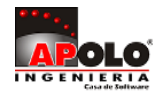

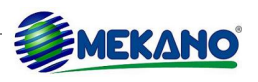

| _ |              |         |     |                    |               |            |      |
|---|--------------|---------|-----|--------------------|---------------|------------|------|
| * | FECHA AJUSTE | PERIODO | MES | DESCRIPCION        | ESTADO        | USUARIO    | ESFA |
|   | 31/01/2013   | 2013    | 03  | CALCULO AUTOMATICO | Contabilizado | SUPERVISOR |      |
|   | 31/01/2015   | 2015    | 01  | enero 2015         | Contabilizado | SUPERVISOR |      |
| Þ | 28/02/2015   | 2015    | 02  | febrero 2015       | INICIAL       | SUPERVISOR |      |

Luego de agregar los periodos posteriores al ESFA se procede a dar en la pestaña calcular para que se contabilicen los respectivos períodos.

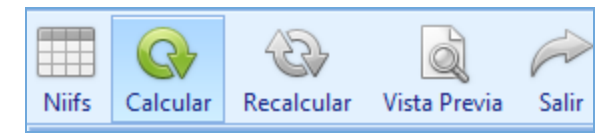

**MATERIAL EN VIDEO**: Para conocer en detalle su funcionalidad, desde la siguiente ruta y en cualquier momento (7/24) podrá consultar el video completo <u>www.vimeo.com/apolosoft/niif21</u>

# 22. DETERIORO DE CARTERA

Mekano brinda la herramienta Deterioro de Cartera la cual es obligación realizar para realizar los estados de resultados mínimo 1 vez por año, en la elaboración del ESFA se mencionó el impacto que tiene este deterioro y como debe ser parametrizado para que el valor se vea evidenciado; aqui se mostrara la configuración o parametrización que se debe realizar para que este deterioro se realice según las necesidades de la empresa.

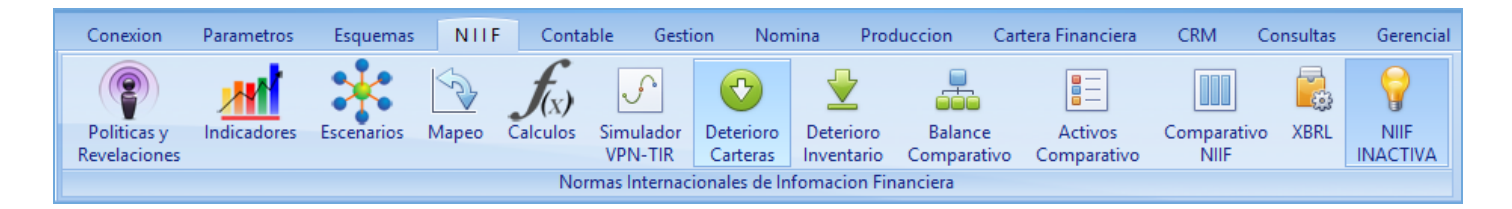

Al momento de ingresar a Deterioro de Cartera encontramos la pantalla inicial de "Matriz de Riesgo" es aquí donde se deben configurar los rangos de periodos y porcentaje de recuperabilidad que se aplicará a la cartera vencida, cabe destacar que el porcentaje aquí indicado es de recuperabilidad por tal motivo el faltante para el 100% será el porcentaje de deterioro de cartera.

| САМРО             | DESCRIPCIÓN                                                           |
|-------------------|-----------------------------------------------------------------------|
| ID                | Consecutivo para cada rango de días de la recuperabilidad de cartera. |
| Desde             | Periodo inicial en días de cartera vencida.                           |
| Hasta             | Periodo final en días de cartera vencida.                             |
| % Recuperabilidad | Porcentaje que define cuanto de la cartera se puede recuperar.        |

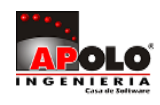

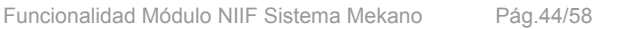

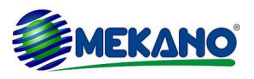

| Matriz de Riegos | AVG Mora Det | erioros Vista Prev | via Salir         |
|------------------|--------------|--------------------|-------------------|
| ID               | DESDE        | HASTA              | % RECUPERABILIDAD |
| 1                | 30           | 60                 | %90.00            |
| 2                | 61           | 90                 | %60.00            |
| 3                | 91           | 120                | %30.00            |
| 4                | 121          | 150                | %15.00            |
| 5                | 151          | 360                | %5.00             |
| 6                | 361          | 500                | %0.00             |

Es importante destacar que este porcentaje se puede ver afectado por varias razones como lo son la Zona, el Municipio o la Actividad de la empresa, es por este motivo que Mekano permite adicionar una variación de riesgo a cada uno de los ítems antes especificados esto con el fin de variar el porcentaje de recuperabilidad.

### Zona

Para modificar la variación de riesgo de la zona la Ruta es: Menú «**Parámetros**», Opción «**Terceros**», Pestaña «**Zonas**» y posteriormente en la columna Variación de Riesgo se digitara el porcentaje adecuado para cada zona.

|   | TERCEROS S | OCIEDADES <u>A</u> CTIVIDADES ZON | AS                      |
|---|------------|-----------------------------------|-------------------------|
|   |            |                                   |                         |
| * | CODIGO 🔻   | NOMBRE                            | VARIACION DEL<br>RIESGO |
|   | ZONA9      | COMUNA UNIVSERSITARIA             | 0                       |
|   | ZONA8      | COMUNA PALOGRANDE                 | 0                       |
|   | ZONA7      | COMUNA TESORITO                   | 0                       |
|   | ZONA6      | COMUNA CERRO DE ORO               | 0                       |
|   | ZONA5      | COMUNA CIUDADELA DEL NORTE        | 0                       |
|   | ZONA4      | COMUNA SAN JORGE                  | 0                       |
| Þ | ZONA3      | COMUNA CUMANDAY                   | 5                       |

### Municipio

Para modificar la variación de riesgo de la Municipio la Ruta es: Menú «**Parámetros**», Opción «**Generales**», Pestaña «**Municipios**» y posteriormente en la columna Variación de Riesgo se digitara el porcentaje adecuado para cada Municipio.

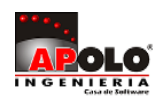

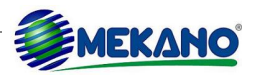

| Perifericos        | * | CODIGO | NOMBRE              | VARIACION DEL RIESGO |
|--------------------|---|--------|---------------------|----------------------|
| Eestivos           |   | 15879  | VIRACACHA - BOYACA  | 0                    |
| Identidades        |   | 15897  | ZETAQUIRA - BOYACA  | 0                    |
| <u>i</u> denddddes |   | 17     | CALDAS              | 0                    |
| <u>C</u> argos     | Þ | 17001  | MANIZALES - CALDAS  | 5                    |
| Paises             |   | 17013  | AGUADAS - CALDAS    | 0                    |
| Municipios         |   | 17042  | ANSERMA - CALDAS    | 0                    |
| Trace Collingate   |   | 17050  | ARANZAZU - CALDAS   | 0                    |
| npos Cotizante     |   | 17088  | BELALCAZAR - CALDAS | 0                    |
| SubTipos Cotizante |   | 17174  | CHINCHINA - CALDAS  | 0                    |

### Actividad

Para modificar la variación de riesgo de la Actividad la Ruta es: Menú «**Parámetros**», Opción «**Terceros**», Pestaña «**Actividades**» y posteriormente en la columna Variación de Riesgo se digitara el porcentaje adecuado para cada Actividad.

|   | TERCEROS | SOCIEDADES ACTIVIDADES ZONAS                      |                      |                         |
|---|----------|---------------------------------------------------|----------------------|-------------------------|
|   |          | Busca                                             | r Todo               |                         |
| * | CODIGO 🔺 | NOMBRE                                            | TIPO DE<br>RETENCION | VARIACION<br>DEL RIESGO |
| Þ | 0001     | ACTIVIDADES EN GENERAL                            | RC04                 | 8                       |
|   | 0002     | ALMACEN, CACHARRERIA                              | RC04                 | 0                       |
|   | 0003     | COMERCIO DE VEHICULOS AUTOMOTORES                 | RC08                 | 0                       |
|   | 0005     | FUNCIONARIO TIENDA TODO PC                        | RC08                 | 0                       |
|   | 0010     | ASALARIADOS                                       |                      | 0                       |
|   | 0081     | PERSONA NATURAL NO DECLARANTE                     |                      | 0                       |
|   | 0090     | RENTISTAS DE CAPITAL SOLO PARA PERSONAS NATURALES |                      | 0                       |

Al definir estas variables ya es posible obtener un informe donde a cada tercero se le aplicarán los porcentajes de recuperabilidad anteriormente indicados, además de esto se visualizará el periodo promedio de mora, con el fin de dar el porcentaje respectivo de recuperabilidad por días de mora.

| САМРО              | DESCRIPCIÓN                                        |
|--------------------|----------------------------------------------------|
| Tercero            | Nit del tercero                                    |
| Nombre del tercero | Nombre con el cual fue creado el tercero           |
| Promedio Mora      | Son los días promedio de mora que tiene el tercero |
| Zona               | Código de la Zona del tercero                      |
| Municipio          | Código del Municipio del tercero                   |
| Actividad          | Código de la actividad del tercero                 |
| Nombre Zona        | Nombre de la Zona del tercero                      |

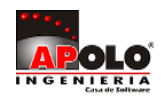

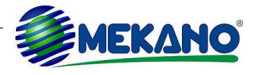

| Nombre Municipio         | Nombre del Municipio del tercero                                                                                                 |
|--------------------------|----------------------------------------------------------------------------------------------------|
| Nombre Actividad         | Nombre de la actividad del tercero                                                                                               |
| Recuperabilidad por mora | En esta columna aparecen los porcentaje anteriormente definidos en la matriz de riesgos y tomando como base el promedio de mora. |
| Variación Zona           | Es el porcentaje de Variación de Riesgo anteriormente indicado en la zona                                                        |
| Variación Municipio      | Es el porcentaje de Variación de Riesgo anteriormente indicado en el municipio                                                   |
| Variación Actividad      | Es el porcentaje de Variación de Riesgo anteriormente indicado en la actividad                                                   |
| Recuperabilidad          | Es el porcentaje total de recuperabilidad luego de tomar los 4 campos anteriores                                                 |

|                                      |                     | ₽           | à                | à     | >             |               |                       |                     |                              |                              |                   |                        |                        |                     |
|--------------------------------------|---------------------|-------------|------------------|-------|---------------|---------------|-----------------------|---------------------|------------------------------|------------------------------|-------------------|------------------------|------------------------|---------------------|
| Matriz de f                          | Riegos AVG Mora     | Deterioros  | Vista Previa     | Salir |               |               |                       |                     |                              |                              |                   |                        |                        |                     |
| TERCERO                              | NOMBRE DEL TE       | RCERO       | PROMEDIO<br>MORA | ZONA  | MUNI<br>CIPIO | ACTIVI<br>DAD | NOMBRE ZONA           | NOMBRE<br>MUNICIPIO | NOMBRE ACTIVIDAD             | RECUPERABILI<br>DAD POR MORA | VARIACION<br>ZONA | VARIACION<br>MUNICIPIO | VARIACION<br>ACTIVIDAD | RECUPERABI<br>LIDAD |
| Haga dic aquí para definir un filtro |                     |             |                  |       |               |               |                       |                     |                              |                              |                   |                        |                        |                     |
| 10200200                             | JOSE BONEL VALENCIA | A LONDOÑO   | 48.00            | ZONA6 | 66001         | 9111          | COMUNA CERRO DE ORO   | PEREIRA - R         | ACTIVIDADES DE ORGANIZACION  | %90.00                       | 0                 | 0                      | 0                      | %90.00              |
| 10236548                             | JOSE PEDRO RAMON Z  | ULUAGA      | 721.00           | MATER | 17001         | 9930          | MATERNAL TC           | MANIZALES           | ALQUILER DE COMPUTADORES     | %0.00                        | 0                 | 5                      | 0                      | %5.00               |
| 10254789                             | LAURA MARIA ECHEVE  | RRY MONTES  | 701.00           | ZONA1 | 17001         | 0125          | COMUNA ATARDECERES    | MANIZALES           | CRIA ESPECIALIZADA DE OTROS  | %0.00                        | 0                 | 5                      | 0                      | %5.00               |
| 10259870                             | CARLOS RAMIRO ORT   | IZ ORTIZ    | 135.00           | ZONA4 | 17001         | 0005          | COMUNA SAN JORGE      | MANIZALES           | FUNCIONARIO TIENDA TODO PC   | %15.00                       | 0                 | 5                      | 0                      | %20.00              |
| 10259940                             | JUAN CAMILO PEREZ O | CARDENAS    | 1,059.00         | ZONA6 | 17001         | 0001          | COMUNA CERRO DE ORO   | MANIZALES           | ACTIVIDADES EN GENERAL       | %0.00                        | 0                 | 5                      | 8                      | %13.00              |
| 10265897                             | JULIO CESAR ZULUAG  | A ARBELOA   | 694.00           | ZONA8 | 17001         | 5252          | COMUNA PALOGRANDE     | MANIZALES           | ACTIVIDADES COMERCIALES DE I | %0.00                        | 0                 | 5                      | 0                      | %5.00               |
| 10285846                             | JUAN ESTEBAN OCAMP  | PO ZULUAGA  | 265.00           | ZONA7 | 17001         | 0001          | COMUNA TESORITO       | MANIZALES           | ACTIVIDADES EN GENERAL       | %5.00                        | 0                 | 5                      | 8                      | %18.00              |
| 1053697                              | LUIS ALBERTO CARRAI | NZA VENECIA | 394.00           | ZONA9 | 17001         | 1551          | COMUNA UNIVSERSITARIA | MANIZALES           | ELABORACION DE PRODUCTOS D   | %0.00                        | 0                 | 5                      | 0                      | %5.00               |
| 1053793224                           | JORGE ANDRES ESCOR  | BAR GAVIRIA | 551.00           | ZON14 | 17001         | 9920          | PROVEEDORES           | MANIZALES           | VENTA DE COMPUTADORES        | %0.00                        | 0                 | 5                      | 0                      | %5.00               |
| 12635987                             | LAURA ANDREA ARBOI  | LEDA PEREZ  | 813.00           | ZONA8 | 17001         | 3691          | COMUNA PALOGRANDE     | MANIZALES           | FABRICACION DE JOYAS Y DE AR | %0.00                        | 0                 | 5                      | 0                      | %5.00               |
| 16075854                             | SEBASTIAN RODOLFO   | MARTINEZ CA | 51.00            | ZONA8 | 17001         | 9920          | COMUNA PALOGRANDE     | MANIZALES           | VENTA DE COMPUTADORES        | %90.00                       | 0                 | 5                      | 0                      | %95.00              |
| 1607585496                           | FELIPE ANDRES ARIAS | SANCHEZ     | 337.00           | ZONA3 | 17001         | 6422          | COMUNA CUMANDAY       | MANIZALES           | SERVICIOS DE TRANSMISION DE  | %5.00                        | 5                 | 5                      | 0                      | %15.00              |

La siguiente opción es para generar el DETERIORO DE CARTERA dando click en Deterioros

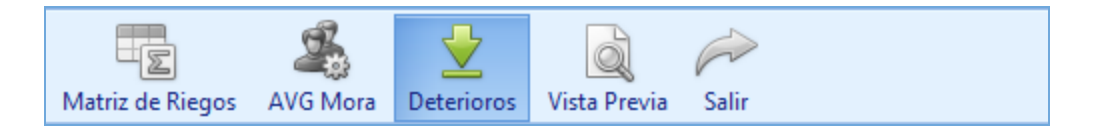

Posteriormente se solicitara la fecha de corte para realizar el deterioro a esa fecha, si se desea generar el comprobante de Deterioro de Cartera se selecciona la opción Generar comprobante; si solo se desea visualizar se deja sin seleccionar.

| Paran | Parametros Deterioro Cartera      |            |  |  |  |  |  |  |  |  |  |
|-------|-----------------------------------|------------|--|--|--|--|--|--|--|--|--|
| То    | Todos los campos son obligatorios |            |  |  |  |  |  |  |  |  |  |
|       |                                   |            |  |  |  |  |  |  |  |  |  |
|       | Fecha de Corte                    | 01/08/2016 |  |  |  |  |  |  |  |  |  |
|       | Grupo                             | VENTA      |  |  |  |  |  |  |  |  |  |
|       | Genera Comprobante ?              |            |  |  |  |  |  |  |  |  |  |
|       | Generar                           | Salir      |  |  |  |  |  |  |  |  |  |

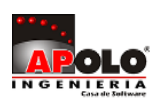

Finalmente al dar click en Generar, tendrá el informe o Comprobante de Deterioro de Cartera, donde se visualiza el saldo que se llevará por deterioro de cada tercero y cada factura.

| САМРО              | DESCRIPCIÓN                                                                                                    |
|--------------------|----------------------------------------------------------------------------------------------------|
| Tercero            | Nit del tercero                                                                                                    |
| Nombre del tercero | Nombre con el cual fue creado el tercero                                                                                                    |
| Recuperabilidad    | Es el porcentaje de recuperabilidad que tiene la factura en relación con la matriz de riesgo                                                                                                    |
| Тіро               | Es el Tipo de Documento que se creó                                                                                                    |
| Prefijo            | Prefijo de la factura                                                                                                    |
| Número             | Número de la factura                                                                                                    |
| Vence              | Fecha de vencimiento de la factura                                                                                                    |
| Fecha              | Fecha de creación de la factura                                                                                                    |
| Mora               | Días de mora que tiene la factura                                                                                                    |
| A 30 días          | Facturas vencidas a 30 días                                                                                                    |
| A 60 días          | Facturas vencidas a 60 días                                                                                                    |
| A 90 días          | Facturas vencidas a 90 días                                                                                                    |
| A 120 días         | Facturas vencidas a 120 días                                                                                                    |
| Más de 120 días    | Facturas vencidas a más 120 día                                                                                                    |
| Saldo Final        | Saldo Final de la Factura                                                                                                    |
| Deterioro          | Este valor se calcula mediante el porcentaje de la diferencia de la recuperabilidad y el 100% que será el porcentaje de deterioro de cartera, y este porcentaje aplicándolo al saldo final dará como resultado el valor del deterioro por factura. |

| TERCERO  | NOMBRE DEL TERCERO                   | RECUPER<br>ABILIDAD | TIPO | PREFI<br>JO | NUMERO | VENCE      | FECHA      | MORA | CORRIENTE | A 30<br>DIAS | A 60<br>DIAS | A 90<br>DIAS | A 120<br>DIAS | MAS DE 120 DIAS | SALDO FINAL    | DETERIORO      |
|----------|--------------------------------------|---------------------|------|-------------|--------|------------|------------|------|-----------|--------------|--------------|--------------|---------------|-----------------|----------------|----------------|
|          | Haga dic aquí para definir un filtro |                     |      |             |        |            |            |      |           |              |              |              |               |                 |                |                |
| 10200200 | JOSE BONEL VALENCIA LONDOÑO          | 50                  | FV1  | _           | -868   | 03/04/2016 | 04/03/2016 | 120  | \$0.00    | \$0.00       | \$0.00       | \$0.00       | \$500,0       | \$0.00          | \$500,000.00   | \$250,000.00   |
| 10236548 | JOSE PEDRO RAMON ZULUAGA             | 0                   | FV1  | _           | 1018   | 20/02/2016 | 21/01/2016 | 163  | \$0.00    | \$0.00       | \$0.00       | \$0.00       | \$0.00        | \$464,000.00    | \$464,000.00   | \$464,000.00   |
| 10236548 | JOSE PEDRO RAMON ZULUAGA             | 0                   | FV1  | -           | 14139  | 20/10/2013 | 20/09/2013 | 1016 | \$0.00    | \$0.00       | \$0.00       | \$0.00       | \$0.00        | \$2,966,736.00  | \$2,966,736.00 | \$2,966,736.00 |
| 10236548 | JOSE PEDRO RAMON ZULUAGA             | 0                   | FV1  | _           | 14164  | 10/01/2013 | 10/01/2013 | 1299 | \$0.00    | \$0.00       | \$0.00       | \$0.00       | \$0.00        | \$4,455,792.00  | \$4,455,792.00 | \$4,455,792.00 |
| 10236548 | JOSE PEDRO RAMON ZULUAGA             | 0                   | FV1  | -           | 14184  | 03/04/2013 | 03/03/2013 | 1216 | \$0.00    | \$0.00       | \$0.00       | \$0.00       | \$0.00        | \$3,447,520.00  | \$3,447,520.00 | \$3,447,520.00 |
| 10236548 | JOSE PEDRO RAMON ZULUAGA             | 0                   | FV1  | _           | 14206  | 20/05/2013 | 20/05/2013 | 1169 | \$0.00    | \$0.00       | \$0.00       | \$0.00       | \$0.00        | \$41,760.00     | \$41,760.00    | \$41,760.00    |

**MATERIAL EN VIDEO**: Para conocer en detalle su funcionalidad, desde la siguiente ruta y en cualquier momento (7/24) podrá consultar el video completo <u>www.vimeo.com/apolosoft/niif22</u>

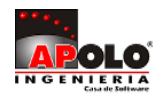

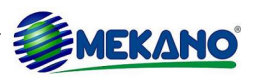

## 23. DETERIORO DE INVENTARIO

Anteriormente fue parametrizado el Deterioro Inventario quedando únicamente por explicar de donde salen los valores que se llevan a Gastos de Ventas para este proceso se debe de nuevo ingresar al módulo NIIF y la opción Deterioro de Inventario.

|   | Conexion     | Parametros  | Esquemas   | NIIF  | Conta            | ble Gesti    | ion Non       | nina Pro    | duccion (  | Cartera Financiera | CRM        | Consultas | Gerencial |
|---|--------------|-------------|------------|-------|------------------|--------------|---------------|-------------|------------|--------------------|------------|-----------|-----------|
|   | Politicas y  | Indicadores | Escenarios | Mapeo | f(x)<br>Calculos | Simulador    | Deterioro     | Deterioro   | Balance    |                    | Comparativ | vo XBRL   | NIIF      |
| F | Revelaciones |             |            |       |                  | VPN-TIR      | Carteras      | Inventario  | Comparativ | o Comparativo      | NIIF       |           | INACTIVA  |
|   |              |             |            |       | Nor              | mas Internac | ionales de In | fomacion Fi | nanciera   |                    |            |           |           |

Al ingresar debemos seleccionar el rango de fecha a consulta y posteriormente seleccionar la opción Gastos de Ventas.

|        |            |         |            |        |              | 4          |              |       |
|--------|------------|---------|------------|--------|--------------|------------|--------------|-------|
| Inicio | 01/01/2013 | 🔽 Corte | 31/12/2015 | $\sim$ |              |            | Q            | P     |
|        |            |         |            |        | Gastos Venta | Deterioros | Vista Previa | Salir |

Observamos las cuentas de gasto de ventas que fueron parametrizadas al momento de crear el plan único de cuentas aparecen todas las que tengan seleccionado el atributo **Gasto de Ventas** en su columna de **Tipo de Costos** 

|   | Listas Ficha Moldear Vista Previa Salir<br>PLAN DE CUENTAS NORMA LOCAL PLAN DE CUENTAS NIIF |                                          |                  |             |               |  |  |  |  |  |
|---|---------------------------------------------------------------------------------------------|------------------------------------------|------------------|-------------|---------------|--|--|--|--|--|
|   |                                                                                             |                                          |                  | Buscar T    | odo           |  |  |  |  |  |
| L |                                                                                             |                                          |                  |             |               |  |  |  |  |  |
| * | CODIGO                                                                                      | NOMBRE DE LA CUENTA                      | EQUIVA<br>LENCIA | NOMBRE NIIF | TIPO DE COSTO |  |  |  |  |  |
|   | 52                                                                                          | OPERACIONALES DE VENTA                   |                  |             |               |  |  |  |  |  |
|   | 5205                                                                                        | GASTOS DE PERSONAL                       |                  |             |               |  |  |  |  |  |
|   | 520506                                                                                      | SUELDOS                                  |                  |             |               |  |  |  |  |  |
|   | 52050601                                                                                    | SUELDO BASICO                            |                  |             | GTO VENTA     |  |  |  |  |  |
|   | 520515                                                                                      | HORAS EXTRAS Y RECARGOS                  |                  |             |               |  |  |  |  |  |
|   | 52051501                                                                                    | HORAS EXTRAS NOCTURNAS                   |                  |             |               |  |  |  |  |  |
|   | 52051502                                                                                    | HORAS EXTRAS DIURNA DOMINICAL/ FESTIVO   |                  |             |               |  |  |  |  |  |
|   | 52051503                                                                                    | HORAS EXTRAS NOCTURNAS DOMINICAL/FESTIVO |                  |             |               |  |  |  |  |  |
|   | 52051504                                                                                    | RECARGO NOCTURNO DOMINICAL               |                  |             |               |  |  |  |  |  |
|   | 52051505                                                                                    | RECARGO DOMINICAL/ FESTIVO               |                  |             |               |  |  |  |  |  |
|   | 52051506                                                                                    | 1506 HORA EXTRA DIURNA                   |                  |             |               |  |  |  |  |  |
|   | 52051507                                                                                    | RECARGO NOCTURNO                         |                  |             |               |  |  |  |  |  |
|   | 520518                                                                                      | COMISIONES                               |                  |             |               |  |  |  |  |  |
| ₽ | 52051801                                                                                    | COMISIONES                               |                  |             | GTO VENTA     |  |  |  |  |  |

Al tener las cuentas parametrizadas el valor de gasto de ventas será llevado al deterioro para visualizarlo se debe seleccionar la opción deterioro y posteriormente completar los campos requerido, es importante recordar que si se desea generar el comprobante se debe seleccionar la opción de lo contrario se deja sin selección.

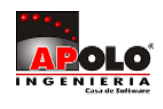

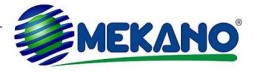

| Inicio | 01/01/2014 |    |               | Corte                 | 31/12/2014                  |                  | Gastos Venta | Deteri | ioros | Vista Previa | Salir |
|--------|------------|----|---------------|-----------------------|-----------------------------|------------------|--------------|--------|-------|--------------|-------|
|        |            | Pa | arame<br>Tode | etros D<br>os los cam | eterioro Inv                | entario<br>prios |              |        | ×     |              |       |
|        |            |    | -             | <b>F</b> de           | d. <b>1</b>                 | 01/01/0          | 014          | _      |       |              |       |
|        |            |    |               | Fecha                 | de Inicio<br>de Corte       | 31/12/2          | 014<br>014   |        |       |              |       |
|        |            |    |               | Lista d<br>Genera     | e Precios<br>ar Comprobante | CON<br>?         |              |        |       |              |       |
|        |            |    |               | *                     | Generar                     |                  | Salir        |        |       |              |       |
|        |            |    |               |                       |                             |                  |              |        |       |              |       |

Observamos el informe del deterioro de inventarios que el sistema automáticamente calcula y se puede apreciar el proceso realizado donde la columna de Gastos Ventas posee valores brindados con la información antes suministrada.

| Inicio         | 01/01/2014 <b>4</b> Corte 31/01/2014  | 4 <b>4</b> , | Gastos Venta | Deterioros   | Vista Previa        | Salir          |             |                          |               |                |                    |
|----------------|---------------------------------------|--------------|--------------|--------------|---------------------|----------------|-------------|--------------------------|---------------|----------------|--------------------|
| REFEREN<br>CIA | NOMBRE DEL PRODUCTO                   | CANTIDAD     | COSTO        | PRECIO       | TOTAL COSTO         | TOTAL VENTA    | GASTO VENTA | VALOR NETO<br>REALIZABLE | DETERIO<br>RO | DIFERENCIA     | VALOR<br>DETERIORO |
|                |                                       |              |              | Haga dic     | aquí para definir u | n filtro       |             |                          |               |                |                    |
| ACC001-2       | CABLE DE DATOS SATA(10547) NUEVO Y LO | 214.00       | \$14,225.28  | \$30,000.00  | \$3,044,210.52      | \$6,420,000.00 | \$353.39    | \$29,646.61              |               | \$0.00         | \$0.00             |
| ACC002         | LECTOR DE MEMORIA INTERNO (10258)     | 8.00         | \$12,000.00  | \$12,000.00  | \$96,000.00         | \$96,000.00    | \$141.36    | \$11,858.64              | Ø             | \$94,869.15    | -\$1,130.85        |
| ALQ002         | COMPUTADOR PORTATIL HP 25001          | 1.00         | \$982,500.00 | \$982,500.00 | \$982,500.00        | \$982,500.00   | \$11,573.58 | \$970,926.42             |               | \$970,926.42   | -\$11,573.58       |
| ALQ005         | FOTOCOPIADORA XEROX 2785              | 7.00         | \$150,000.00 | \$150,000.00 | \$1,050,000.00      | \$1,050,000.00 | \$1,766.96  | \$148,233.04             | Ø             | \$1,037,631.29 | -\$12,368.71       |
| ALQ006         | FOTOCOPIADORA LANIER 5454             | 19.00        | \$180,000.00 | \$180,000.00 | \$3,420,000.00      | \$3,420,000.00 | \$2,120.35  | \$177,879.65             |               | \$3,379,713.33 | -\$40,286.67       |

MATERIAL EN VIDEO: Para conocer en detalle su funcionalidad, desde la siguiente ruta y en cualquier momento (7/24) podrá consultar el video completo www.vimeo.com/apolosoft/niif23

# 24. EQUIVALENCIA CUENTAS COLGAAP Y VÍNCULO PARA XBRL

Esta poderosa herramienta permite de una manera rápida y sencilla realizar la vinculación de Norma Local que maneja una taxonomía XML pasarlo a NIIF que maneja la taxonomía XBRL con el fin de que la presentación de la información al final del periodo sea lo más segura y rápida posible ya que Mekano tiene creadas las cuentas para la taxonomía XBRL lo que se puede llamar el plan de cuentas NIIF, el único proceso que se debe realizar es un vínculo entre las cuentas.

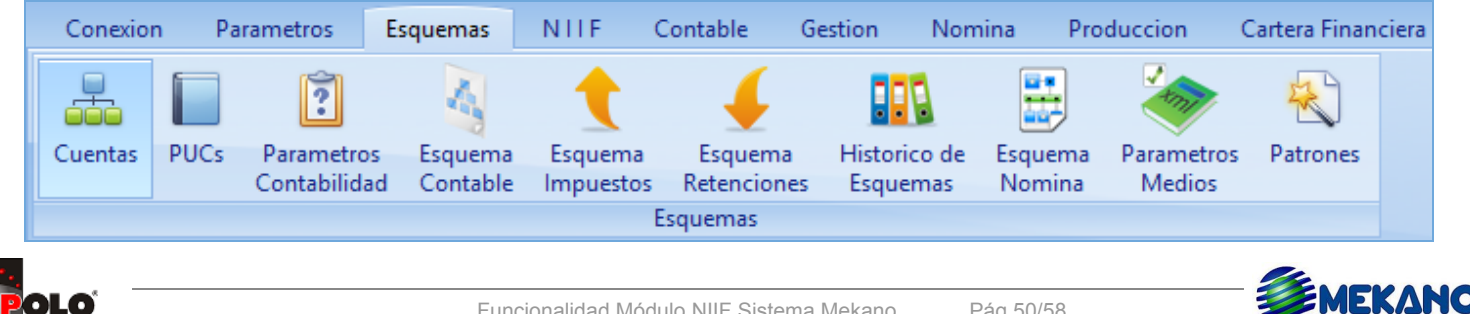

En esta ventana se visualiza el Plan de Cuentas bajo Norma Local y una pestaña donde se puede visualizar el Plan de Cuentas NIIF este último servirá para realizar la vinculación entre cuentas.

| САМРО               | DESCRIPCIÓN                                                                                                    |
|---------------------|----------------------------------------------------------------------------------------------------|
| Código              | Código de la cuenta definido en el plan de cuentas                                                                                 |
| Nombre de la Cuenta | Nombre que tiene la cuenta en la normatividad COLGAAP definidos en el plan de cuentas.                                             |
| Equivalencia        | Columna para hacer el vínculo entre norma local y norma NIIF, el código que corresponde a la norma NIIF se digitara en este campo. |
| Nombre NIIF         | Nombre que tiene la cuenta en la normatividad NIIF para proceso de taxonomía XBRL.                                                 |

|   | PLAN DE CUENTAS           | NORMA LOCAL PLAN DE CUENTAS NIIF                  |              |             |
|---|---------------------------|---------------------------------------------------|--------------|-------------|
|   |                           |                                                   | Buscar Todo  |             |
| * | CODIGO                    | NOMBRE DE LA CUENTA                               | EQUIVALENCIA | NOMBRE NIIF |
|   | 1<br>11<br>1105<br>110505 | A C T I V O<br>DISPONIBLE<br>CAJA<br>CAJA GENERAL |              |             |
| Þ | 11050501                  | CAJA GENERAL                                      |              |             |
|   | 11050505                  | ABONO EN EFECTIVO                                 |              |             |
|   | 110510                    | CAJA MENOR                                        |              |             |
|   | 11051001                  | CAJA MENOR MANIZALES                              |              |             |
|   | 11051002                  | CAJA MENOR PEREIRA                                |              |             |
|   | 1110                      | BANCOS                                            |              |             |
|   | 111005                    | MONEDA NACIONAL                                   |              |             |
|   | 11100501                  | BANCO INTERNACIONAL                               |              |             |
| 1 | 3                         | DEUDORES                                          |              |             |
| 1 | 305                       | CLIENTES                                          |              |             |
| 1 | 30505                     | NACIONALES                                        |              |             |
| 1 | 3050501                   | CLIENTES                                          |              |             |

El proceso se debe realizar en el campo **EQUIVALENCIA**, digitando la cuenta equivalente entre norma local y NIIF de esta manera quedará parametrizadas las cuentas para producir la información con taxonomía XBRL.

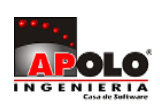

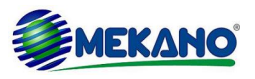

|   | PLAN DE CUENTAS I | NORMA LOCAL PLAN DE CUENTAS NIIF |              |                  |
|---|-------------------|----------------------------------|--------------|------------------|
| Ī |                   |                                  | Buscar Todo  |                  |
| L |                   |                                  |              | J                |
| * | CODIGO            | NOMBRE DE LA CUENTA              | EQUIVALENCIA | NOMBRE NIIF      |
|   | 110505            | CAJA GENERAL                     |              |                  |
|   | 11050501          | CAJA GENERAL                     | 110501       | Caja principal   |
|   | 11050505          | ABONO EN EFECTIVO                |              |                  |
| Þ | 110510            | CAJA MENOR                       |              |                  |
|   | 11051001          | CAJA MENOR MANIZALES             | 110502       | Caja menor       |
|   | 11051002          | CAJA MENOR PEREIRA               |              |                  |
|   | 1110              | BANCOS                           |              |                  |
|   | 111005            | MONEDA NACIONAL                  |              |                  |
|   | 11100501          | BANCO INTERNACIONAL              | 111005       | Cuenta corriente |
|   | 11100502          | BANCO DE BOGOTA                  |              |                  |
|   | 11100503          | BANCO BBVA                       |              |                  |
|   | 11100504          | BANCO CAFETERO cc                |              |                  |
|   | 1120              | CUENTAS DE AHORRO                | 111006       | Cuenta de ahorro |
|   | 112005            | BANCOS                           |              |                  |
|   | 11200501          | BANCO BBVA                       |              |                  |
|   | 1130              | EQUIVALENTES DE EFECTIVO         |              |                  |
|   | 113005            | EQUIVALENTES DE EFECTIVO         |              |                  |
|   | 11300501          | EQUIVALENTES DE EFECTIVO         |              |                  |

**MATERIAL EN VIDEO**: Para conocer en detalle su funcionalidad, desde la siguiente ruta y en cualquier momento (7/24) podrá consultar el video completo <u>www.vimeo.com/apolosoft/niif24</u>

## 25. CONSULTAS COMPARATIVAS COLGAAP VS NIIF

Estas herramientas permiten realizar paralelos de comparación que permiten mostrar las diferencias que se presentan entre las 2 normatividades; en la ventana de NIIF se tienen 3 opciones de comparativos entre normatividad COLGAAP y NIIF los cuales son:

### **Balance Comparativo**

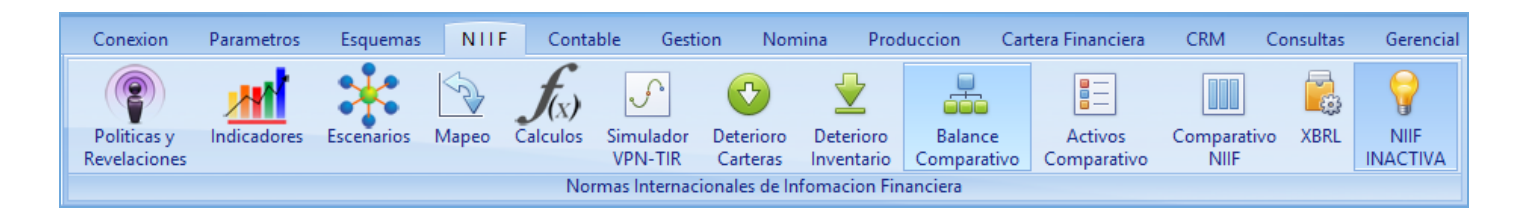

El balance comparativo permite visualizar la información bajo norma local en comparación con las NIIF, con la ventaja de que en la parte inferior se puede definir la fecha de corte.

| Fecha de Corte<br>01/08/2016 | Consultar |  |
|------------------------------|-----------|--|
| ACTIVO                       |           |  |

Al definir la fecha de corte y dar click en Consultar se visualiza el balance general

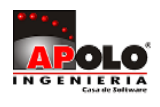

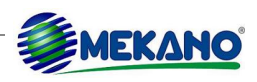

| САМРО                            | DESCRIPCIÓN                                                                                                    |
|----------------------------------|----------------------------------------------------------------------------------------------------|
| Cuenta                           | Código de la cuenta definido en el plan de cuentas                                                                                 |
| Nivel                            | Se activa este campo siempre y cuando la Cuenta sea de nivel, es decir, que agrupe una serie de Subcuentas.                        |
| Nombre en Norma<br>Local         | Nombre que tiene la cuenta en la normatividad COLGAAP definidos en el plan de cuentas.                                             |
| Nombre en Norma<br>Internacional | Nombre que tiene la cuenta en la normatividad NIIF si este fue modificado de lo contrario seguirá con el nombre de la Norma Local. |
| Saldo Local                      | En esta columna se visualiza el saldo que se tiene con la norma local a la fecha de corte respectivamente seleccionada             |
| Débitos NIIF                     | Se visualizan todos los movimientos Débito que se presentaron bajo NIIF                                                            |
| Créditos NIIF                    | Se visualizan todos los movimientos Crédito que se presentaron bajo NIIF                                                           |
| Saldo NIIF                       | Muestra el saldo final que se presenta con NIIF.                                                                                   |

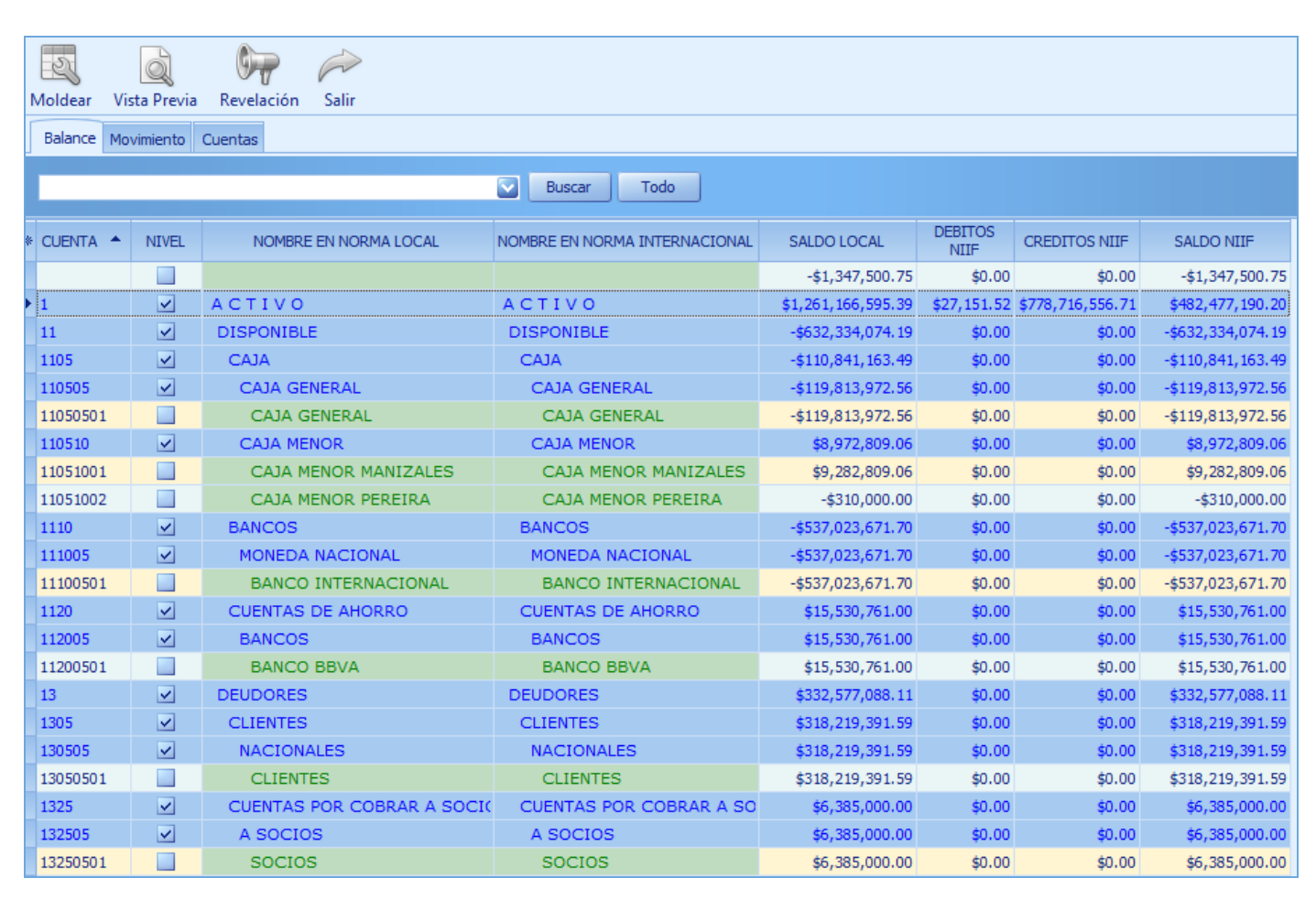

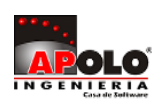

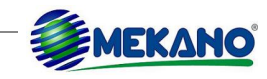

### **Activos Comparativo**

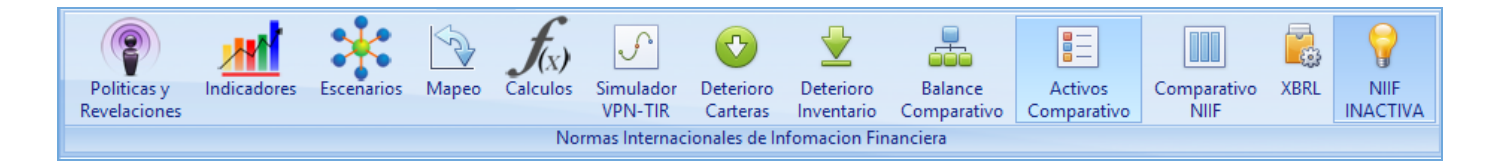

Los Activos comparativo permiten visualizar la información de los activos fijos que posea la empresa además de mostrar los movimientos que tiene bajo norma local, también bajo norma NIIF y el respectivo Impacto que genera dicho cambio de normatividad; posee la ventaja de que en la parte inferior se puede definir la fecha de corte.

| Fecha de Corte<br>01/08/2016 | Consultar |  |
|------------------------------|-----------|--|
| ACTIVO                       |           |  |

Al definir la fecha de corte y dar click en Consultar se visualizan los Activos Comparativos. Las primeras columnas muestran la información del activo.

| САМРО                | DESCRIPCIÓN                                             |
|----------------------|---------------------------------------------------------|
| Código               | Código asignado al Activo en el momento de su creación. |
| Nombre Activo        | Descripción o nombre que tenga el Activo adquirido.     |
| Тіро                 | Propiedad que se le asignó al Activo en su creación.    |
| Proveedor            | NIT del Proveedor al cual se le adquirió el Activo.     |
| Nombre del proveedor | Nombre del proveedor al cual se le adquirió el Activo.  |

| * | CODIGO    | NOMBRE ACTIVO                               | TIPO     | PROVEEDO<br>R | NOMBRE PROVEEDOR                  |
|---|-----------|---------------------------------------------|----------|---------------|-----------------------------------|
| I | AFCE04    | EDIFICIO CENTRAL                            | FIJO     | 25964853      | ANTONIO JOSE SANIN GAVILAN        |
|   | AFEO02    | ESCRITORIO                                  | FIJO     | 30301256      | BEATRIZ FLORINDA MURRILLO MEZA    |
|   | AFET04    | MOTOCICLETA                                 | FIJO     | 900369225     | CASA DE AUTOS MI COCHE LTDA       |
|   | AFEP04    | COMPUTADOR HEWLET PACKARD                   | FIJO     | 810369854     | ALMACEN COMPU Y SUMINISTROS       |
|   | DFPO01    | ACTIVO DIFERIDO POLIZA CONTRA TODO RIESGO   | DIFERIDO | 860524654     | ASEGURADORA SOLIDARIA DE COLOMBIA |
|   | DFSG01    | ACTIVO DIFERIDO SEGURO OBLIGATORIO SOAT     | DIFERIDO | 860524654     | ASEGURADORA SOLIDARIA DE COLOMBIA |
|   | NULO      | NULO (NATIVO NO BORRAR)                     |          |               |                                   |
|   | AFCE05    | EDIFICIO OFICINAS (ADMINISTRACION Y VENTAS) | FIJO     | 9000000       | TALLER CONSULTORIAS NIIF S.A.     |
|   | AFME07    | MAQUINA GATE 53C                            | FIJO     | 9000000       | TALLER CONSULTORIAS NIIF S.A.     |
|   | AFEO03    | EQUIPO DE OFICINA                           | FIJO     | 9000000       | TALLER CONSULTORIAS NIIF S.A.     |
|   | AFET07    | VEHICULO ARRENDAMIENTO FINANCIERO           | OTRO     | 9000000       | TALLER CONSULTORIAS NIIF S.A.     |
|   | AFCE05.01 | LOCAL COMERCIAL EN ARRENDO                  | FIJO     | 9000000       | TALLER CONSULTORIAS NIIF S.A.     |
|   | AFET06    | VEHICULO                                    | FIJO     | 9000000       | TALLER CONSULTORIAS NIIF S.A.     |
|   | AFTR01    | TERRENO                                     | OTRO     | 9000000       | TALLER CONSULTORIAS NIIF S.A.     |
|   | AFCE05.02 | LOCAL CAJERO AUTOMATICO ARRENDO             | FIJO     | 9000000       | TALLER CONSULTORIAS NIIF S.A.     |
|   | AFCE06    | OFICINAS                                    | FIJO     | 9000000       | TALLER CONSULTORIAS NIIF S.A.     |

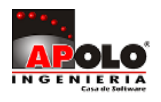

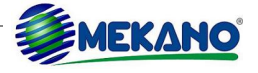

En las siguientes columnas se encuentra información relacionada al movimiento del Activo bajo normatividad local.

| САМРО                                                                               | DESCRIPCIÓN                                                                                     |  |  |  |
|-------------------------------------------------------------------------------------|-------------------------------------------------------------------------------------------------|--|--|--|
| Fecha Inicio                                                                        | Es la fecha de adquisición del Activo                                                           |  |  |  |
| Fecha Fin         Fecha en la cual termina la vida útil del Activo bajo norma local |                                                                                                 |  |  |  |
| Valor Compra Valor del bien a la hora de su adquisición                             |                                                                                                 |  |  |  |
| Depreciación                                                                        | Es el valor de la depreciación bajo norma local.                                                |  |  |  |
| Amortización Es el valor de la amortización bajo norma local.                       |                                                                                                 |  |  |  |
| Valor Libros                                                                        | Es el saldo final que se tenga en libros del activo a la fecha de corte anteriormente indicada. |  |  |  |

| NOMBRE ACTIVO                            | FEHA INICIO | FECHA FIN  | VALOR COMPRA     | DEPRECIACION     | AMORTIZA<br>CION | VALOR LIBROS     |
|------------------------------------------|-------------|------------|------------------|------------------|------------------|------------------|
| EDIFICIO CENTRAL                         | 20/11/2010  | 19/11/2030 | \$150,000,000.00 | -\$13,250,000.00 | \$0.00           | \$136,125,000.00 |
| ESCRITORIO                               | 16/08/2008  | 15/08/2013 | \$10,000,000.00  | \$0.00           | \$0.00           | \$9,916,666.67   |
| MOTOCICLETA                              | 01/01/2013  | 31/12/2017 | \$900,000.00     | -\$166,666.67    | \$0.00           | \$5,350,000.00   |
| COMPUTADOR HEWLET PACKARD                | 01/01/2013  | 31/12/2017 | \$1,500,000.00   | -\$50,000.00     | \$0.00           | \$1,425,000.00   |
| ACTIVO DIFERIDO POLIZA CONTRA TODO RIES  | 20/03/2014  | 19/03/2015 | \$2,000,000.00   | \$0.00           | \$0.00           | \$2,000,000.00   |
| ACTIVO DIFERIDO SEGURO OBLIGATORIO SOA   | 25/07/2014  | 24/07/2015 | \$1,000,000.00   | \$0.00           | \$0.00           | \$1,000,000.00   |
| NULO (NATIVO NO BORRAR)                  |             |            | \$900,000.00     | \$0.00           | \$0.00           | \$600,000.00     |
| EDIFICIO OFICINAS (ADMINISTRACION Y VENT | 15/12/1994  | 15/12/2014 | \$0.00           | \$0.00           | \$0.00           | \$0.00           |
| MAQUINA GATE 53C                         | 31/12/2013  | 30/01/2023 | \$0.00           | \$0.00           | \$0.00           | \$0.00           |
| EQUIPO DE OFICINA                        | 01/01/2009  | 31/12/2013 | \$0.00           | \$0.00           | \$0.00           | \$0.00           |
| VEHICULO ARRENDAMIENTO FINANCIERO        | 18/03/2015  | 17/03/2020 | \$0.00           | \$0.00           | \$0.00           | \$0.00           |

En las últimas columnas encontramos los movimientos del Activo bajo NIIF.

| САМРО               | DESCRIPCIÓN                                                                                                    |
|---------------------|----------------------------------------------------------------------------------------------------|
| Fecha Inicio (NIIF) | Es la fecha en la cual inicia la nueva vida útil del activo en este caso la fecha de transición a NIIF.         |
| Fecha Fin (NIIF)    | Fecha que se da dependiendo la nueva vida útil ligada al Activo.                                                |
| ESFA                | Es el nuevo valor que tendrá el Activo al finalizar su vida útil bajo norma local.                              |
| Depreciación (NIIF) | Es el valor de la depreciación bajo norma NIIF                                                                  |
| Amortización (NIIF) | Es el valor de la amortización bajo norma NIIF.                                                                 |
| Valor Libros (NIIF) | Es el saldo final que se tenga en libros del activo a la fecha de corte anteriormente indicada bajo norma NIIF. |
| IMPACTO NIIF        | En esta columna se visualiza el impacto generado al tener un nuevo valor del Activo y una nueva vida útil.      |

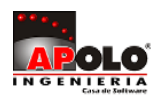

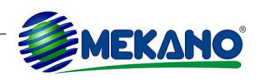

| NOMBRE ACTIVO                           | FECHA<br>INICIO (NIIF) | FECHA FIN<br>(NIIF) | ESFA   | DEPRECIACION<br>(NIIF) | AMORTIZA<br>CION (NIIF) | VALOR<br>LIBROS (NIIF) | IMPACTO NIIF     |
|-----------------------------------------|------------------------|---------------------|--------|------------------------|-------------------------|------------------------|------------------|
| EDIFICIO CENTRAL                        | 01/01/2015             | 31/12/2034          | \$0.00 | \$0.00                 | \$0.00                  | \$0.00                 | \$136,125,000.00 |
| ESCRITORIO                              | 01/01/2015             | 31/12/2019          | \$0.00 | \$0.00                 | \$0.00                  | \$0.00                 | \$9,916,666.67   |
| MOTOCICLETA                             | 01/01/2015             | 31/12/2017          | \$0.00 | \$0.00                 | \$0.00                  | \$0.00                 | \$5,350,000.00   |
| COMPUTADOR HEWLET PACKARD               | 01/01/2015             | 31/12/2016          | \$0.00 | \$0.00                 | \$0.00                  | \$0.00                 | \$1,425,000.00   |
| ACTIVO DIFERIDO POLIZA CONTRA TODO RI   |                        |                     | \$0.00 | \$0.00                 | \$0.00                  | \$0.00                 | \$2,000,000.00   |
| ACTIVO DIFERIDO SEGURO OBLIGATORIO SC   |                        |                     | \$0.00 | \$0.00                 | \$0.00                  | \$0.00                 | \$1,000,000.00   |
| NULO (NATIVO NO BORRAR)                 |                        |                     | \$0.00 | \$0.00                 | \$0.00                  | \$0.00                 | \$600,000.00     |
| EDIFICIO OFICINAS (ADMINISTRACION Y VEI | 01/01/2015             | 31/12/2034          | \$0.00 | \$0.00                 | \$0.00                  | \$0.00                 | \$0.00           |
| MAQUINA GATE 53C                        | 01/01/2015             | 31/12/2022          | \$0.00 | \$0.00                 | \$0.00                  | \$0.00                 | \$0.00           |
| EQUIPO DE OFICINA                       |                        |                     | \$0.00 | \$0.00                 | \$0.00                  | \$0.00                 | \$0.00           |
| VEHICULO ARRENDAMIENTO FINANCIERO       | 18/03/2015             | 17/02/2020          | \$0.00 | \$0.00                 | \$0.00                  | \$0.00                 | \$0.00           |

### **Comparativo NIIF**

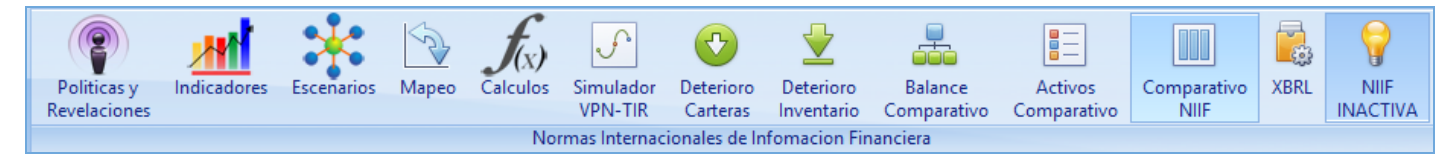

Comparativo NIIF permite visualizar el comportamiento de las cuentas bajo Norma local y bajo norma NIIF, además muestra los respectivos ajustes o diferencias que se presenten entre ambas normas, y al final se visualiza el valor total para ambas normatividades; posee la ventaja de tomar rango de fechas.

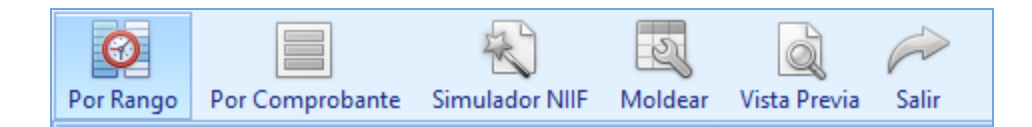

Donde se solicitara el rango deseado a consultar.

| Comparativo por rango de fecha    | × |
|-----------------------------------|---|
| todos los campos son obligatorios |   |
| Desde<br>Hasta                    |   |
|                                   |   |
| Generar Salir                     |   |
|                                   |   |

| САМРО              | DESCRIPCIÓN                                                                   |
|--------------------|-------------------------------------------------------------------------------|
| Cuenta             | Código de la cuenta definido en el plan de cuentas                            |
| Nombre             | Nombre que tiene la cuenta definido en el plan de cuentas.                    |
| Norma local Débito | Saldo débito de la cuenta en el rango anteriormente indicado bajo norma local |

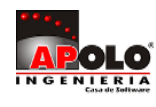

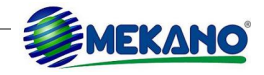

| Norma local Crédito         | Saldo crédito de la cuenta en el rango anteriormente indicado bajo norma local                                                   |  |  |  |  |  |
|-----------------------------|----------------------------------------------------------------------------------------------------|--|--|--|--|--|
| Norma Internacional Debido  | Saldo débito de la cuenta en el rango anteriormente indicado bajo norma NIIF.                                                    |  |  |  |  |  |
| Norma Internacional Crédito | Saldo crédito de la cuenta en el rango anteriormente indicado bajo norma NIIF.                                                   |  |  |  |  |  |
| Diferencias Ajuste Débito   | Esla diferencias presentada entre la Norma Local y la norma NIIF en sus movimientos Débito.                                      |  |  |  |  |  |
| Diferencias Ajuste Crédito  | Esla diferencias presentada entre la Norma Local y la norma NIIF en sus movimientos Crédito.                                     |  |  |  |  |  |
| Saldo Norma Local           | Saldo final de la cuenta entre el rango anteriormente indicado, es la diferencia entre el débito y el crédito de la norma local. |  |  |  |  |  |
| Saldo NIIF                  | Saldo final de la cuenta entre el rango anteriormente indicado, es la diferencia entre el débito y el crédito de la norma NIIF.  |  |  |  |  |  |

|          | Descripción                              | Norma Local (XML) |                 | Norma Internacional (XBRL) |                 | Diferencias      |                  | Saldos            |                  |                   |
|----------|------------------------------------------|-------------------|-----------------|----------------------------|-----------------|------------------|------------------|-------------------|------------------|-------------------|
| CUEN 🔺   | NOMBRE                                   | MODULO            | DEBITO          | CREDITO                    | DEBITO NIIF     | CREDITO NIIF     | AJUSTE<br>DEBITO | AJUSTE<br>CREDITO | NORMA LOCAL      | NIIF              |
| 11050501 | Caja general                             | CONTABLE          | \$996,000.00    | \$0.00                     | \$996,000.00    | \$0.00           | \$0.00           | \$0.00            | \$996,000.00     | \$996,000.00      |
| 11050501 | Caja general                             | GESTION           | \$42,500,395.27 | \$44,047,593.77            | \$42,500,395.27 | \$44,047,593.77  | \$0.00           | \$0.00            | -\$1,547,198.50  | -\$1,547,198.50   |
| 11051001 | Caja menor manizales                     | GESTION           | \$3,686,917.00  | \$0.00                     | \$3,686,917.00  | \$0.00           | \$0.00           | \$0.00            | \$3,686,917.00   | \$3,686,917.00    |
| 11051002 | Caja menor pereira                       | GESTION           | \$0.00          | \$60,000.00                | \$0.00          | \$60,000.00      | \$0.00           | \$0.00            | -\$60,000.00     | -\$60,000.00      |
| 11100501 | Banco internacional                      | CONTABLE          | \$0.00          | \$1,500,000.00             | \$0.00          | \$1,500,000.00   | \$0.00           | \$0.00            | -\$1,500,000.00  | -\$1,500,000.00   |
| 11100501 | Banco internacional                      | GESTION           | \$3,803,890.00  | \$2,585,000.00             | \$3,803,890.00  | \$2,585,000.00   | \$0.00           | \$0.00            | \$1,218,890.00   | \$1,218,890.00    |
| 13050501 | Clientes                                 | CONTABLE          | \$996,000.00    | \$996,000.00               | \$996,000.00    | \$996,000.00     | \$0.00           | \$0.00            | \$0.00           | \$0.00            |
| 13050501 | Clientes                                 | GESTION           | \$12,633,934.31 | \$41,240,176.00            | \$12,633,934.31 | \$41,240,176.00  | \$0.00           | \$0.00            | -\$28,606,241.69 | -\$28,606,241.69  |
| 13300501 | Anticipos a proveedores                  | GESTION           | \$2,000,000.00  | \$0.00                     | \$2,000,000.00  | \$0.00           | \$0.00           | \$0.00            | \$2,000,000.00   | \$2,000,000.00    |
| 13551501 | Anticipo retencion en la fuente          | GESTION           | \$816,622.32    | \$1,372.00                 | \$816,622.32    | \$1,372.00       | \$0.00           | \$0.00            | \$815,250.32     | \$815,250.32      |
| 13551801 | Anticipos de reteica compras             | GESTION           | \$56.98         | \$0.00                     | \$56.98         | \$0.00           | \$0.00           | \$0.00            | \$56.98          | \$56.98           |
| 13551901 | Autoretencion cree compras               | GESTION           | \$35,558.48     | \$995.40                   | \$35,558.48     | \$995.40         | \$0.00           | \$0.00            | \$34,563.08      | \$34,563.08       |
| 14350101 | Mercancia no fabricada por la empresa 16 | CONTABLE          | \$2,000,000.00  | \$0.00                     | \$2,000,000.00  | \$0.00           | \$0.00           | \$0.00            | \$2,000,000.00   | \$2,000,000.00    |
| 14350503 | Inventario mercancía productos iva 16%   | CONTABLE          | \$2,000,000.00  | \$0.00                     | \$2,000,000.00  | \$0.00           | \$0.00           | \$0.00            | \$2,000,000.00   | \$2,000,000.00    |
| 14350503 | Inventario mercancía productos iva 16%   | COSTOS            | \$27,151.52     | \$77,133,515.81            | \$54,303.03     | \$154,267,031.62 | \$27,151.52      | \$77,133,515.8    | -\$77,106,364.29 | -\$154,212,728.59 |
| 14350503 | Inventario mercancía productos iva 16%   | GESTION           | \$2,688,844.00  | \$1,265,832.00             | \$2,688,844.00  | \$1,265,832.00   | \$0.00           | \$0.00            | \$1,423,012.00   | \$1,423,012.00    |

**MATERIAL EN VIDEO**: Para conocer en detalle su funcionalidad, desde la siguiente ruta y en cualquier momento (7/24) podrá consultar el video completo <u>www.vimeo.com/apolosoft/niif25</u>

## 26. CONSULTA DE REPORTES NIIF

Esta es una de las grandes ventajas competitivas de Mekano básicamente por dos razones, primero porque al momento de crear una nueva empresa o contabilidad, el sistema incorpora una gran cantidad de reportes predefinidos de tipo estándar, que contemplan todos los que una empresa normalmente requiere, y segundo porque al ser Mekano un sistema escalable y de libre parametrización, permite crear todo el contenido adicional que la empresa requiera además de esto se incorporan nuevos reportes a medida que surjan nuevas normas o actualizaciones como es el caso del NIIF.

Ruta: Menú «Consultas», Opción «Reportes»

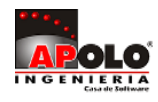

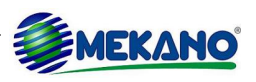

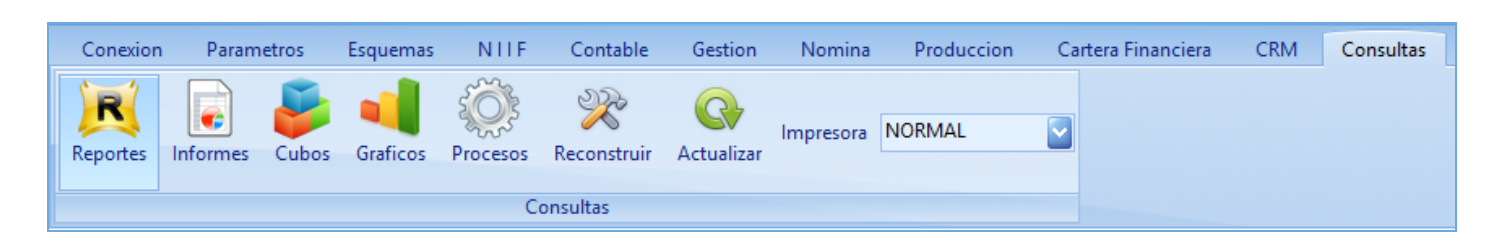

Desde esta ventana podrá obtener todos los reportes relacionados con NIIF; En el MÓDULO: NIIF encontrara el GRUPO: NIIF - NORMAS INTERNACIONALES; donde se relaciona en cada reporte la información requerida bajo NIIF.

Una vez ejecutado cada «Reporte», se da por entendido que: "Todo aquello visualizado en pantalla, de la misma forma puede ser impreso", en otras palabras, tal como se observa la información en el programa, se puede obtener impresa en papel físico o en archivo digital (pdf).

Para mas información sobre como visualizar, exportar y utilizar las herramientas del reporte puede consultar el siguiente tutorial TUTORIAL REPORTES MEKANO: <u>www.apolosoft.com/documentos/mekano/T080.pdf</u>

| ا 🖻 | MODULO:NIIF                                                             |
|-----|-------------------------------------------------------------------------|
|     | GRUPO : NIIF - NORMAS INTERNACIONALES                                   |
|     | POLITICAS CONTABLES                                                     |
|     | NOTAS A LOS ESTADOS FINANCIEROS O REVELACIONES                          |
|     | BALANCE DE APERTURA NIIF                                                |
|     | ESTADO DE SITUACION FINANCIERA AL FINAL DEL PERIODO                     |
|     | ESTADO DE RESULTADO Y OTRO RESULTADO INTEGRAL DEL PERIODO               |
|     | ESTADO DE RESULTADO Y OTRO RESULTADO INTEGRAL DEL PERIODO SIN ACUMULADO |
|     | ESTADO DE CAMBIOS EN EL PATRIMONIO DEL PERIODO                          |
|     | ESTADO DE FLUJOS DEL PERIODO                                            |

**MATERIAL EN VIDEO**: Para conocer en detalle su funcionalidad, desde la siguiente ruta y en cualquier momento (7/24) podrá consultar el video completo <u>www.vimeo.com/apolosoft/niif26</u>

"Gracias por permanecer con nosotros y seguir confiando en nuestra herramienta empresarial"

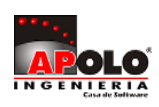

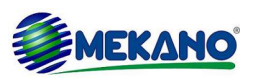